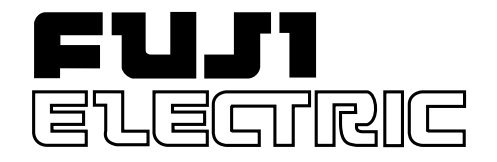

**Instruction Manual** 

FUZZY CONTROLLER X

Type: PYX

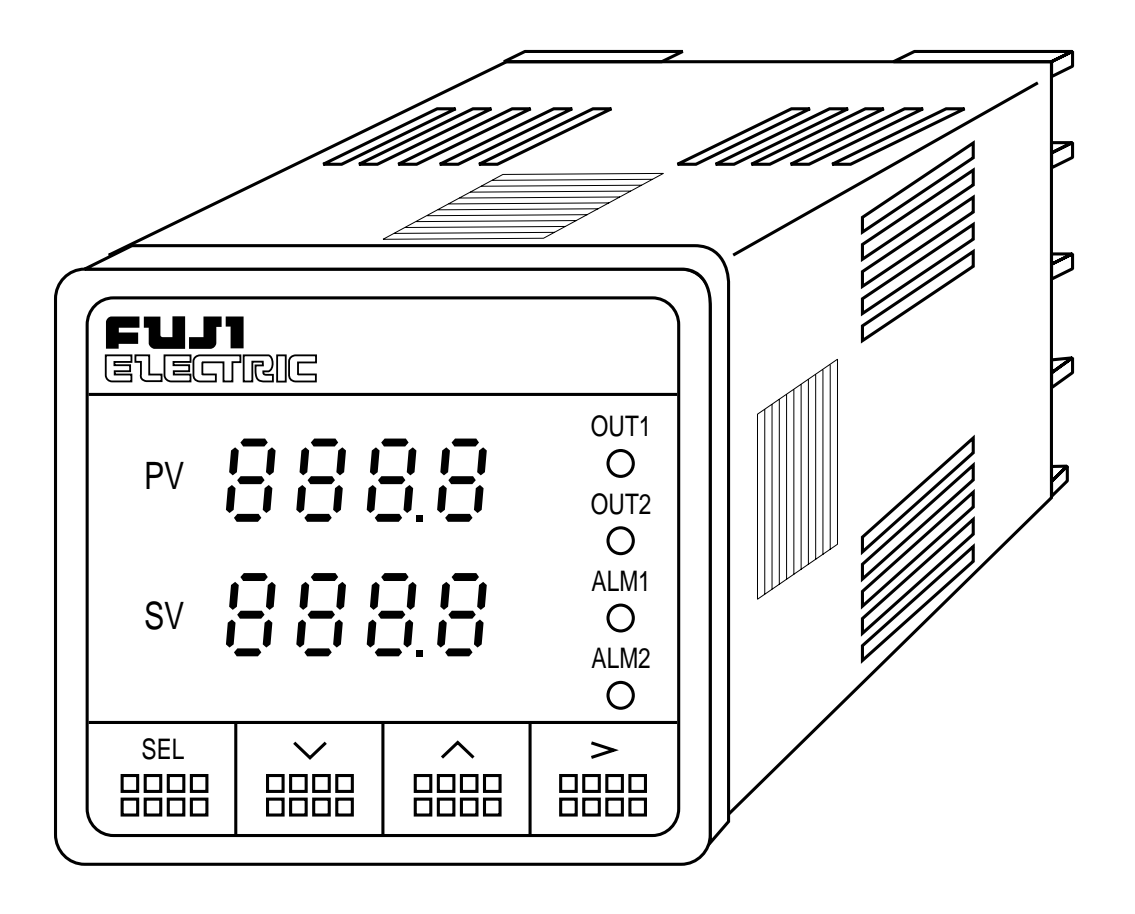

Fuji Electric Co.,Ltd.

INP-TN1PYXf-E

# Contents

| Ι. | F  | PREF | PARING THE OPERATION                       | 4  |
|----|----|------|--------------------------------------------|----|
|    | 1. | THE  | BASIC INSTALLATION PROCEDURE               | 5  |
|    | 2. | CHE  | CK OF SPECIFICATIONS                       | 6  |
|    |    | 2.1  | PYX4 MODEL CONFIGURATION                   | 6  |
|    |    | 2.2  | PYX5/9 MODEL CONFIGURATION                 | 7  |
|    | 3. | ACC  | ESSORIES                                   | 8  |
| 4  | 4. | INST |                                            | 8  |
|    |    | 4.1  | INSTALLATION PLACE                         | 8  |
|    |    | 4.2  | INSTALLATION PROCEDURE                     | 9  |
|    |    | 4.3  | CAUTION ON SAFETY                          | 10 |
|    |    | 4.4  | PANEL CUT DIMENSIONS                       | 18 |
|    | 5. | WIR  | ING                                        | 19 |
|    |    | 5.1  | PYX4 WIRING DIAGRAM                        |    |
|    |    |      | [When the output 1 is relay (SPST) output, |    |
|    |    |      | SSR drive output or current output]        | 19 |
|    |    | 5.2  | PYX4 WIRING DIAGRAM                        |    |
|    |    |      | [When the output 1 is relay (SPDT) output] | 21 |
|    |    | 5.3  | PYX5/9 WIRING DIAGRAM                      |    |
|    |    |      | (NOT UNIVERSAL OUTPUT)                     | 23 |
|    |    | 5.4  | PYX5/9 WIRING DIAGRAM                      |    |
|    |    |      | (UNIVERSAL OUTPUT)                         | 26 |
|    |    | 5.5  | NOTES                                      | 28 |
| .  | F  | RON  | NT PANEL LAYOUT                            | 30 |
|    |    |      |                                            |    |

| <ul><li>III. OPERATION PROCEDURE</li><li>1. OPERATION MODE/PARAMETER SETTING MODE</li><li>2. VIEWING PARAMETERS</li></ul>            | 33<br>33<br>33<br>35                                           |
|----------------------------------------------------------------------------------------------------|----------------------------------------------------------------|
| IV. SETTING INPUT AND OUTPUT TYPES<br>Changing input<br>Changing scale (voltage/current input)<br>Changing output (universal output) | 37<br>37<br>41<br>42                                           |
| V. FUNCTIONS                                                                                                    | 44<br>47<br>51<br>55<br>60<br>64<br>65<br>67<br>69<br>71<br>72 |
| VI. SET-UP PARAMETER<br>Input filter                                                                                                 | 73<br>73<br>74<br>75<br>76<br>77<br>78<br>79<br>81             |

| Control processing cycle time | 82 |
|-------------------------------|----|
| APPENDIX                      | 83 |
| 1. ERROR MESSAGES             | 83 |
| 2. POWER FAILURE              | 83 |
| 3. SPECIFICATIONS             | 84 |
| 4. TROUBLESHOOTING            | 89 |
| 5. PARAMETER LIST             | 91 |

# I. PREPARING THE OPERATION

We thank you for the purchase of this PYX (Fuzzy Temperature Controller).

Employing FUZZY LOGIC the PYX virtually eliminates system overshoot and effectively suppresses fluctuation of the process variable due to external disturbances.

Please read this manual, when programed and operated within the guidelines setforth in this manual, your PYX controller will give you years of precise, reliable control.

#### <u> PYX</u>

The product conforms to the requirements of the Electromagnetic compatibility Directive 89/336/EEC as detailed within the technical construction file number TN510401. The applicable standards used to demonstrate compliance are :

EN50081-1 : 1992 Conducted and Radiated emissions EN50082-1 : 1992 Radiated immunity, ESD and FBT (The unit meets Class A limits for Conducted Emissions.)

The unit also complies with the part of Immunity standards. IEC1000-4-2 : 1995 level 3, IEC1000-4-3 : 1995 level 3 IEC1000-4-4 : 1995 level 3, IEC1000-4-8 : 1993 level 4

\* E.U. indicates Engineering Units.

# 1. THE BASIC INSTALLATION PROCEDURE

Is given here as to the basic flow from the installation to operate the PYX. For detailed description of each step, see the pages correspondent. See the section "Operation Procedure" on the pages 33 to 36 for calls and changes the specific parameter.

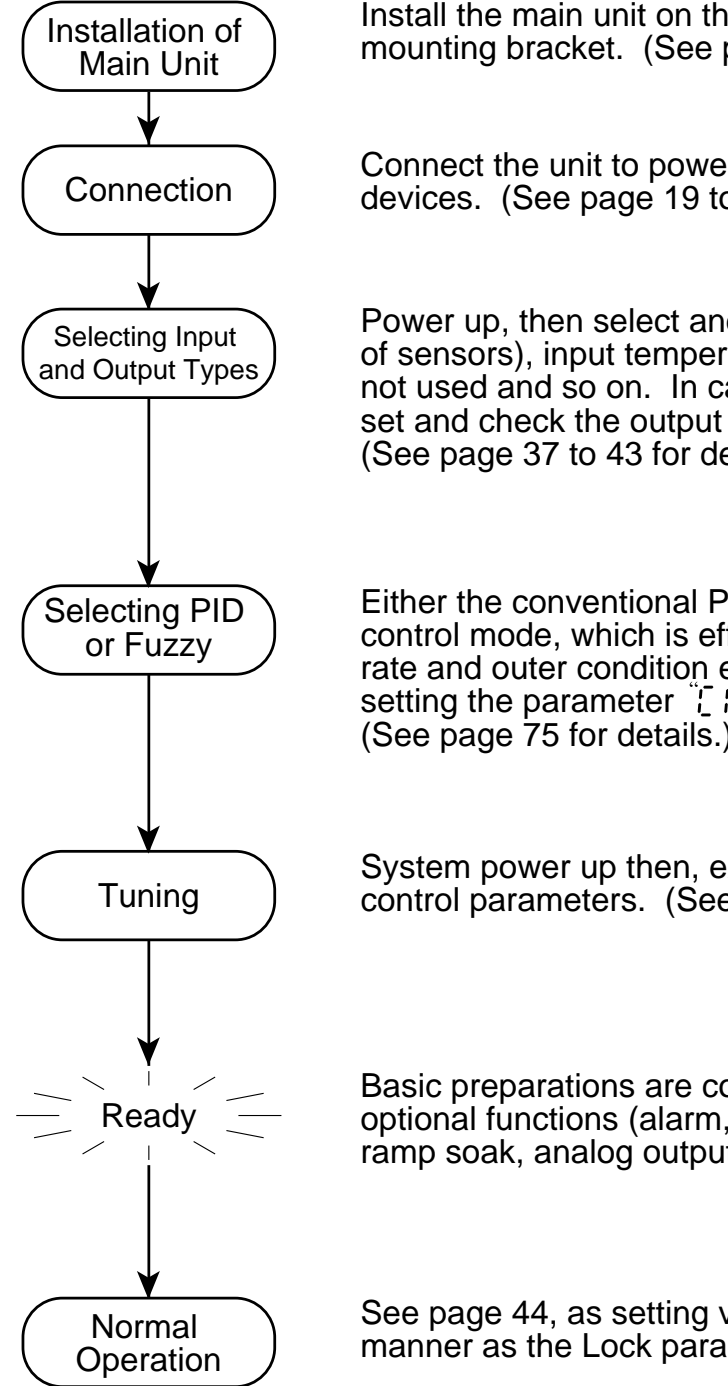

Install the main unit on the panel, using the attached panel mounting bracket. (See page 8 to 18 for details.)

Connect the unit to power supply and input and output devices. (See page 19 to 29 for details)

Power up, then select and check input types (such as types of sensors), input temperature range, decimal point used or not used and so on. In case of the universal output type, set and check the output switch pins inside the main unit. (See page 37 to 43 for details.)

Either the conventional PID control mode or the fuzzy control mode, which is effective in minimizing overshoot rate and outer condition effects, can be selected. Select by setting the parameter  $\frac{1}{2} \int \frac{1}{2} \frac{1}{2} \frac{1}{2} \frac{1}{2} \frac{1}{2}$ , where the default set is PID. (See page 75 for details.)

System power up then, execute auto-tuning to define the control parameters. (See page 47 to 50 for details.)

Basic preparations are completed. Carry on settings for the optional functions (alarm, two set points, transmission, ramp soak, analog output etc.), following this instruction.

See page 44, as setting values (SV) can be set in the same manner as the Lock parameter on page 44.

# 2. CHECK OF SPECIFICATIONS

Please make sure that specifications of this product is according with your request. The product specifications are provided on the main unit as model configuration following.

# 2.1 PYX4 MODEL CONFIGURATION

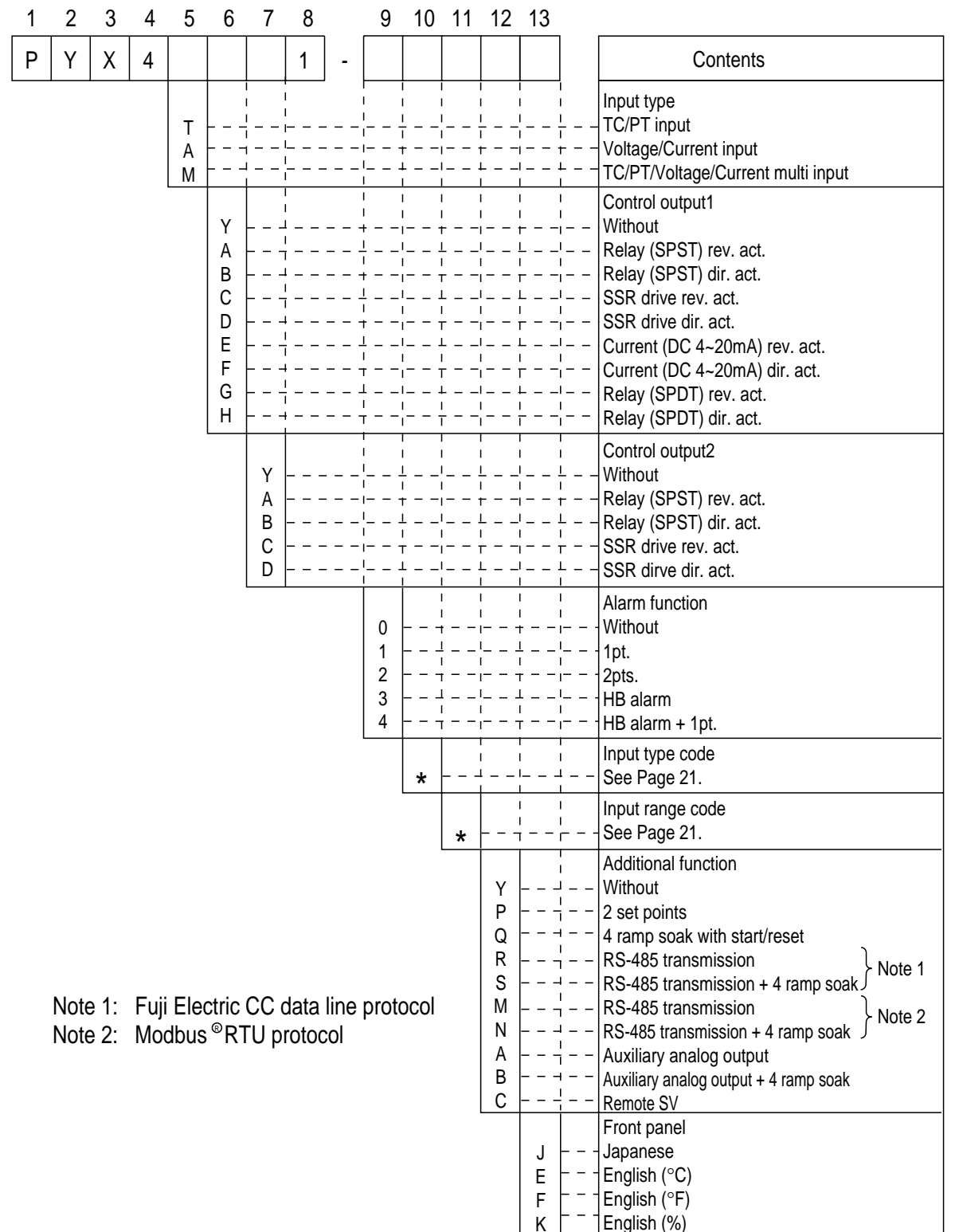

### 2.2 PYX5/9 MODEL CONFIGURATION

| 1                               | 2    | 3            | 4          | 5             | 6                          | 7                                            | 8                          |                          | 9                                                                            | 10                             | 11                                                                        | 12                                                                                                    | 13                              |                      |                                                                                                    |
|---------------------------------|------|--------------|------------|---------------|----------------------------|----------------------------------------------|----------------------------|--------------------------|------------------------------------------------------------------------------|--------------------------------|---------------------------------------------------------------------------|----------------------------------------------------------------------------------------------------|---------------------------------|----------------------|----------------------------------------------------------------------------------------------------|
| Ρ                               | Y    | Х            |            |               |                            |                                              | 1                          | -                        |                                                                              |                                |                                                                           |                                                                                                    |                                 |                      | Contents                                                                                                    |
|                                 |      | 1            | 5<br>9     |               | <br> <br> <br> <br>        | <br> <br> <br> <br>                          | +<br> <br> <br> <br> <br>+ | ,<br><br>                | <br> <br> <br> <br>+                                                         | ;<br>;<br>;;<br>;;             | ;<br> <br><br> <br>+                                                      | ;<br>;<br>,<br>,<br>,                                                                                                    | ;<br> <br> <br> <br>            | i<br> <br> <br> <br> | Front panel dimensions:<br>48×96 mm<br>96×96 mm                                                                                                    |
|                                 |      |              |            | T<br>A<br>M   |                            | <br> <br> <br> <br>                          | <br> <br> <br> <br>        |                          |                                                                              | +<br> <br> <br> <br>+<br> <br> |                                                                           | +<br> <br> <br> <br> <br>+<br> <br>                                                                                                    | <br> <br> <br> <br>             | <br>                 | Input type<br>TC/Pt input<br>Voltage/Current input<br>TC/Pt/Voltage/Current multi-input                                                                                                    |
|                                 |      |              |            |               | Y C D E F G H J K          |                                              |                            |                          | I<br>I<br>I<br>T<br>T<br>T<br>T<br>T<br>T<br>T<br>T<br>T<br>T<br>T<br>T<br>T |                                |                                                                           |                                                                                                    |                                 |                      | Control output 1<br>Without<br>SSR/SSC drive rev. act.<br>SSR/SSC drive dir. act.<br>Current (DC4-20mA) rev. act.<br>Current (DC4-20mA) dir. act.<br>Relay rev. act. (SPDT)<br>Relay dir. act. (SPDT)<br>Universal output rev. act.<br>Universal output dir. act.                                                                                                    |
| Y<br>C<br>D<br>E<br>F<br>G<br>H |      |              |            |               | <br><br><br><br><br>       | <br> <br> <br> <br> <br> <br> <br> <br> <br> |                            |                          |                                                                              |                                |                                                                           | Control output 2<br>Without<br>SSR drive rev. act.<br>SSR drive dir. act.<br>Current (DC4-20mA) rev. act.<br>Current (DC4-20mA) dir. act.<br>Relay rev. act. (SPDT)<br>Relay rev. dir. (SPDT) |                                 |                      |                                                                                                    |
|                                 |      |              |            |               | 0<br>1<br>2<br>3<br>4      | <br><br>                                     |                            | <br> <br> <br> <br> <br> | $ \frac{1}{1} + + + + + + + + + + + + + + +$                                 |                                | Alarm function<br>Without<br>1pt.<br>2pts.<br>HB alarm<br>HB alarm + 1pt. |                                                                                                    |                                 |                      |                                                                                                    |
|                                 |      |              |            |               |                            |                                              |                            |                          |                                                                              | *                              |                                                                           | <br> <br>                                                                                                    | <br> <br>                       | <br> <br>            | Input type code<br>See Page 21.                                                                                                    |
|                                 |      |              |            |               |                            |                                              |                            |                          |                                                                              |                                | *                                                                         |                                                                                                    | <br> <br>                       | <br> <br>            | Input range code<br>See Page 21.                                                                                                    |
|                                 | Note | e 1:<br>e 2: | Fuji<br>Mo | i Ele<br>dbus | ctric<br>S <sup>®</sup> R7 | CC (<br>TU p                                 | data<br>rotoc              | line                     | prot                                                                         | ocol                           |                                                                           | Y<br>P<br>Q<br>R<br>S<br>M<br>N<br>A<br>B<br>C                                                                                                    | <br><br><br><br><br>E<br>F<br>K |                      | Additional functions<br>Without<br>2 set points<br>4 ramp soak with start/reset<br>RS-485 transmission<br>RS-485 transmission + 4 ramp soak<br>RS-485 transmission + 4 ramp soak<br>RS-485 transmission + 4 ramp soak<br>Auxiliary analog output<br>Auxiliary analog output + 4 ramp soak<br>Remote SV<br>Front panel<br>Japanese<br>English (°C)<br>English (°F)<br>English (%) |

# 3. ACCESSORIES

In addition to the main unit, the following accessories are shipping in the same package.

| Accessories                                                             |   |  |  |  |  |
|-------------------------------------------------------------------------|---|--|--|--|--|
| Instruction manual (this manual) (INP-TN1PYX-E)                         | 1 |  |  |  |  |
| Panel mounting bracket set                                              |   |  |  |  |  |
| Current input resistance (250Ω)<br>* Not delivered for TC/PT input type | 1 |  |  |  |  |

\* Suffix means revision control

## 4. INSTALLATION

# 4.1 INSTALLATION PLACE

Please verify if where the controller is mounted there is no:

- (1) splash of water,
- (2) mechanical vibration,
- (3) extreme temperature
- (4) no corrosive gases,
- (5) dust or oil smoke,
- (6) electric noise.

# 4.2 INSTALLATION PROCEDURE

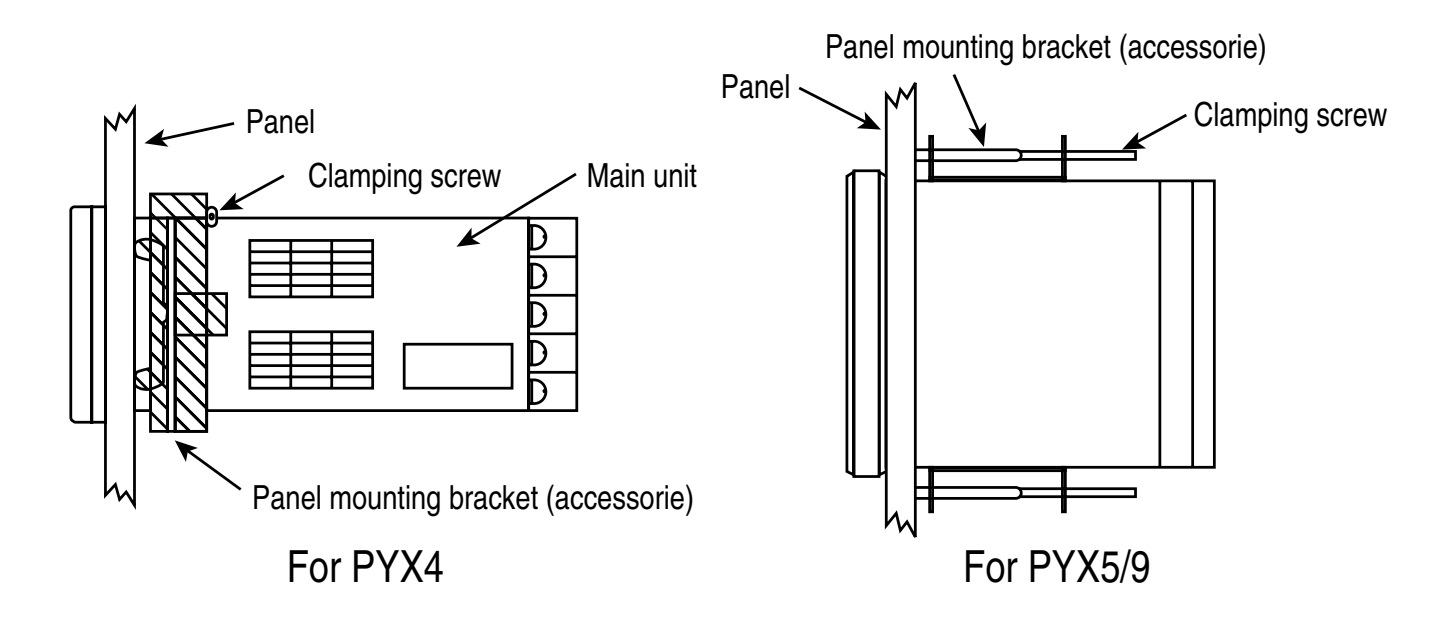

• For PYX4

Slide the enclosed plastic panel mounting bracket (shipped with every PYX4) up the back of the controller until it makes contact with the back of the panel. Push the mounting bracket until the tabs seat themselves in the molded tab ridges, located on the front of the controller's outer case. Tighten the two screw on the mounting bracket for added pressure; do not use excessive force.

• For PYX5/9

The mounting bracket's tabs fit into the two holes on both the top and bottom of the controller's outer case. With an instrument screwdriver, turn the screw in the mounting bracket until the end of it touches the back of the panel. Do this to both brackets. Making sure that the face of the controller is flush and straight, tighten both mounting bracket screws. Your controller should now be firmly set. If the controller is still loose, tighten the mounting bracket screw a little more. Do not use excessive force.

# 4.3 CAUTION ON SAFETY

# First of all, read this "Caution on Safety" carefully, and then use the instrument in the correct way.

The cautionary descriptions listed here contain important information about safety, so they should always be observed. Those safety precautions are classified in 2 ranks, WARNING and CAUTION.

The following shows the meaning of WARNING and CAUTION.

| Wrong handling may cause a dangerous situation,<br>in which there is a possibility of death or heavy<br>injury.     |
|----------------------------------------------------------------------------------------------------|
| Wrong handling may cause a dangerous situation,<br>in which there is a possibility of injury or physical<br>damage. |

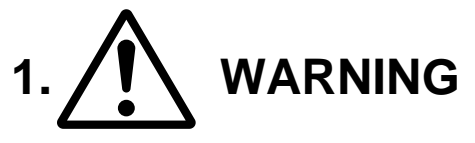

- 1.1 Caution on wiring
  - For the safe operation of the controller, where the temperature probe is to be installed into an environment where voltage exceed 50VDC, it is essential that reinforced isolation or basic isolation and earth the maintained between all connections to the rear of the temperature controller, and that supplementary isolation is required for the alarm outputs.

The outputs from the controller are all less than 50VDC.

When wiring the power supply terminal, use vinyl insulated 600 volt cable or equivalent. A switch breaking both poles of the mains supply should be installed together with a fuse with a rating of 250 volt 1 Amp. The fuse should be installed between the mains switch and the controller.

The level of insulation provided by the temperature controller is:-

| MAIN = BASIC   |
|----------------|
| HEATER = BASIC |
| INPUTS = BASIC |

Prior to operation of the installed system the wiring should be checked to ensure that the required levels of insulation have been provided.

- When a fault in the instrument is likely to lead to a serious trouble, use a 2) suitable protective circuit on the outside for protection against trouble.
- 3) This unit is not provided with power switch, fuse, etc. These parts can be installed separately, if required (fuse rating; 250V, 1A).
- Use of Fuji's Z-Trap is recommended to protect the relay output from switch-4) ing surge and to ensure a long life.

ENC241D - 05A (power voltage; 100V) Type:

ENC471D - 05A (power voltage; 200V)

Mounting position: Connected to relay control output terminals

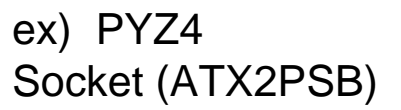

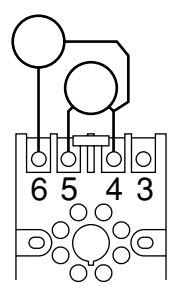

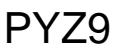

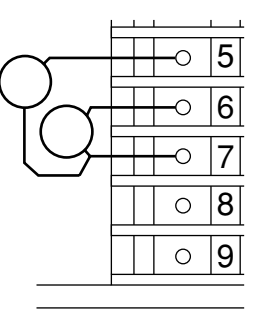

1.2 Operating condition

| Operating temperature | : -10 to 50°C                    |
|-----------------------|----------------------------------|
| Operating humidity    | : 90%RH or less (non condensing) |

Installation category

arating tomporatura

- Pollution degree :2
- : П
- Power source 1.3
  - Use a power source of rated voltage to prevent damage or trouble. 1)
  - 2) Do not turn ON the power until the wiring is completed to prevent shock hazard or trouble.

1.4 Prohibition of use in gas

The instrument is not an intrinsic safety explosion - proof type. Do not use it in a place exposed to combustible or explosive gas.

- 1.5 Contact to unit
  - 1) This unit must not be disassembled, modified or repaired to prevent malfunction, shock hazard or fire accident.
  - 2) When the power is ON, do not touch the terminals to prevent shock hazard or malfunction.
- 1.6 Caution on maintenance
  - 1) Before mounting or removing the module or unit, turn OFF the power in advance to prevent shock hazard, malfunction or trouble.
  - 2) Periodical maintenance is recommended to ensure continuous and safe operation of the instrument. Some parts of the instrument are limited in life or are subject to secular change.

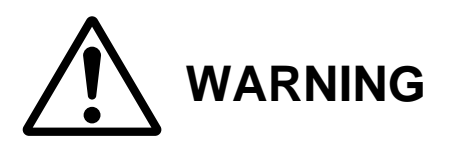

It is essential that, when the controller is introduced into a system which uses or generates a hazardous voltage, the minimum creepage and clearances specified in the table below are maintained on the temperature probe. A hazardous voltage is one that exceeds 42.4V peak AC or 60V DC. If you have any doubt, seek advice from a competent engineer before installing the controller into the host equipment.

The equipment must be installed such that with the exception of the connection to the mains, creepage and clearance distances shown in the table below are maintained between the temperature probe and any other assemblies which use or generate a voltage shown in the

table below. Failure to maintain these minimum distances would invalidate the EN61010 safety approval.

| Clearance (mm)                                                                                                    | Creepage (mm)        | Voltage used or generated by the other assemblies |
|----------------------------------------------------------------------------------------------------|----------------------|---------------------------------------------------|
| 0.2                                                                                                    | 1.2                  | Up to 50Vrms or VDC                               |
| 0.2                                                                                                    | 1.4                  | Up to 100Vrms or V DC                             |
| 0.5                                                                                                    | 1.6                  | Up to 150Vrms or V DC                             |
| 1.5                                                                                                    | 3.0                  | Up to 300Vrms or V DC                             |
| For a host or other assemblies<br>generating voltages greater that<br>a competent engineer must be<br>the relevant | Above 300Vrms or VDC |                                                   |

It is essential that following the installation of the system, and prior to powering the system up that it is tested to determine that the correct level of isolation is present to protect the user and other equipment against the hazards of electric shock and fire.

An explanation of creepage and clearance is given in the following diagram.

# EXAMPLE INSTALLATION DIAGRAM TO MAINTAIN SAFETY OF CONTROLLER

Example of how to install Controller into an environment where hazardous voltages may exist is shown below.

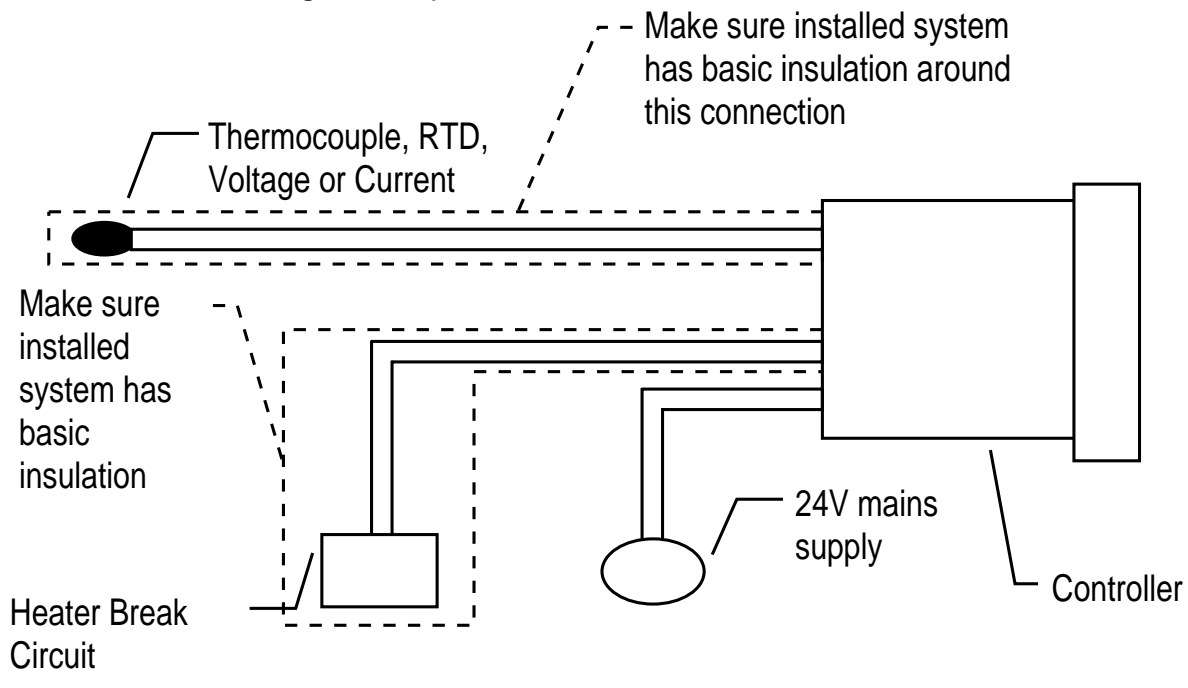

Example Diagram To Explain The Meaning Of Creepage and Clearance Distances Is Shown Below

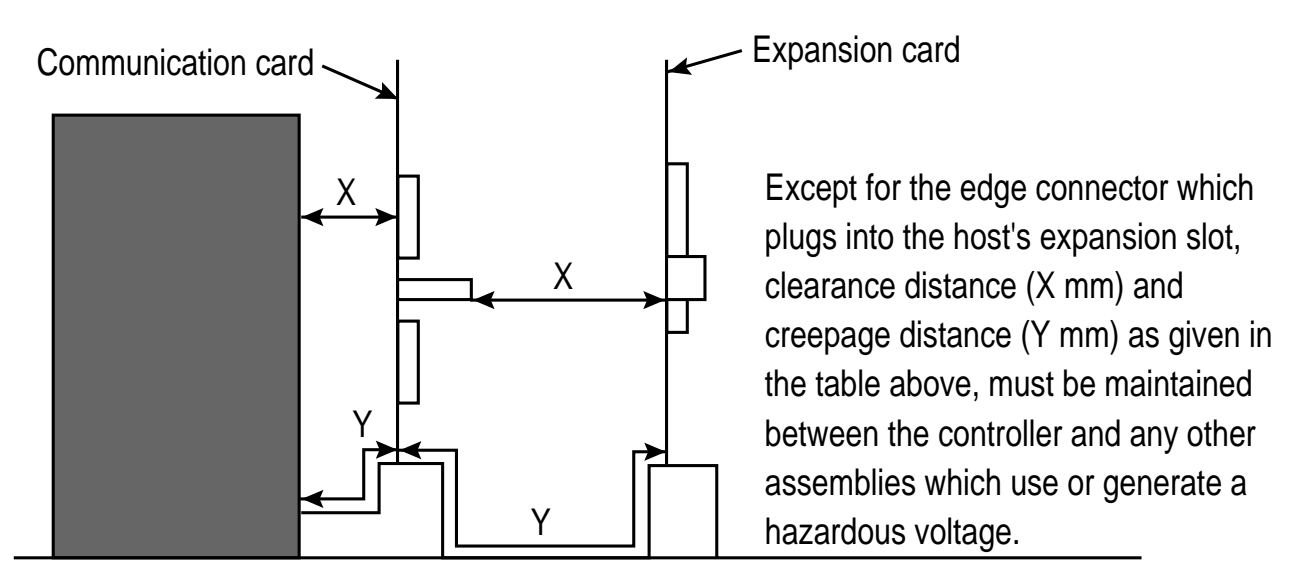

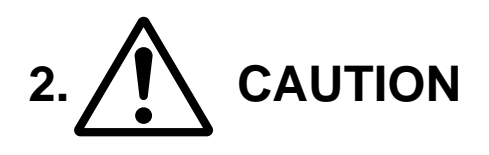

- 2.1 Caution on handling
  - 1) Do not install the unit in any of the following places.
    - A place where the ambient temperature exceeds the range of -10  $\sim$  50°C
    - A place where the ambient humidity exceeds 90%RH
    - A place where temperature changes suddenly or dew condensation occurs
    - A place exposed to corrosive gases (sulfuric gas, ammonia, etc.) or combustible gases
    - A place where vibration or shock is likely to be directly transmitted to the body.
    - A place exposed to water, oil, chemicals, vapor, steam, etc.
    - A place with much dust, salt or iron component
    - A place with much inductive disturbance, static electricity, magnetism or noise
    - A place exposed to direct sunlight
    - A place where heat such as radiant heat stays
  - 2) Mounting
    - PYX5/9

For mounting, attach the supplied mounting brackets (2 units) on top and bottom and tighten with a screwdriver. Tightening torque is about 147N.cm (1.5kg.cm). (The case is made of plastic. Care should be taken not to tighten forcedly) • PYX4

Insert the supplied mounting frame from the rear side and push it in until the main unit is secured firmly to the panel. If it has a slight play, tighten the 2 screws until the play is eliminated. (If the screws are tightened forcedly, the mounting frame may be slipped off the stopper)

- 3) When the unit is exposed to water, it may lead to a short-circuit or fire hazard. Contact your dealer for inspection.
- 2.2 Caution on cable connection
  - 1) For thermocouple input, use a suitable compensating cable.
  - 2) For resistance bulb input, use a cable with a small lead wire resistance and without resistance difference between 3 wires.
  - 3) When external wiring has much noise, use the following step. When a conducted as load of digital output such as relay contact output or alarm output, connect a surge absorber to the conductor coil. (Example: ENC471D-05A for 200V AC)
  - 4) When the power source has much noise, use an insulating transformer together with a noise filter. Noise filter should be mounted on a panel which has been earthed. The wiring between the noise filter output and the instrument power terminals should be as short as possible. Do not connect a fuse or switch to the noise filter output wiring, as it affects the performance of the filter.
  - 5) Use of a twisted cable for the instrument power source provides better effects (short twist pitch is effective for noise).
  - 6) When a heater burnout alarm is provided, the heater power and controller power should be connected using the same power line.
  - 7) Time for preparation of contact output is required at power ON. When the output signal is used for an external interlock circuit, etc., connect a delay relay to the circuit.

#### 2.3 Other

When cleaning the instrument, do not use organic solvents such as alcohol, benzine, etc. Use neutral detergent.

#### 3. Caution on key operation / trouble

- (1) Alarm function should be set correctly. Otherwise, alarm output cannot be obtained at the time of occurrence of trouble. Be sure to check the function prior to operation.
- (2) Do not stop the device forcedly during auto tuning, as it affects the control action. When it needs to stop forcedly, be sure to turn OFF the power in advance.
- (3) If the input cable is disconnected, the display shows UUUU or LLLL. When replacing the sensor, be sure to turn OFF the power.

4.4 PANEL CUT DIMENSIONS

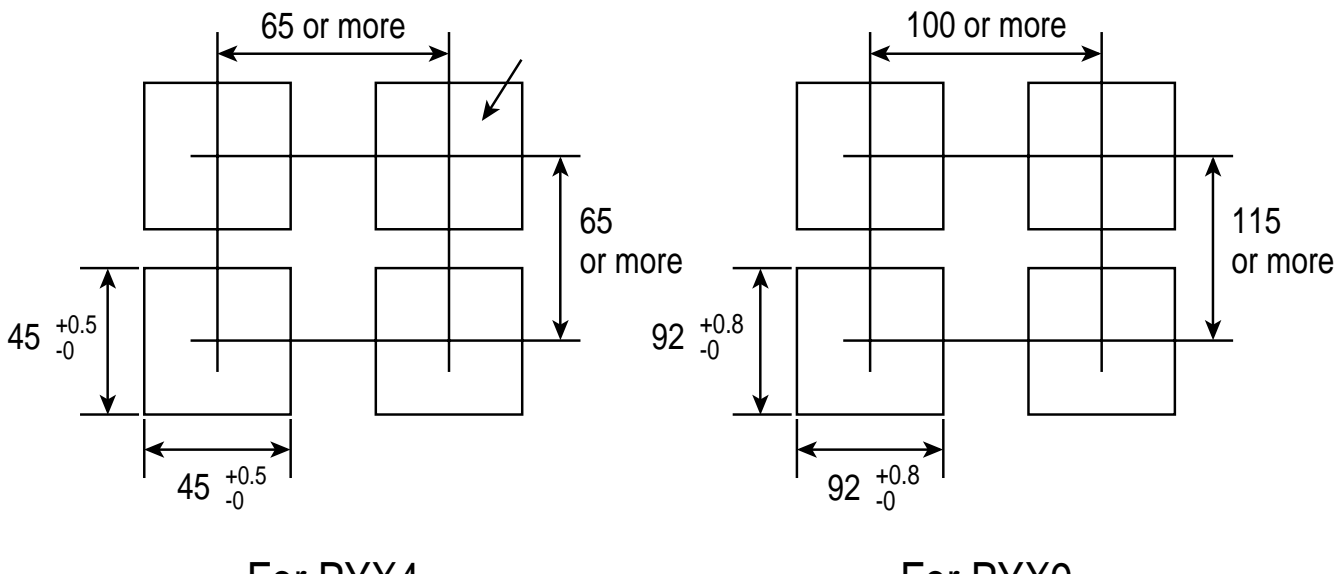

For PYX4

For PYX9

When mounting one unit

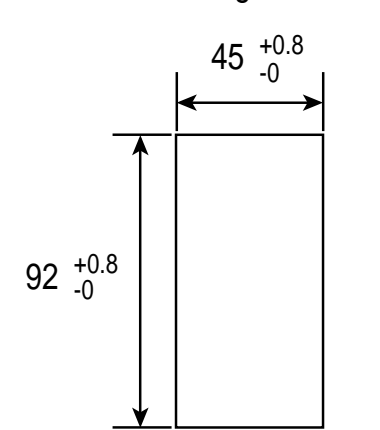

When mounting multiple n units ( $2 \le n \le 6$ )

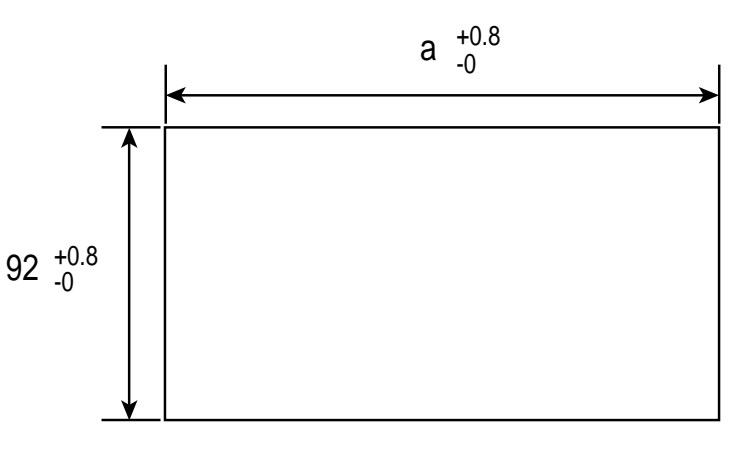

| Units | 2  | 3   | 4   | 5   | 6   |
|-------|----|-----|-----|-----|-----|
| а     | 93 | 141 | 189 | 237 | 285 |

Units (mm)

For PYX5

# 5. WIRING

# 5.1 PYX4 WIRING DIAGRAM

[When the output 1 is relay (SPST) output, SSR drive output or current output]

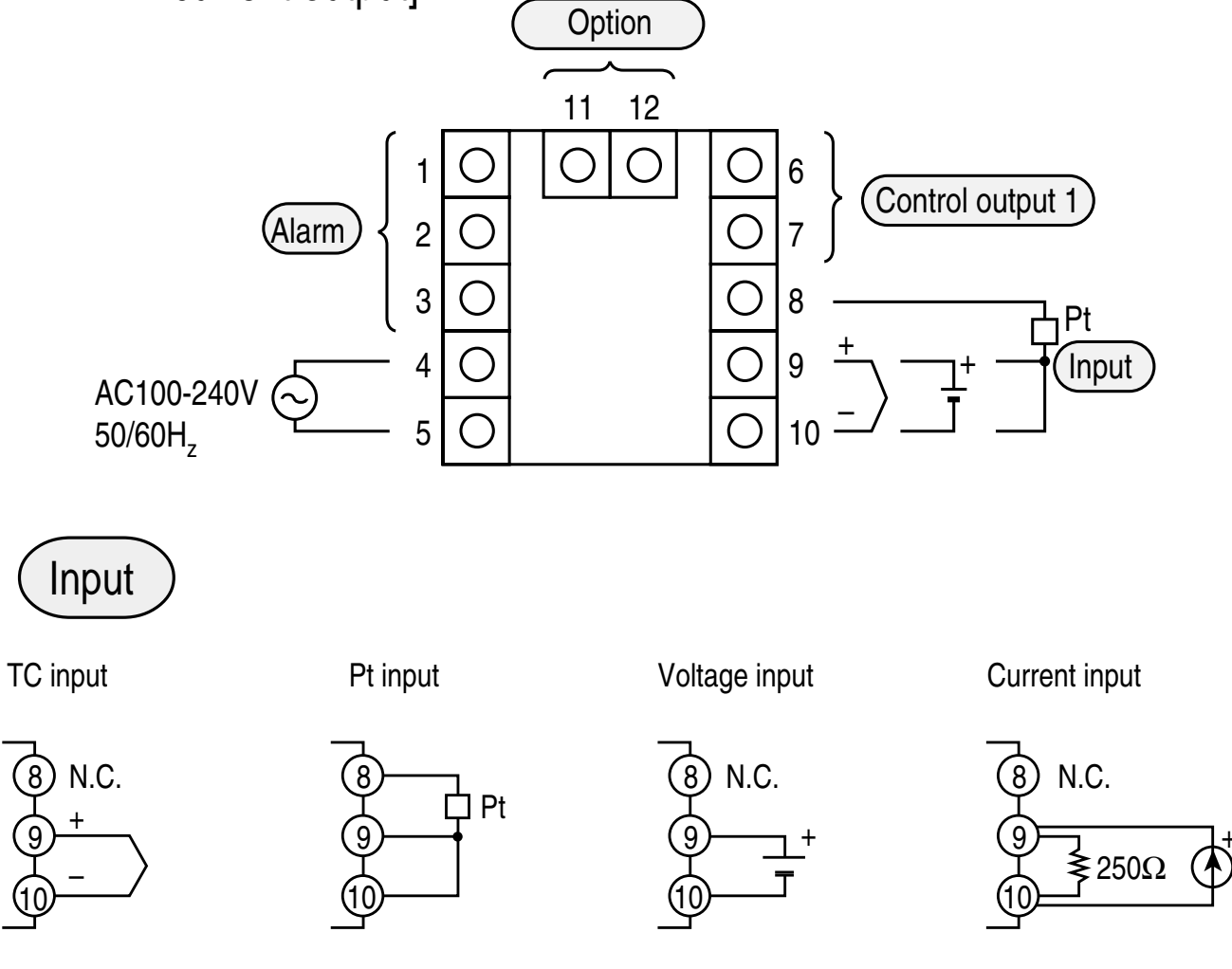

- NOTE: For current input (4-20mA), use the accessorie resistance (250 $\Omega$ ).
  - Make sure that the setting pin is in the appropriate position according to page 40.

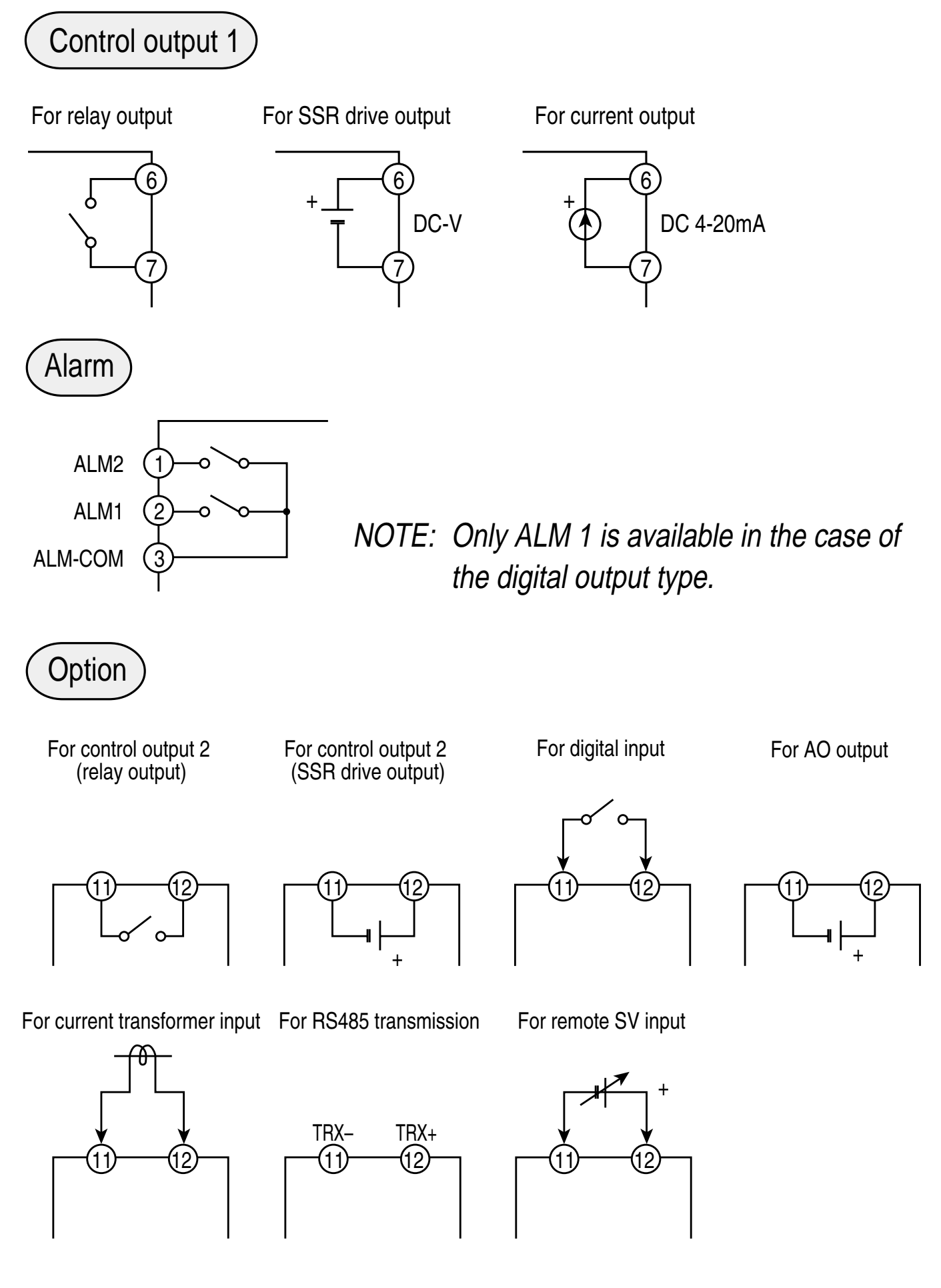

# 5.2 PYX4 WIRING DIAGRAM

[When the output 1 is relay (SPDT) output]

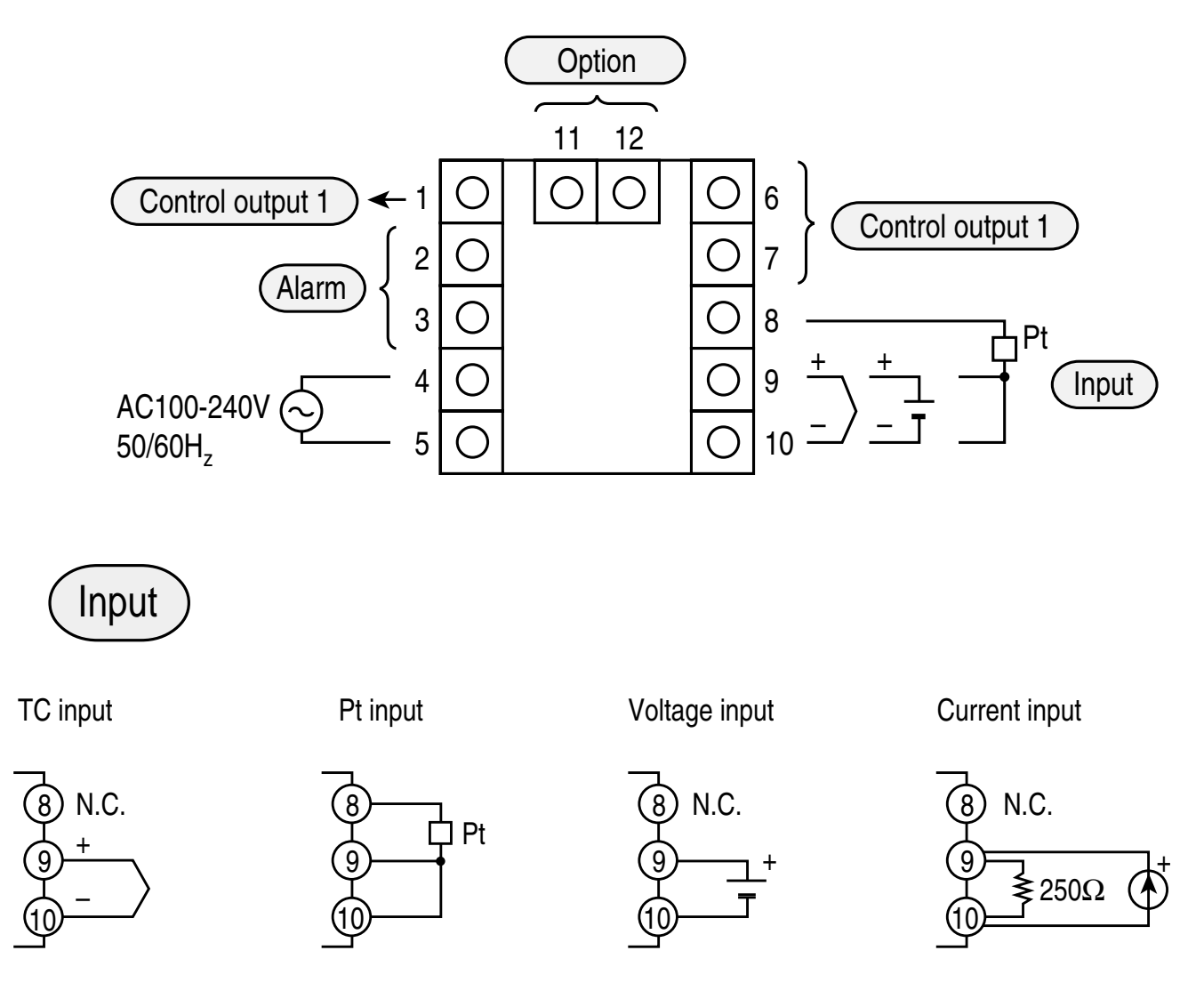

- NOTE: For current input (4-20mA), use the accessorie resistance (250 $\Omega$ ).
  - Make sure that the setting pin is in the appropriate position according to page 40.

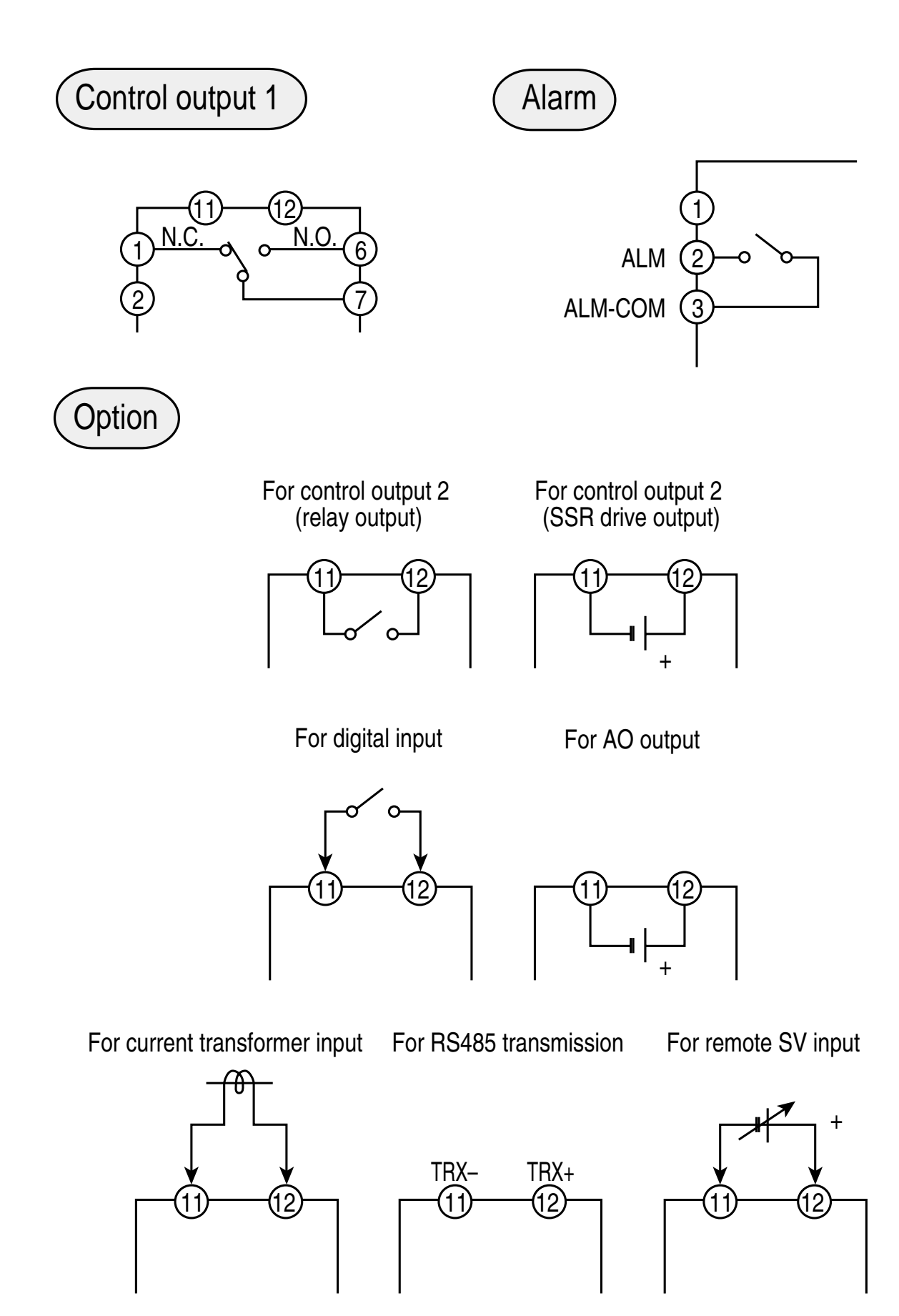

# 5.3 PYX5/9 WIRING DIAGRAM

(Not universal output)

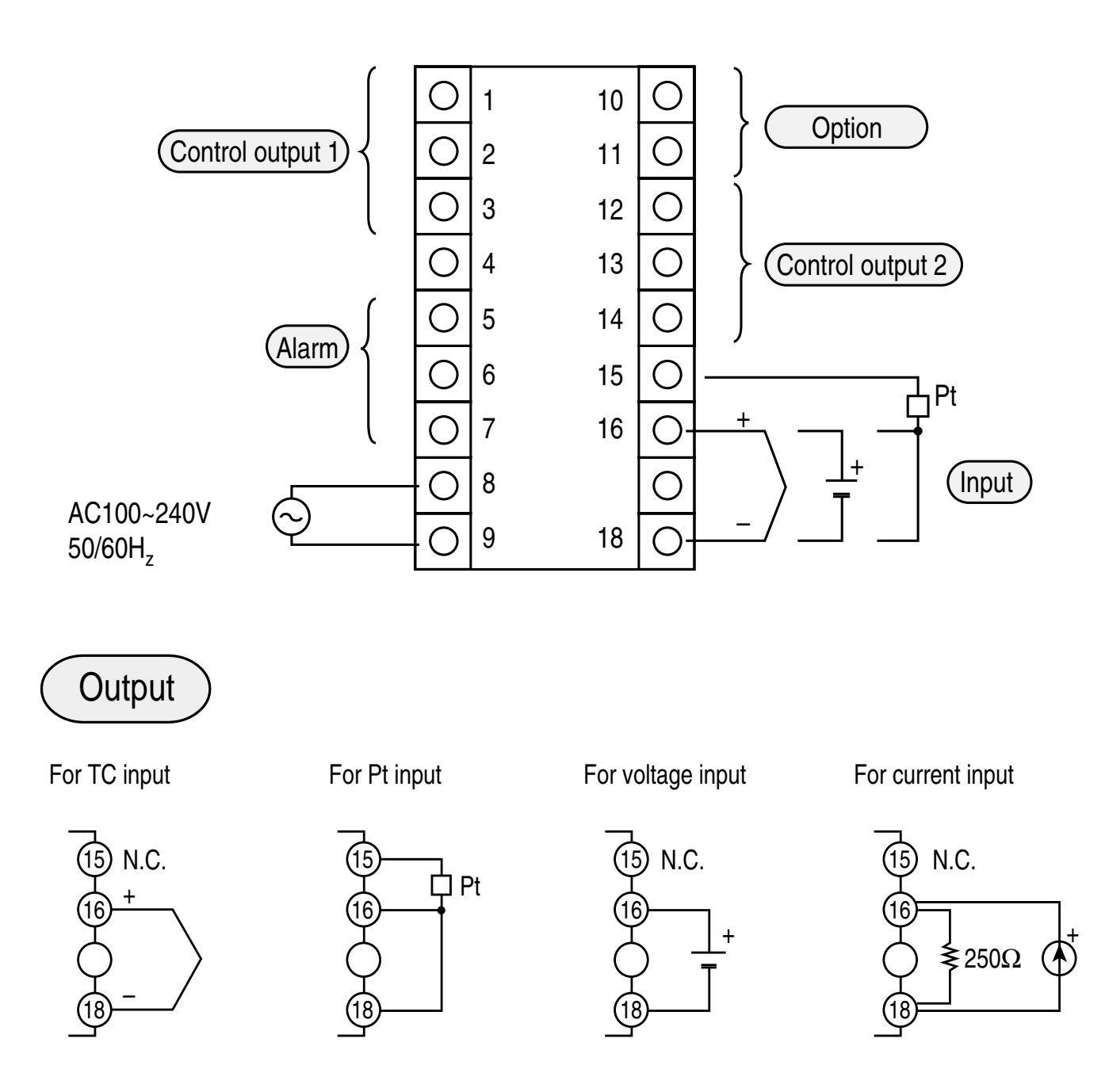

- NOTE: For current input (4-20mA), use the accessorie resistance (250 $\Omega$ ).
  - In the case of multi-input, make sure that the setting pin is in the appropriate position according to page 40.

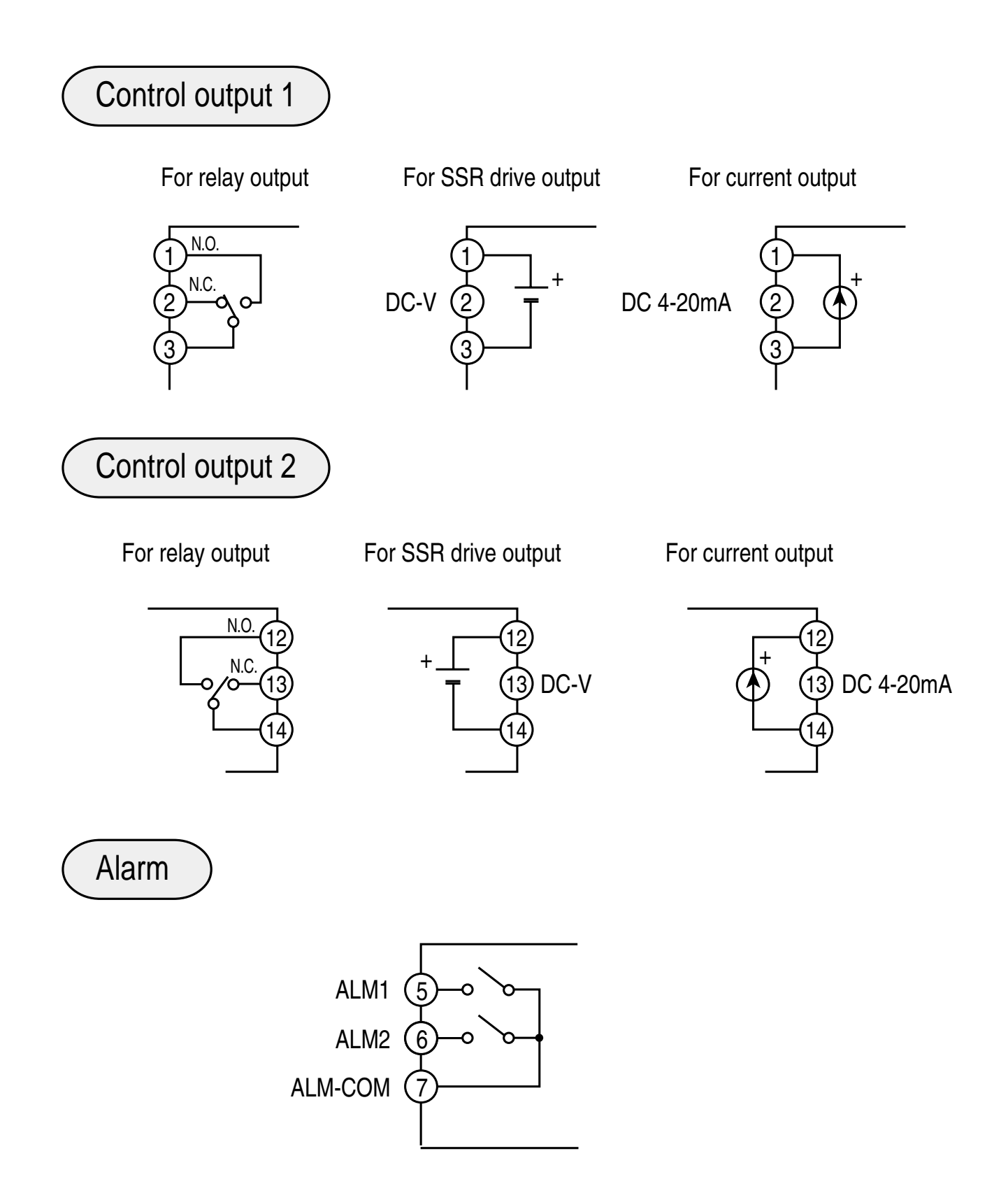

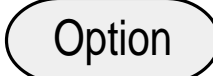

For digital input

For AO output

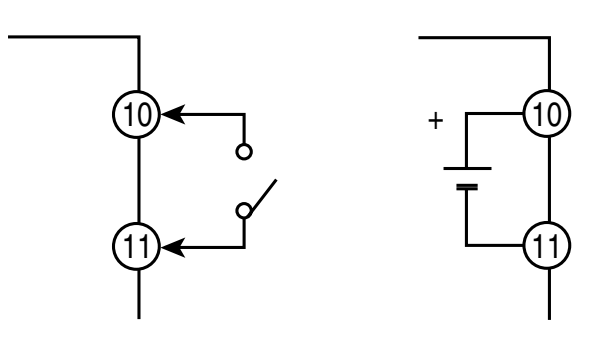

For current transformer input

For RS485 transmission

For remote SV input

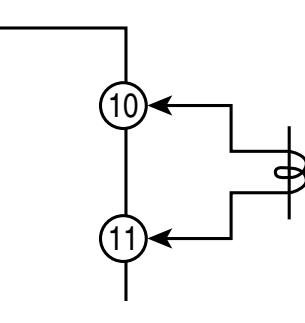

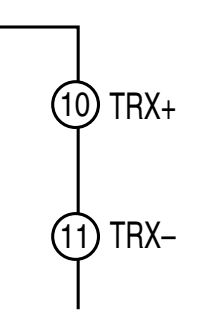

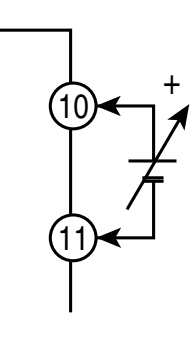

# 5.4 PYX5/9 WIRING DIAGRAM

(universal output)

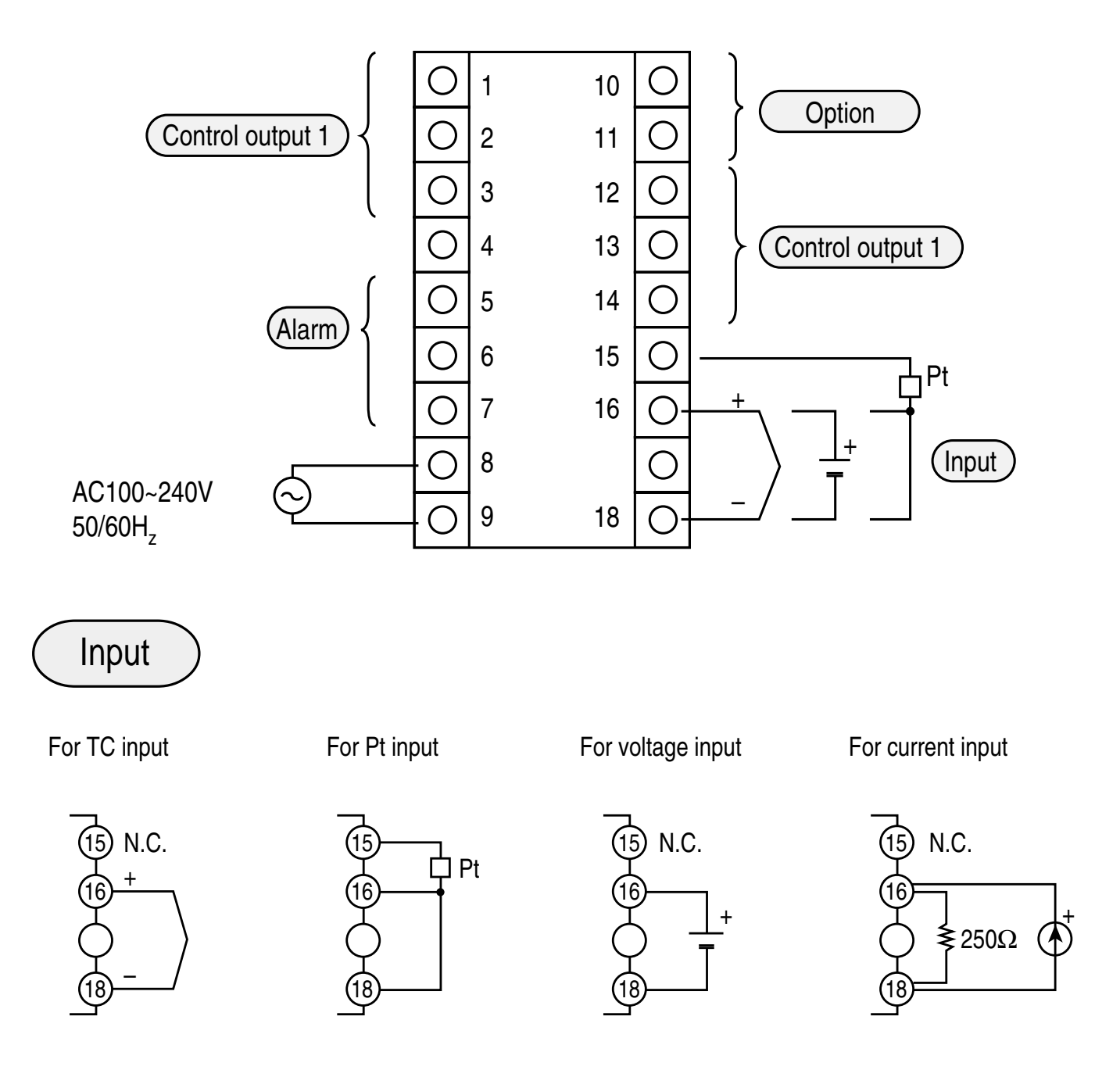

- NOTE: For current input (4-20mA), use the accessorie resistance (250 $\Omega$ ).
  - In the case of multi-input, make sure that the setting pin is in the appropriate position according to page 40.

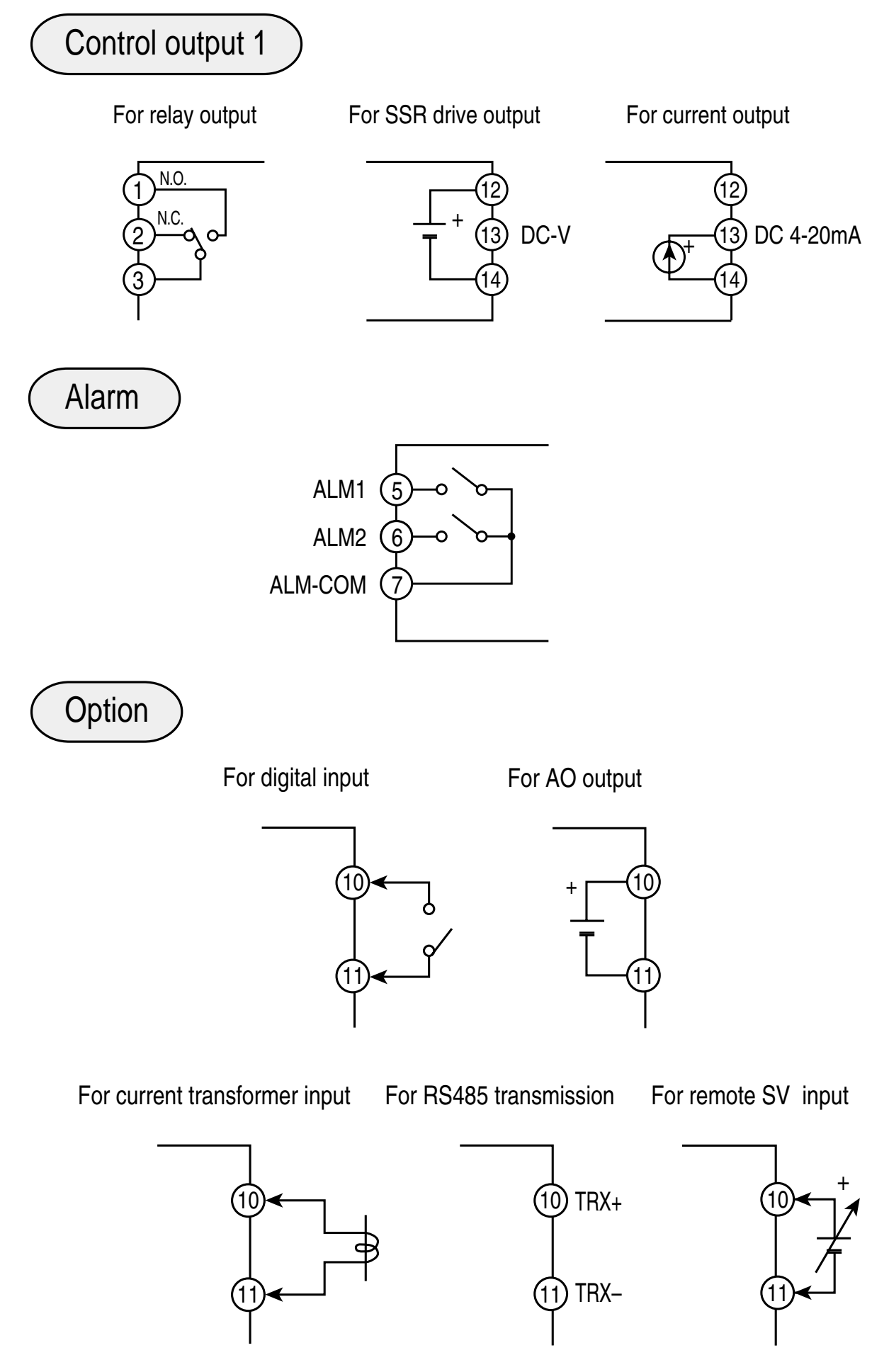

# 5.5 NOTES

Connection:

- No power switch and fuse are provided on this product. Install them separately if necessary.
- Use designated compensating wire in the case of thermocouple input.
- Use wire with line resistance lower that 10  $\Omega$  for thermoresistance input.
- To avoid noise induction to input wires separate from the power and output wires also connected to your controller.
- In case of model equipped with heater break alarms, the power supply used should be the same for the PYX and Heater.
- Use shielded wires for input wires. Keep them away from output wires.

Noise:

Take the following measures when there is serious noise induction in the external wiring:

• When using a contactor as a load on digital output such as relay contact output and alarm output, supplement a serge absorber to the coil side of the contactor.

Z-Trap (ENB461D-14A for AC220V) manufactured by Fuji Electric

- In the case of noise induction from the power supply, the use of an insulated transformer and a noise filter is recommended. Noise Filter (ZMB22R5-11) manufactured by TDK
- It is efficacious against noise induction to twist the power wires.

Connection of Load Circuit:

• When the frequency of operation is rather high, in the case of proportional operation for instance, maximum load with respect to the capacity of the output relay will result in shorter life. Use an auxiliary relay in such a case. Type SSR is recommended.

electromagnetic switch: proportion cycle 20 sec. and above SSR: proportion cycle 2 sec. and above (approximately)

contact output life: mechanical: 10 million times (no load) electrical: 100 thousand times (nominal load)

• Relay contacts will be worn out with time. After certain period has passed, locking (a phenomenon in which a contact cannot be released once switched on) may happen. It is advisable to provide an external safety device to protect the system just in case locking happens.

# **II. FRONT PANEL LAYOUT**

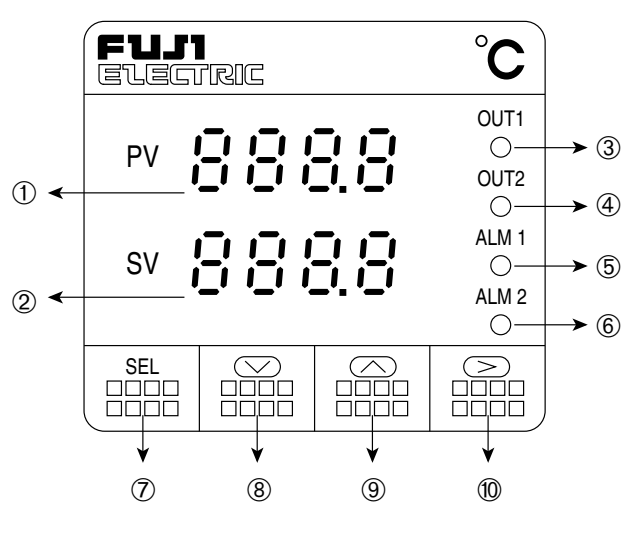

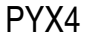

- ① PV value display
- 2 Set point value display
- ③ Control output 1 monitor lamp
- ④ Control output 2 or remote operation monitor lamp
- ⑤ Alarm 1 lamp
- 6 Alarm 2 lamp
- ⑦ SELECT/Registration
- 8 DOWN key
- 9 UP key
- ① CARRIAGE/Registration

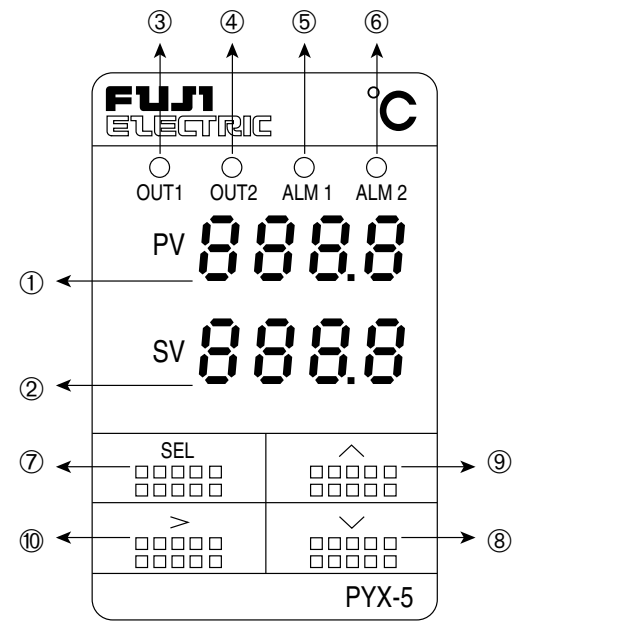

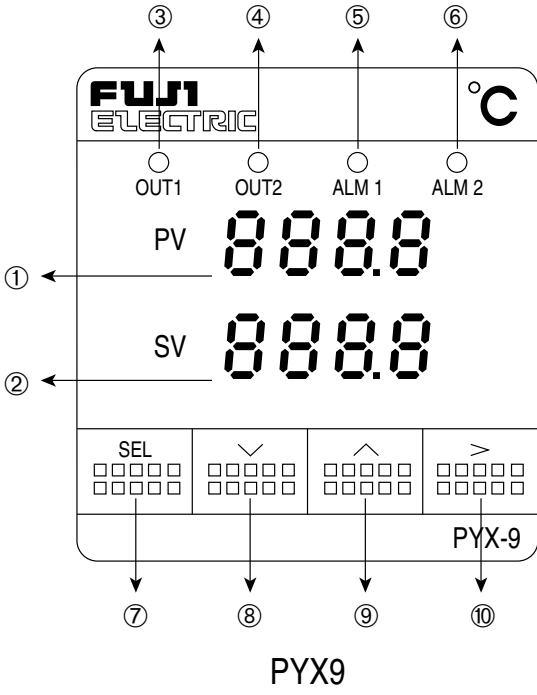

PYX5

① PV value display

| PV | <u>.</u> | <u>.</u>  | <u>.</u>    | Ū        |
|----|----------|-----------|-------------|----------|
| IV |          | <u>[]</u> | <u>. []</u> | <u> </u> |

Displays the measured value, as well as the failure information. When more than one failure occurs simultaneously, the failure information of the highest priority alone will be displayed.

| Display | Meaning              | Р | riority |
|---------|----------------------|---|---------|
| FALF    | Main unit failure    |   | High    |
| 8676    | Heater disconnected  |   |         |
| L P 6 - | Control loop failure |   | Low     |

2 Set point value display

| SV | 8888 |
|----|------|
| 01 |      |

Displays the set point value.

(During auto-tuning or manual operation, the display of "[ ] [ , , [ " or " ] [ ] , " and set point value alternate.)

③ Control output-1 monitor lamp

Output 1(OUT1) Lights when Output 1 is ON. (it does not light for the current output type.)

④ Control output 2 or remote operation monitor lamp

This lamp lights when Output 2 is ON or during remote operation. (it does not light for the single output type.)

Acts as the control output 2 monitor lamp.

Dual Control type Output 2(OUT2)

Remote SV type REM

Acts as the remote operation monitor lamp.

⑤ Alarm-1 monitor lamp

ALM 1

Lights when the alarm-1 relay operates

⑥ Alarm 2 monitor lamp

ALM 2

⑦ SELECT/Registration

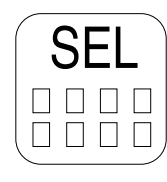

#### ⑧ DOWN key

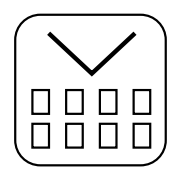

9 UP key

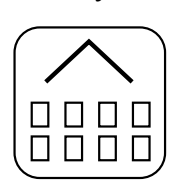

10 CARRIAGE/Registration

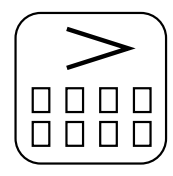

Used for preset value digit carrying or for preset value Registration.

l lsed to switch from the operation mode

Lights when the alarm-2 relay operates

Used to switch from the operation mode to parameter setting mode, to select parameters, and to Registration set values.

Keeping pressing this key for about 3 sec switches between the operation mode and parameter setting mode.

Used to select parameters and to decrease set values.

Continuing to press this key results in auto-repeat.

Used to select parameters and to increase set values.

Continuing to press this key results in auto-repeat.

# III. OPERATION PROCEDURE

# 1. OPERATION MODE/PARAMETER SETTING MODE

The operation of this device includes **the Operation Mode** where measured and set values are displayed and **the Parameter Setting Mode** where various parameters are set.

To switch between the operation and parameter setting modes, continue to press the  $\begin{bmatrix} SEL \\ BBB \end{bmatrix}$  key for about 3 sec.

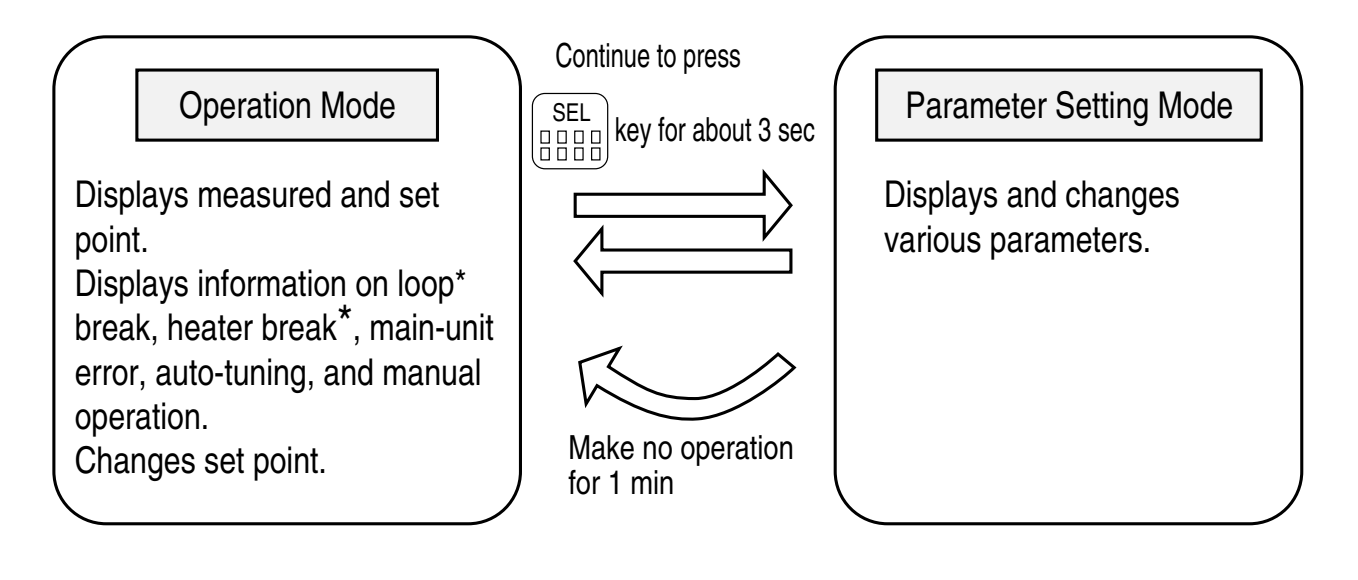

\* indicates an option.

## 2. VIEWING PARAMETERS

- 1. Enter the parameter setting mode. (continue to press SEL key for about 3 sec)
- 2. Display the target parameter with the  $\begin{bmatrix} SEL \\ HHH \end{bmatrix}$ ,  $\begin{bmatrix} SEL \\ HHH \end{bmatrix}$ , or  $\begin{bmatrix} C \\ HHH \end{bmatrix}$  key.
- NOTES: No parameter is displayed if its parameter lock setting is illegal or if its corresponding option has been mounted in the system.

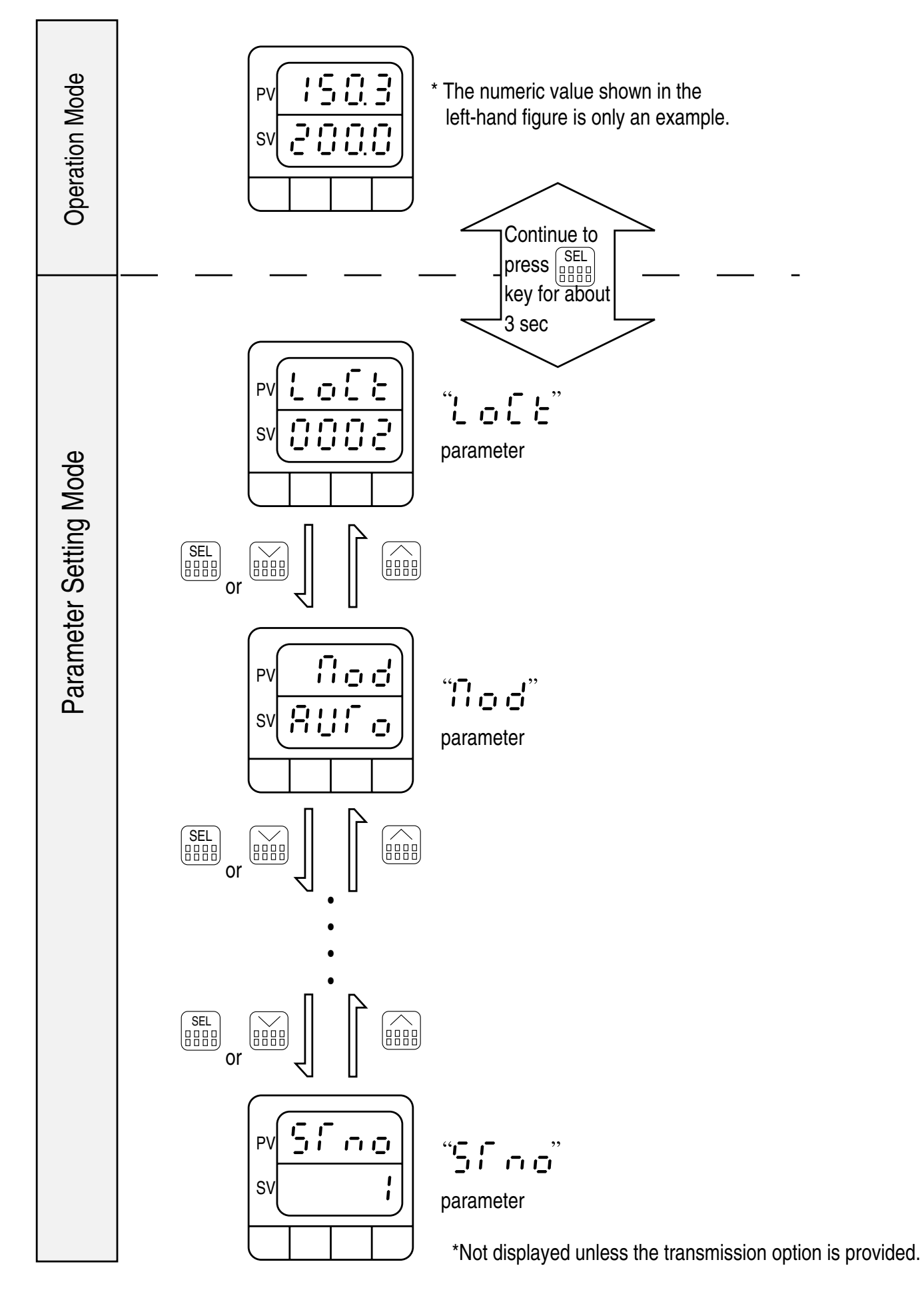

# 3. CHANGING PARAMETERS

- 1. Display the parameter to be set (to be changed) on the screen, as described in the Section 2. "Viewing Parameter" (page 33).
- 2. Select the digit to be set (to be changed ), with the key (the selected digit flickers).
- 3. Set (to be changed ) the data with the  $\widehat{\mathbb{H}}$  and  $\widehat{\mathbb{H}}$  keys.
- 4. Press the SEL key, or repeat pressing the key until it stops flickering (the set (changed) data is registered).

NOTES: If no operation is made for about one minute during data setting (changing), control automatically returns to the operation mode. The data being changed (set) at this time is invalidated.
#### Example

<< Changing "Lock" from 1 to 2>>

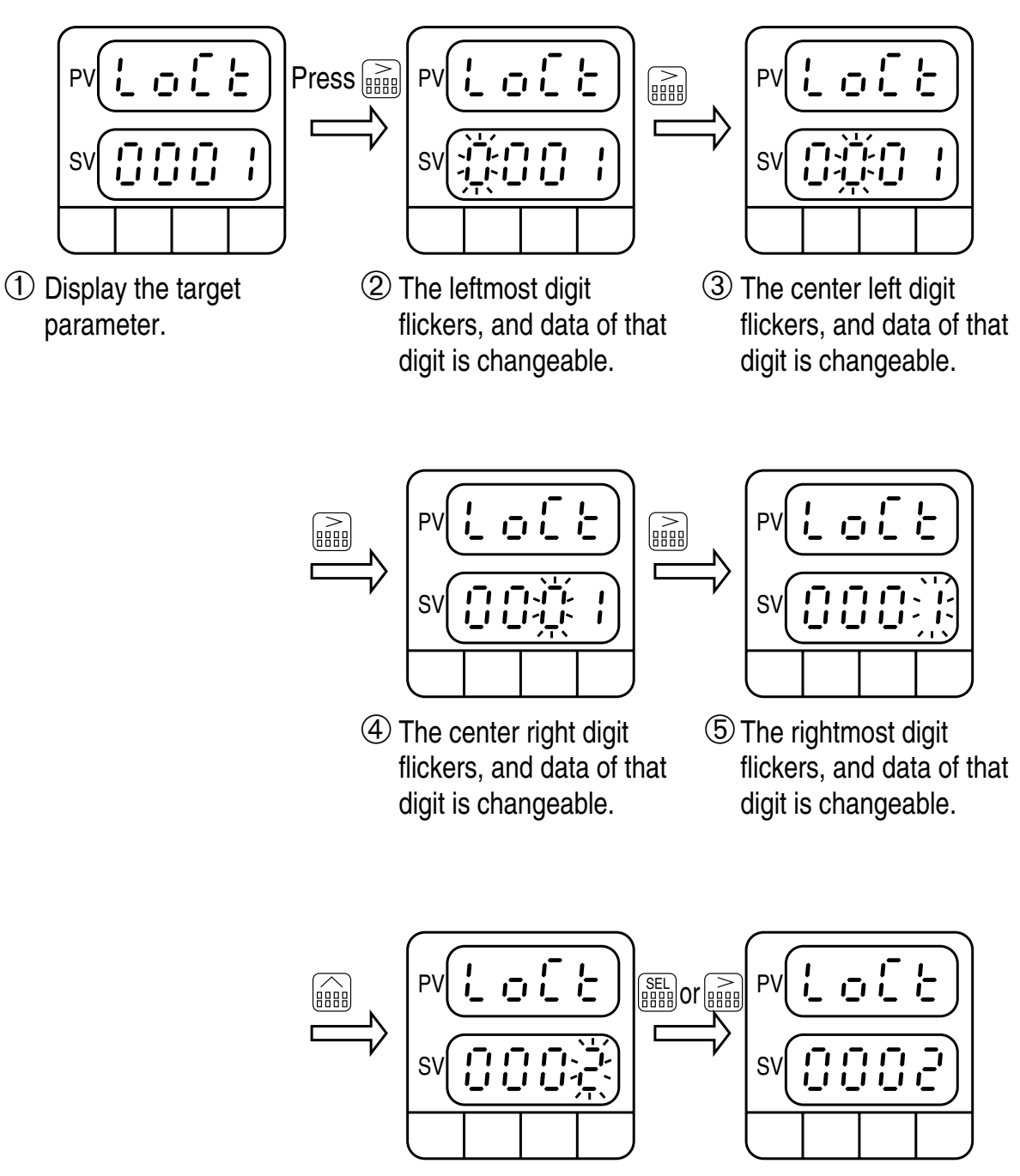

6 Increment data by 1 to 2. 7 Flickering stops, and is the registered.

# IV. SETTING INPUT AND OUTPUT TYPES

After completing wiring, make sure that the measured value is of the right type before operating the device.

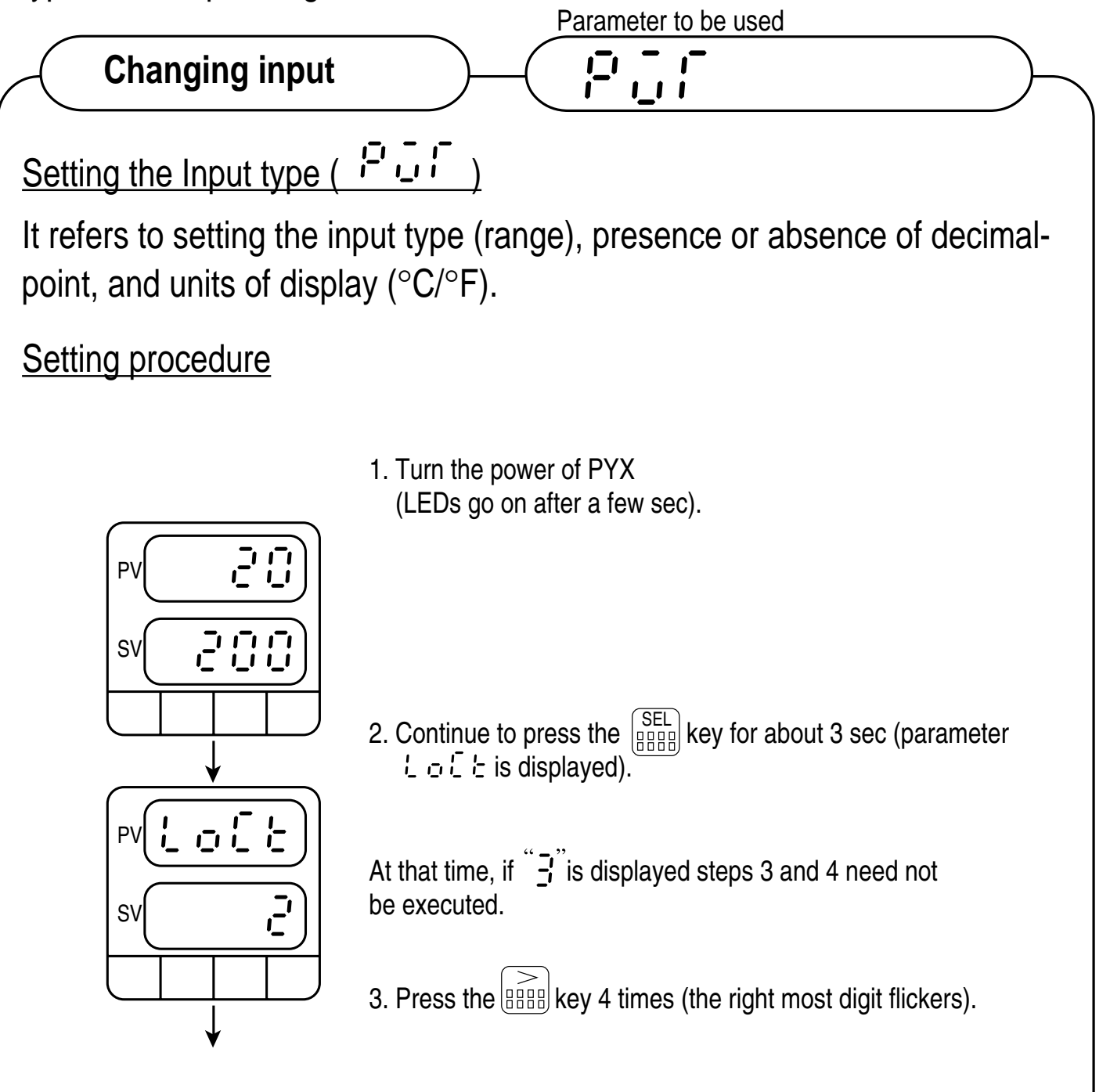

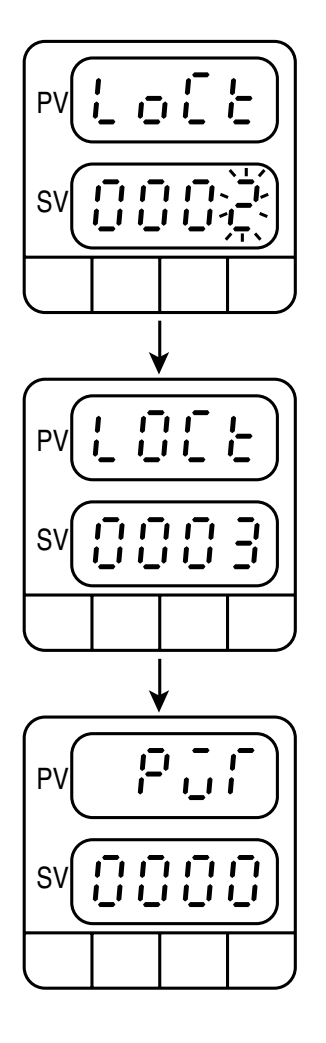

- 5. Repeat pressing the אוש key until parameter " ה י ה י י י י is displayed.

6. Set parameter " ;- ;- " to the desired specifications following.

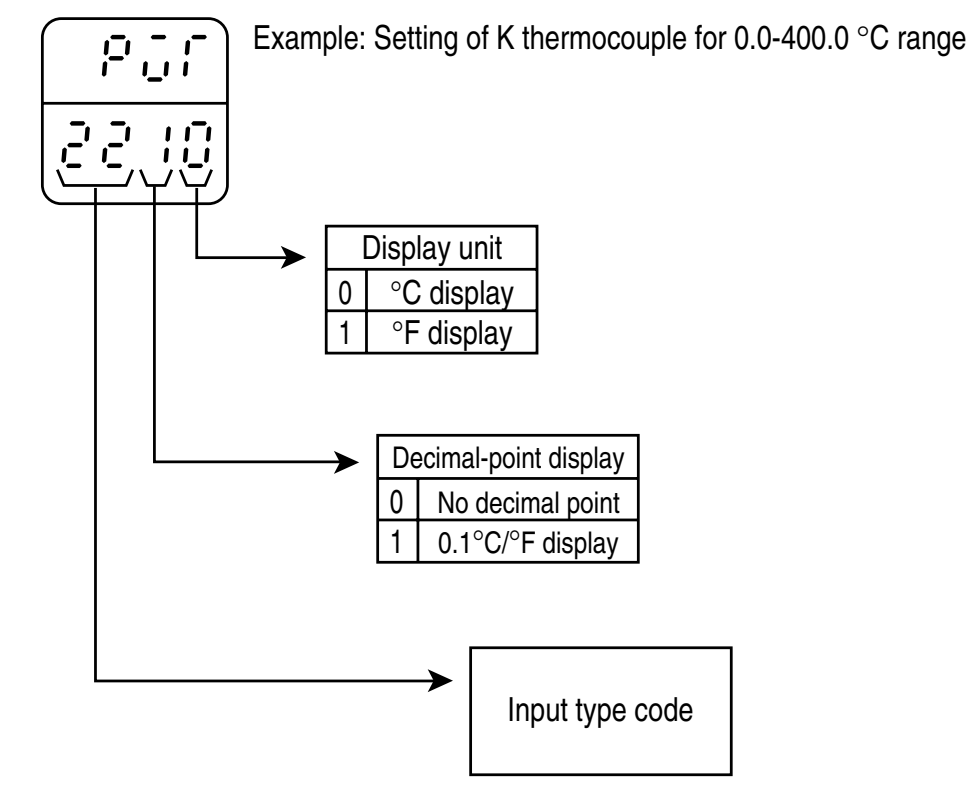

## Input signal and measurement range

| Input signal                                             |                                                                                                    | Input type<br>code                                                               | Measurement<br>range (°C)                                                                                                    | Measurement<br>range (°F)                                                                                                    | 0.1°C<br>display                | 0.1°F<br>display                                                                                                    |
|----------------------------------------------------------|----------------------------------------------------------------------------------------------------|----------------------------------------------------------------------------------|----------------------------------------------------------------------------------------------------|----------------------------------------------------------------------------------------------------|---------------------------------|----------------------------------------------------------------------------------------------------|
| Thermo-<br>resistance<br>JIS                             | Pt100<br>Pt100<br>Pt100<br>Pt100<br>Pt100<br>Pt100<br>Pt100<br>Pt100<br>Pt100                      | 00<br>01<br>02<br>03<br>04<br>05<br>06<br>07                                     | 0~150°C<br>0~300°C<br>0~500°C<br>0~600°C<br>–50~100°C<br>–100~200°C<br>–150~600°C<br>–150~850°C                                                                                                    | 32~302°F<br>32~572°F<br>32~932°F<br>32~1112°F<br>–58~212°F<br>–148~392°F<br>–238~1112°F<br>–238~1562°F                                                                                          | 0<br>0<br>0<br>0<br>0<br>0<br>0 | 0<br>0<br>×<br>0<br>×<br>×<br>×                                                                                                    |
| Thermo-<br>resistance<br>old JIS                         | JPt100<br>JPt100<br>JPt100<br>JPt100<br>JPt100<br>JPt100<br>JPt100                                 | 10<br>11<br>12<br>13<br>14<br>15<br>16                                           | 0~150°C<br>0~300°C<br>0~500°C<br>0~600°C<br>–50~100°C<br>–100~200°C<br>–150~600°C                                                                                                    | 32~302°F<br>32~572°F<br>32~932°F<br>32~1112°F<br>–58~212°F<br>–148~392°F<br>–238~1112°F                                                                                                    |                                 | 000×00×                                                                                                    |
| Thermo-<br>couple                                        | J<br>J<br>K<br>K<br>K<br>R<br>B<br>T<br>T<br>E<br>E<br>S<br>N<br>U<br>W<br>Re<br>5-26<br>P<br>L-II | 20<br>21<br>22<br>23<br>24<br>25<br>26<br>27<br>28<br>29<br>2A<br>2D<br>2E<br>2F | 0~400°C<br>0~800°C<br>0~400°C<br>0~1200°C<br>0~1200°C<br>0~1600°C<br>0~1800°C<br>-199.9~200°C<br>-150~400°C<br>0~800°C<br>0~1600°C<br>0~1300°C<br>0~2300°C<br>0~1300°C                                                                           | 32~752°F<br>32~1472°F<br>32~752°F<br>32~2912°F<br>32~2912°F<br>32~2912°F<br>32~3272°F<br>-328~392°F<br>-238~752°F<br>32~1472°F<br>32~2912°F<br>32~2912°F<br>32~2372°F<br>32~4172°F<br>32~2372°F | 0000×××00000××0××               | $O \times O \times \times \times \times \times \times \times \times \times \times \times \times \times \times \times \times \times$ |
| Power<br>supply<br>voltage<br>Power<br>supply<br>current | DC1-5V<br>DC0-5V<br>DC4-20mA                                                                       | 40<br>41<br>40*                                                                  | $ \begin{array}{c} -1999 \text{ to } 9999 \\ (\text{Possible scaling range}) \\ * \text{ For current input, mount the} \\ 250\Omega \text{ resistance on input} \\ \text{ terminals, and apply the 1-5V} \\ \text{ voltage input.} \end{array} $ |                                                                                                    | nabled<br>sabled                |                                                                                                    |

NOTES: •The 0.1°C/F display is impossible for all over the 1000°C/F span.

## 

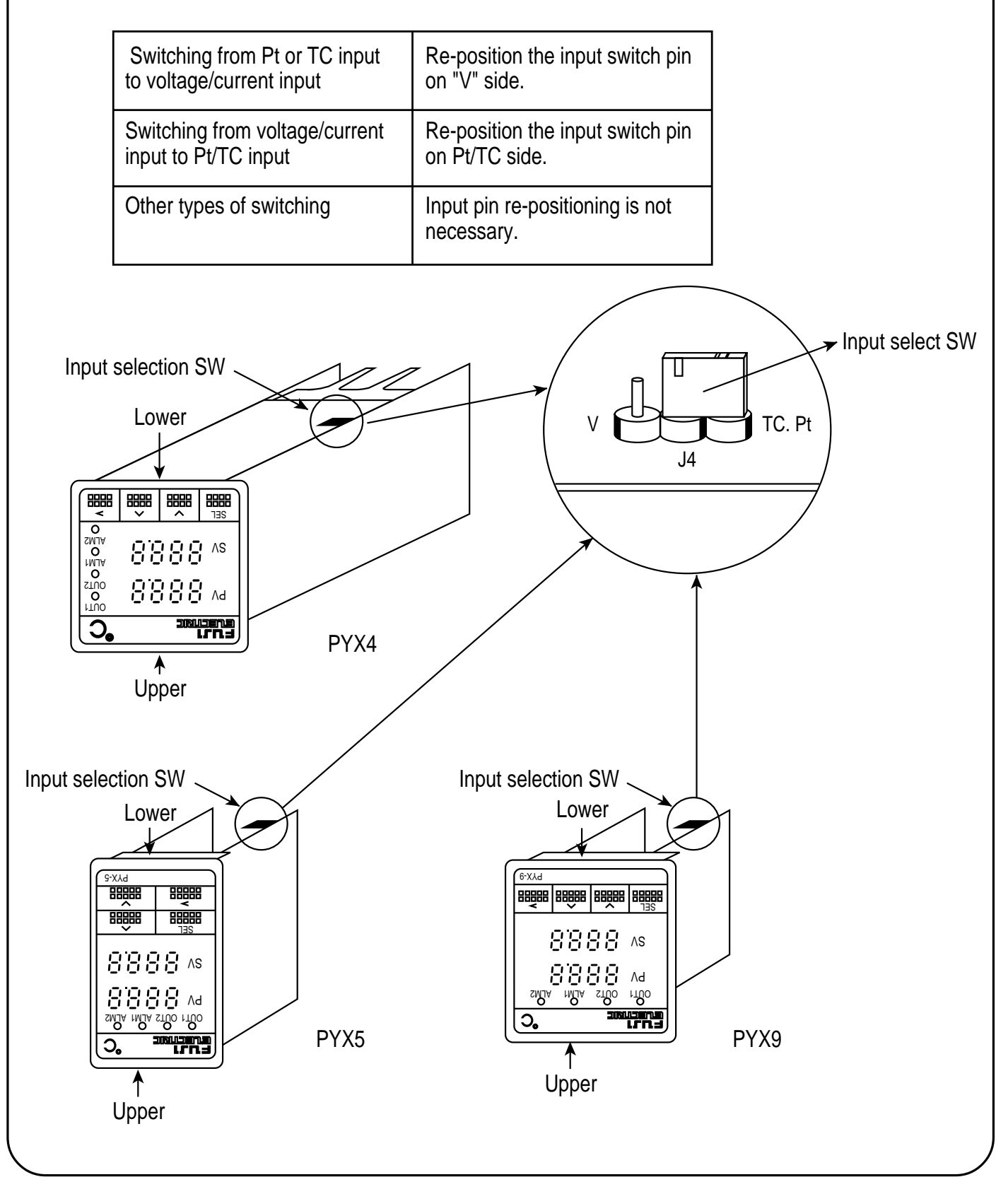

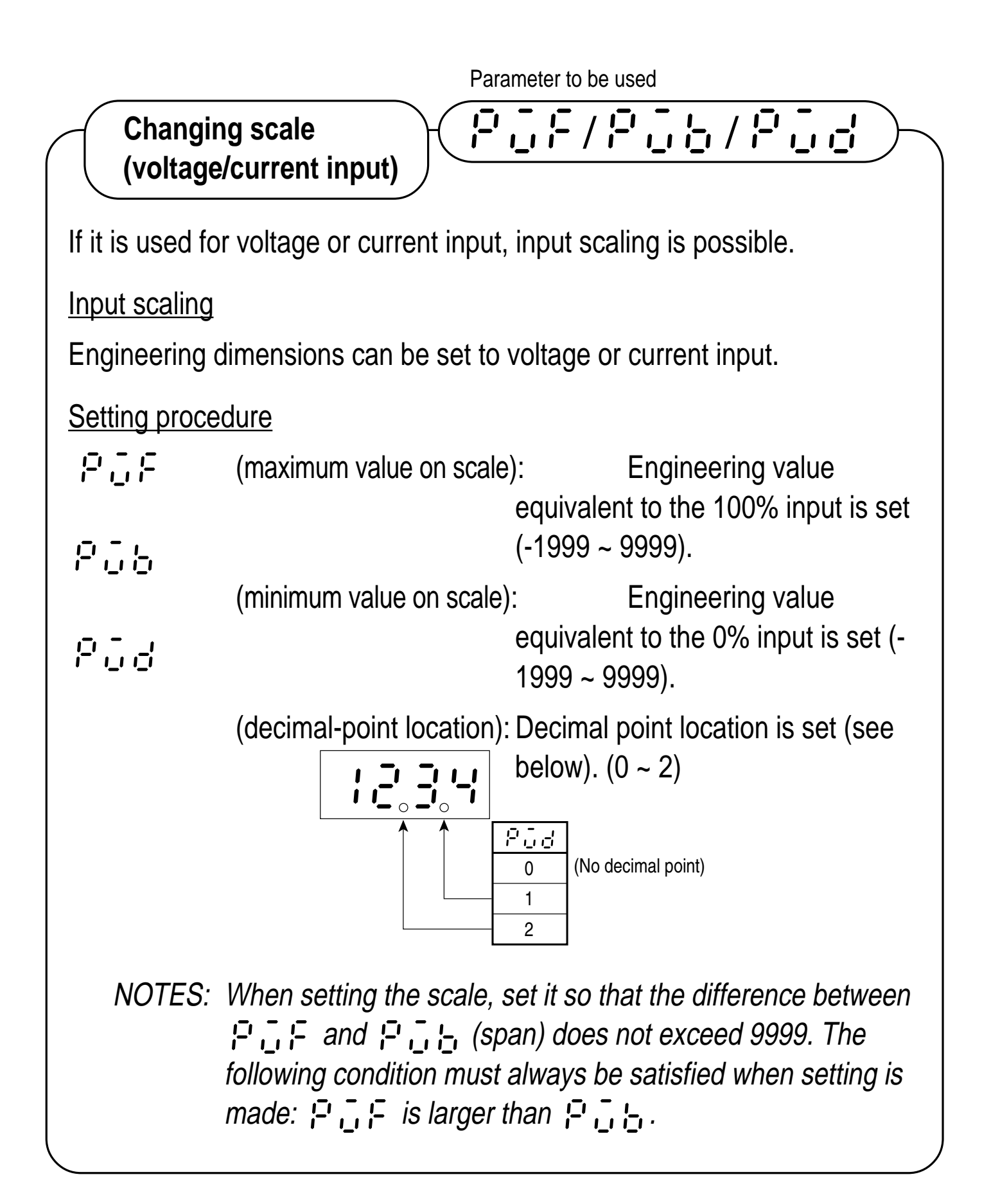

Parameter to be used

## Changing output (universal output)

none

In case of the universal output type, the type of the control output 1 can be selected from the relay (SPDT) output, the SSR drive output and the current (4-20mA) output. Follow the table below when switching.

| Desire type of control output 1 | Switching                                                      |
|---------------------------------|----------------------------------------------------------------|
| Relay (SPDT) output             | Switch the pin "J2" in the figure below to the "RY" position.  |
| SSR drive output                | Switch the pin "J2" in the figure below to the "SSR" position. |
| Current (4-20mA) output         | No swtching required.                                          |

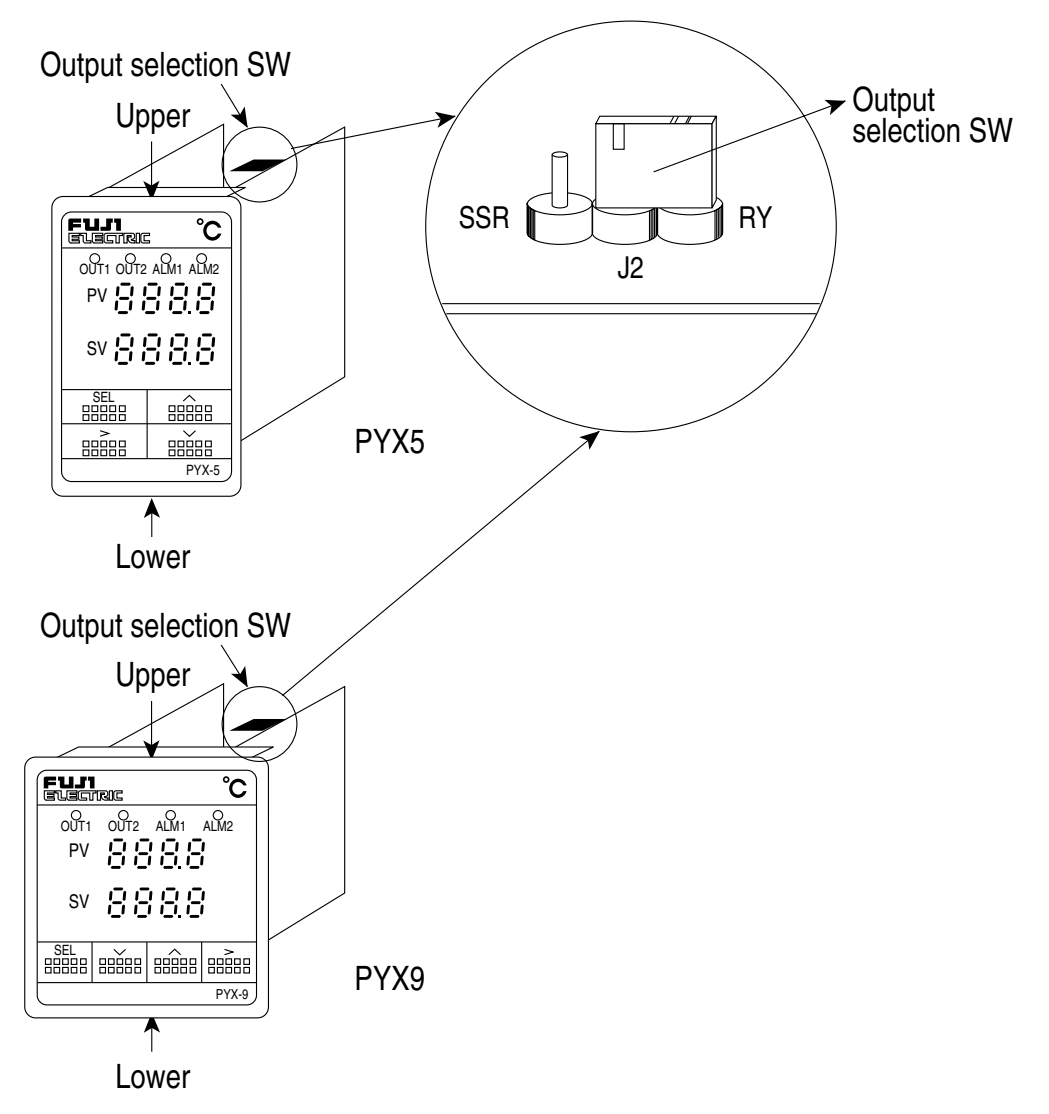

NOTES:

- 1. The output terminal for each output type is independent in the case of the universal output. Make sure that connections are properly made according to the page 27.
- 2. The current (4-20mA) output is made regardless of the position of the switching pin "J2" in the case of the universal output. However, only one type of output can be concurrently used among the relay output, the SSR drive output and the current output.

## V. FUNCTIONS

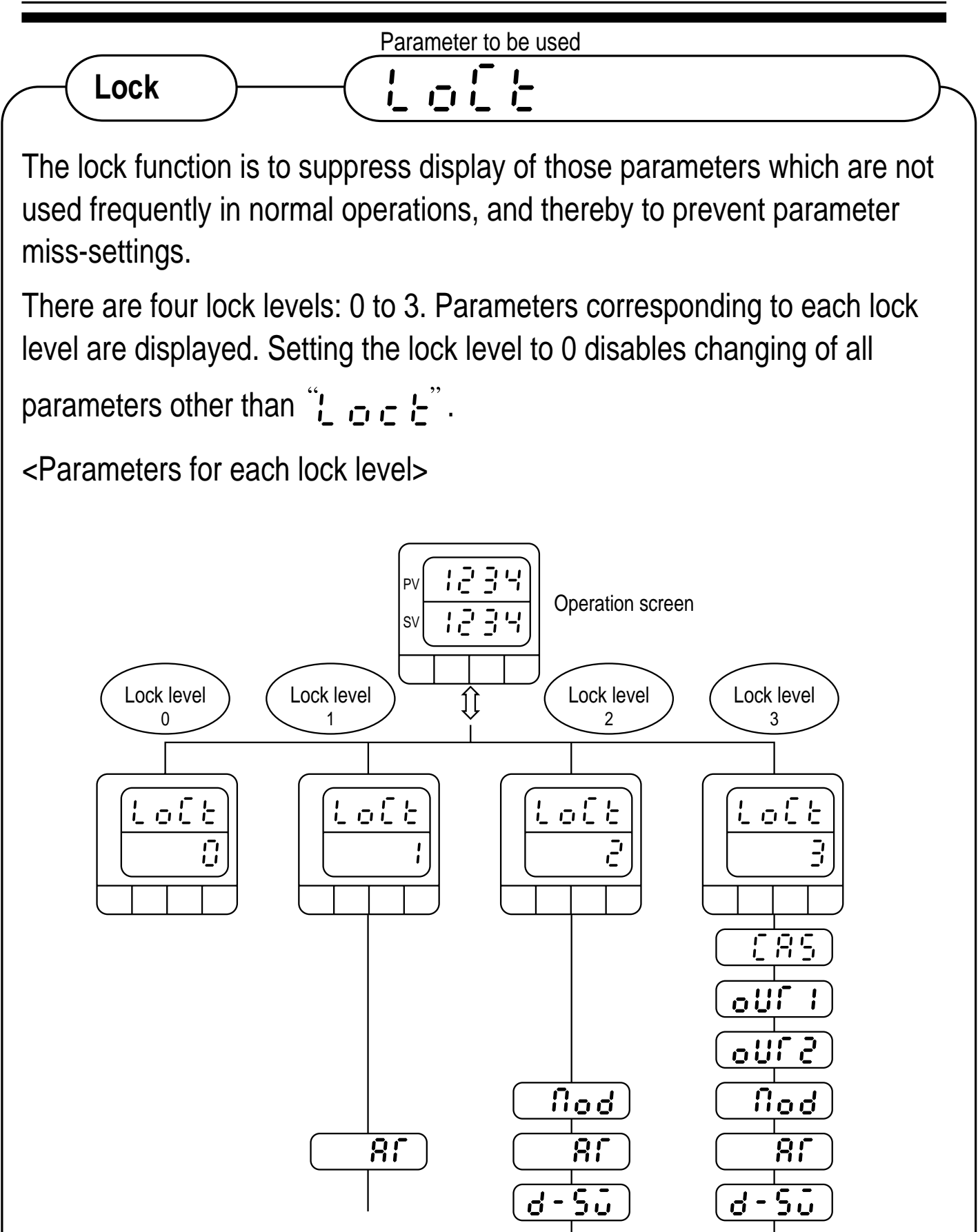

5686 гпчѕ

56'86 กกัษร P-on ρ Ĺ d [00] 81 11 ک <u>823</u>۲ Loop hb-8 

5585

กกัษร

Pron

P

Ľ

6

Cool

ძხ

8.

<u>88 n</u>

81, 11

82<sup>`</sup>35

Loop

55

٦٦٩

958

65

٥٥

۲ ٦

SEF

5<u>0</u>-h

50-1

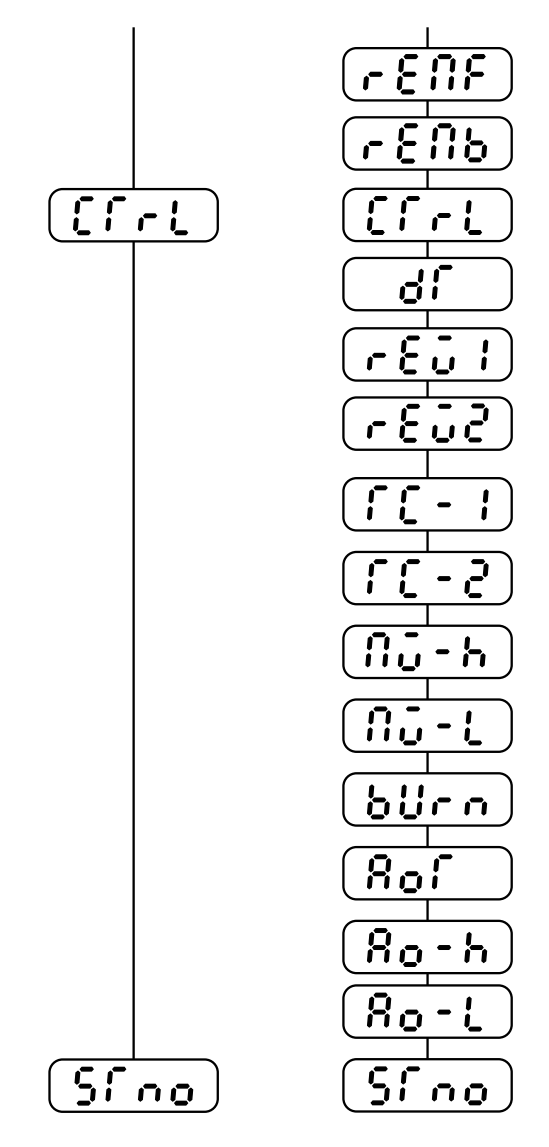

NOTE: Some parameters may not be displayed, depending upon the option composition.

| Lock level | Use                                                                                                    |
|------------|----------------------------------------------------------------------------------------------------|
| 0          | (Setting of no parameter allowed)<br>Use this level to lock all parameters.                                  |
| 1          | (Setting of only set point allowed)<br>Use this level when no parameter other than the set point is changed. |
| 2          | (Setting of normally set parameters allowed)<br>Use this when normal parameters are set or changed.          |
| 3          | (Setting of all parameters allowed)<br>Use this when the set-up parameters are set or changed.               |

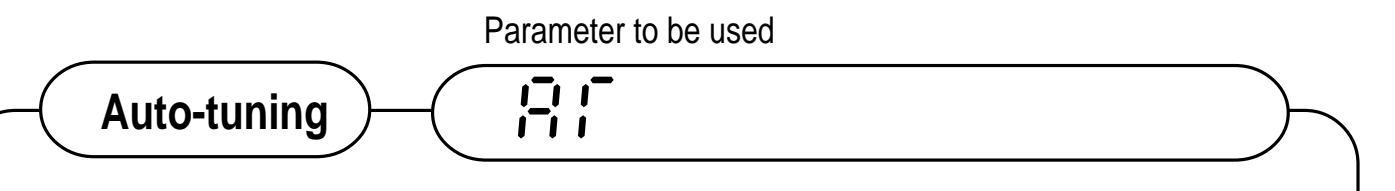

### Autotuning function

This is the function implemented by the controller itself to automatically perform ON/OFF control, identify the process, and determine control constants (P, I, D, Cool, Ar).

### Operating procedure

, -; ; (Autotuning Command)

| Setting                           | Operation                                                                        |
|-----------------------------------|----------------------------------------------------------------------------------|
| ō₽₽                               | Provides normal control.                                                         |
| <b>ت ات</b><br>(Standard<br>type) | Perform auto-tuning while targeting the present [set point value (SV)].          |
| (Low PV<br>type)                  | Performs auto-tuning while targeting the present [set point value (SV) - 10%FS]. |

(Autotuning command) Setting ", , , , or ", , , in the autotuning command starts autotuning (during autotuning, ", , , , , , and the set value alternate in display on the run screen). Autotuning terminates automatically.

## Supplementary descriptions

1. There are two types of auto-tuning (AT): ① Standard type (including over-shoot) and ② Low PV type (suppressing overshoot).

Type ① is the system in which the measured value (PV) exceeds the set point value (SV) (overshoot) during autotuning. Use this type where overshoot is permitted.

Type ② is the system in which ON-OFF control is provided by centering upon the value 10% (/full-scale) lower than the set point value (SV). Use this type where overshoot is to be suppressed.

For single output

### ① Standard type (including overshoot)

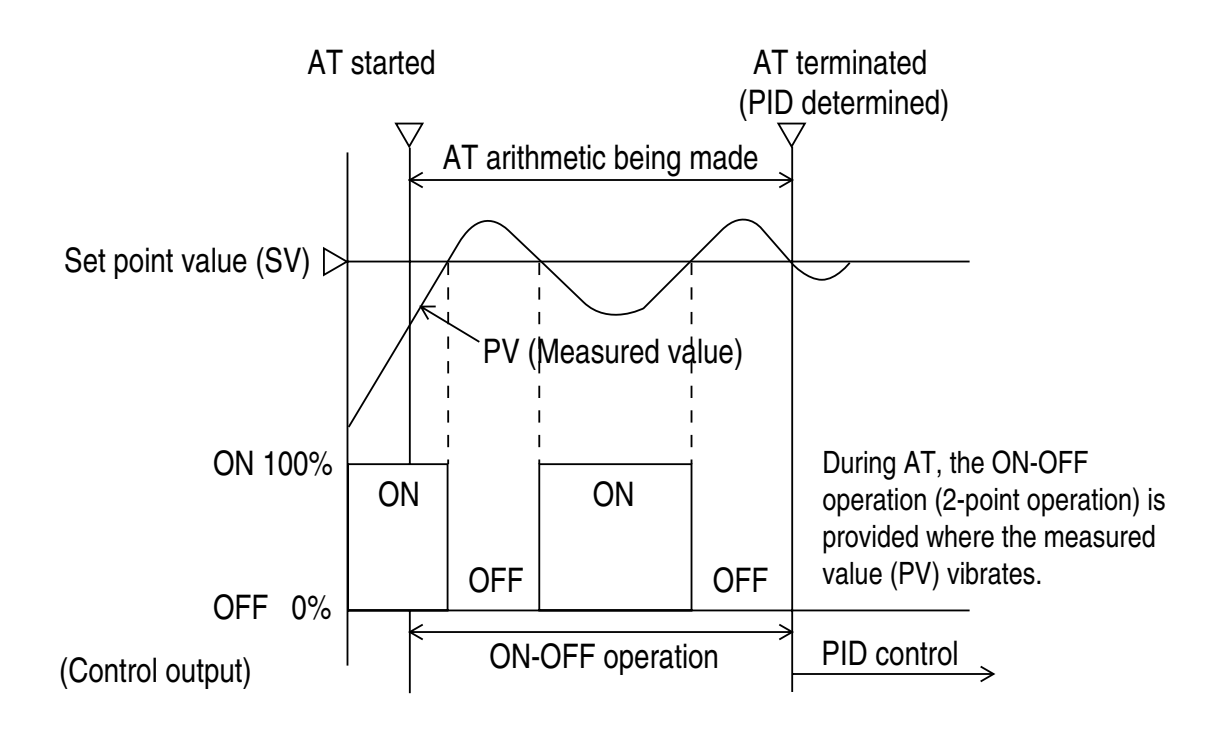

② Low PV type (suppressing overshoot)

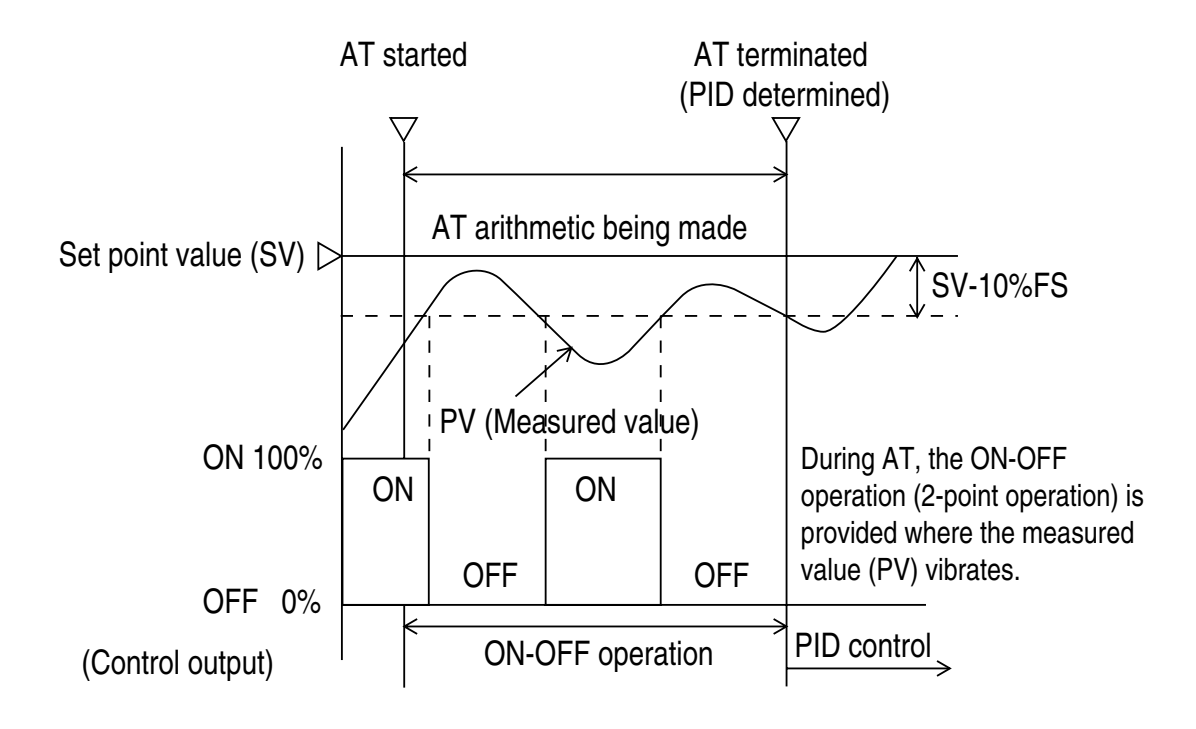

For dual output

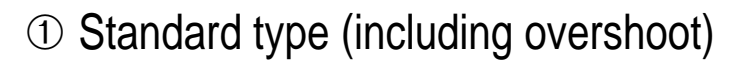

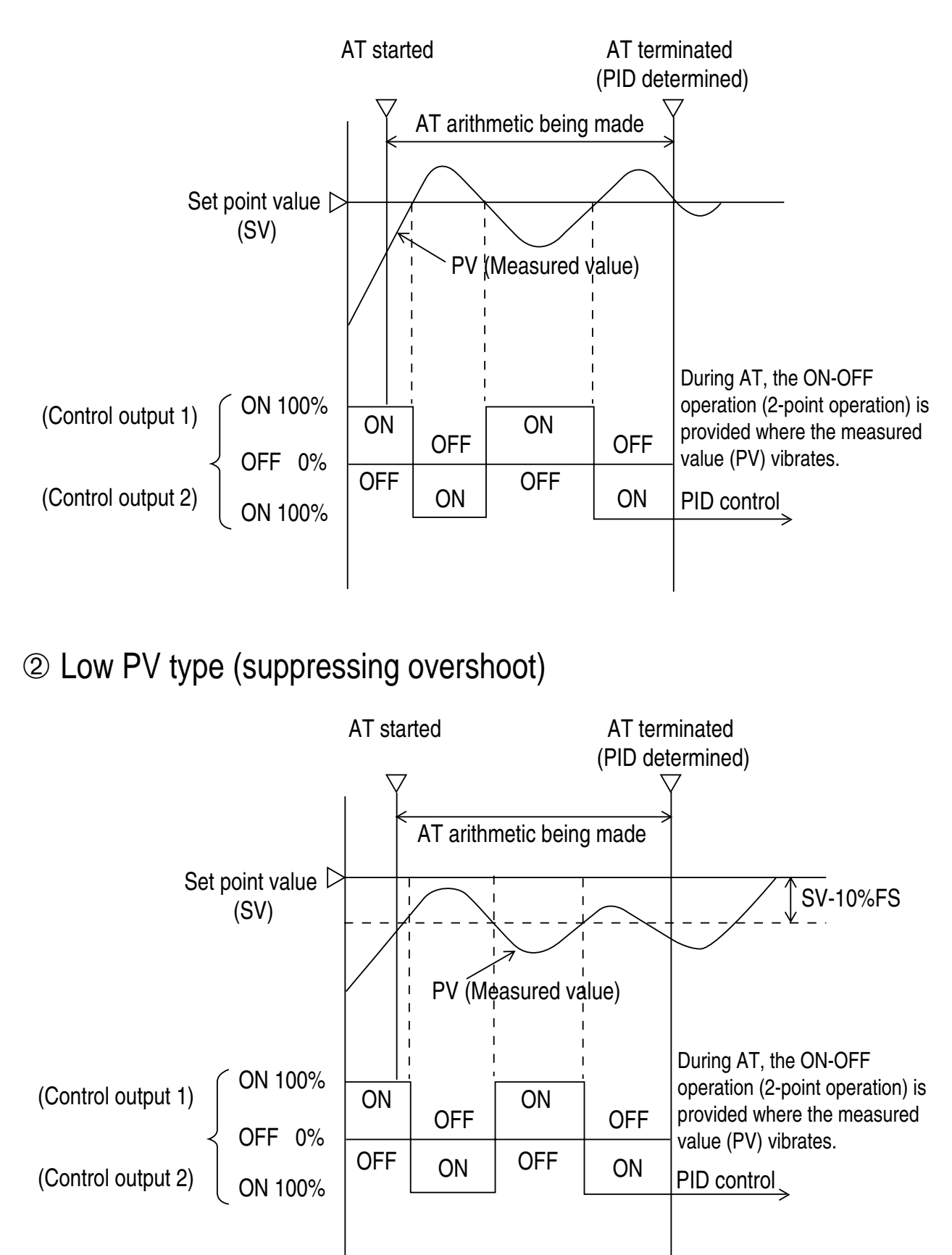

NOTES

- 1. Avoid applying the auto-tuning to the following processes.
  - (a) The process must not be disturbed due to temporary ON-OFF control output from PYX.
  - (b) Process featuring very quick response such as pressure/flow rate process.
  - (c) Process where overshoot must not be generated
- 2. Auto-tuning cannot be executed under the following conditions. If the auto-tuning is already being executed, stop it.
  - (a) Manual operation
  - (b) Measured value (PV) error occurring
  - (c) When the set value (SV) has changed by more than 0.5%FS per 0.5 second during auto-turning
  - (d) Auto-tuning not terminated within 12 hours
- 3. Do not execute auto-tuning when the ramp soak function is being used (i.e. when the parameter "厈 – , [, " is not ", , 厈 "), since it may result in incorrect tuning.
- 4. When the operation condition is changed, restart the auto-tuning
- 5. When the auto-tuning terminates abnormally, the PID value takes the value prior to auto-tuning, in such cases as abnormal termination of auto-tuning. The same applies when the auto-tuning command is switched to "<sub>□</sub> ⊑ ⊑" during auto-tuning.

|                                                                                                    | Parame                | ter to be used                                                                                                    |  |  |  |  |
|----------------------------------------------------------------------------------------------------|-----------------------|----------------------------------------------------------------------------------------------------|--|--|--|--|
| Control function     アノニノゴノゴノゴー    「アノニノゴン    「アノニノゴン    「アノニノゴン    「アノニノゴン    「アノニー    「アノニー    「アノニー    「アノニー    」 |                       |                                                                                                    |  |  |  |  |
| 1. <u>Normal</u>                                                                                                    | 1. Normal PID control |                                                                                                    |  |  |  |  |
| P                                                                                                    | (Proportional band)   | Set the proportional band using the ratio (%) with respect to the input full scale (0.0-999.9%).                                                                                           |  |  |  |  |
|                                                                                                    |                       | Setting P to 0.0 provides the 2-<br>point (ON-OFF) control. The 2-point<br>control is not available in the fuzzy<br>control mode. This parameter is<br>automatically set with auto-tuning. |  |  |  |  |
| _<br>_                                                                                                    | (Integral time)       | Set the integral time in sec units (0-3200 sec).                                                                                                    |  |  |  |  |
|                                                                                                    |                       | Setting , to 0 provides no integral operation. This parameter is automatically set with auto-tuning.                                                                                       |  |  |  |  |
| d                                                                                                    | (Derivative time)     | Set the derivative time in 0.1-sec units (0.0-999.9 sec).                                                                                                    |  |  |  |  |
|                                                                                                    |                       | Setting ,-: to 0.0 provides no derivative operation. This parameter is automatically set with auto-tuning.                                                                                 |  |  |  |  |

Image: Product of the initial control operation involvesWhen control operation involvesInitial control operation, the initial over-<br/>integral causes overshoot to occur.<br/>Overshoot is prevented by limiting<br/>the integral range. Set setting value<br/>(SV) high and low limits with<br/>engineering units. (0~100%FS<br/>E.U.)Initial causesE.U.)This parameter is automatically set<br/>by executing auto-tuning.

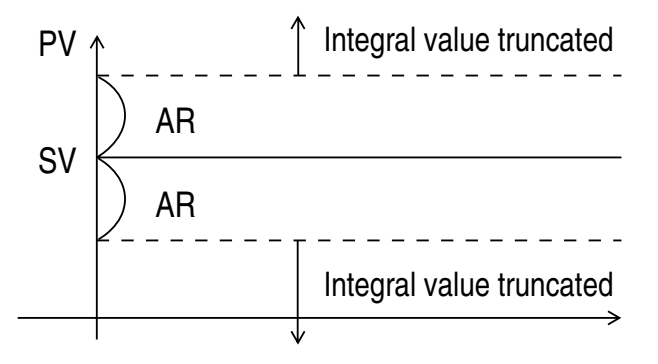

<u>1</u>8-

(Manual resetting value) When control includes only the P operation, it generates offset. To eliminate this, add the manual resetting value to the manipulated value (MV). (-100.0~100.0%)

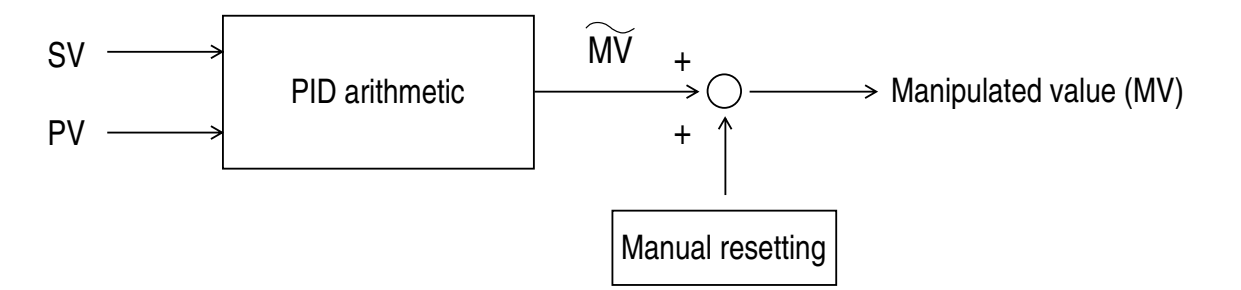

## 2. 2-POINT (ON-OFF) CONTROL

When PID control is specified as the control type, setting P to 0.0 provides the 2-point (ON-OFF) control operation.

:-, :-, :-, :-, (2-point operation hysteresis)

Set the 2-point operation hysteresis with engineering values. (0~100% FS D.E.U.)

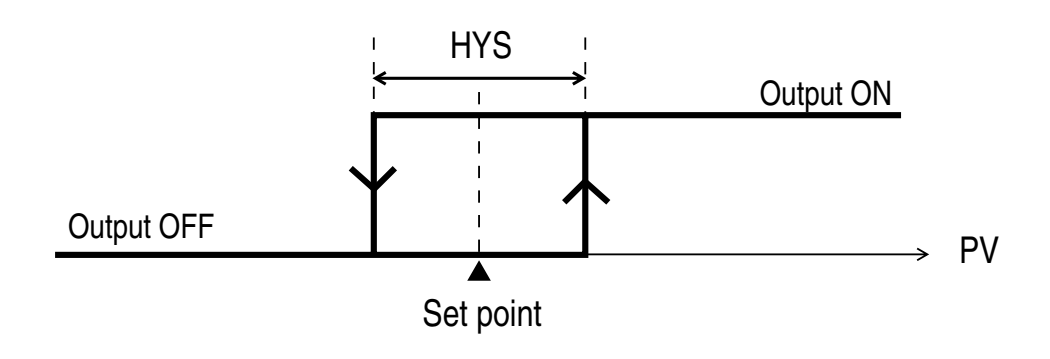

#### 3. FUZZY CONTROL

Employing Fuzzy Logic control eliminates system overshoot and effectively suppresses fluction of the process variable due to external disturbances. See the section describing control type setting (page75).

## NOTES

- 1. The dual output type does not allow use of fuzzy control.
- 2. Though the fuzzy control also requires setting of parameters P, I, and D, these values can be set to those being used in PID control. Auto tuning is also available.

## 4. DUAL CONTROL

\* This function is an option.

If the process heats itself, cooling control is needed in addition to heating control. The dual control is used for control of that process.

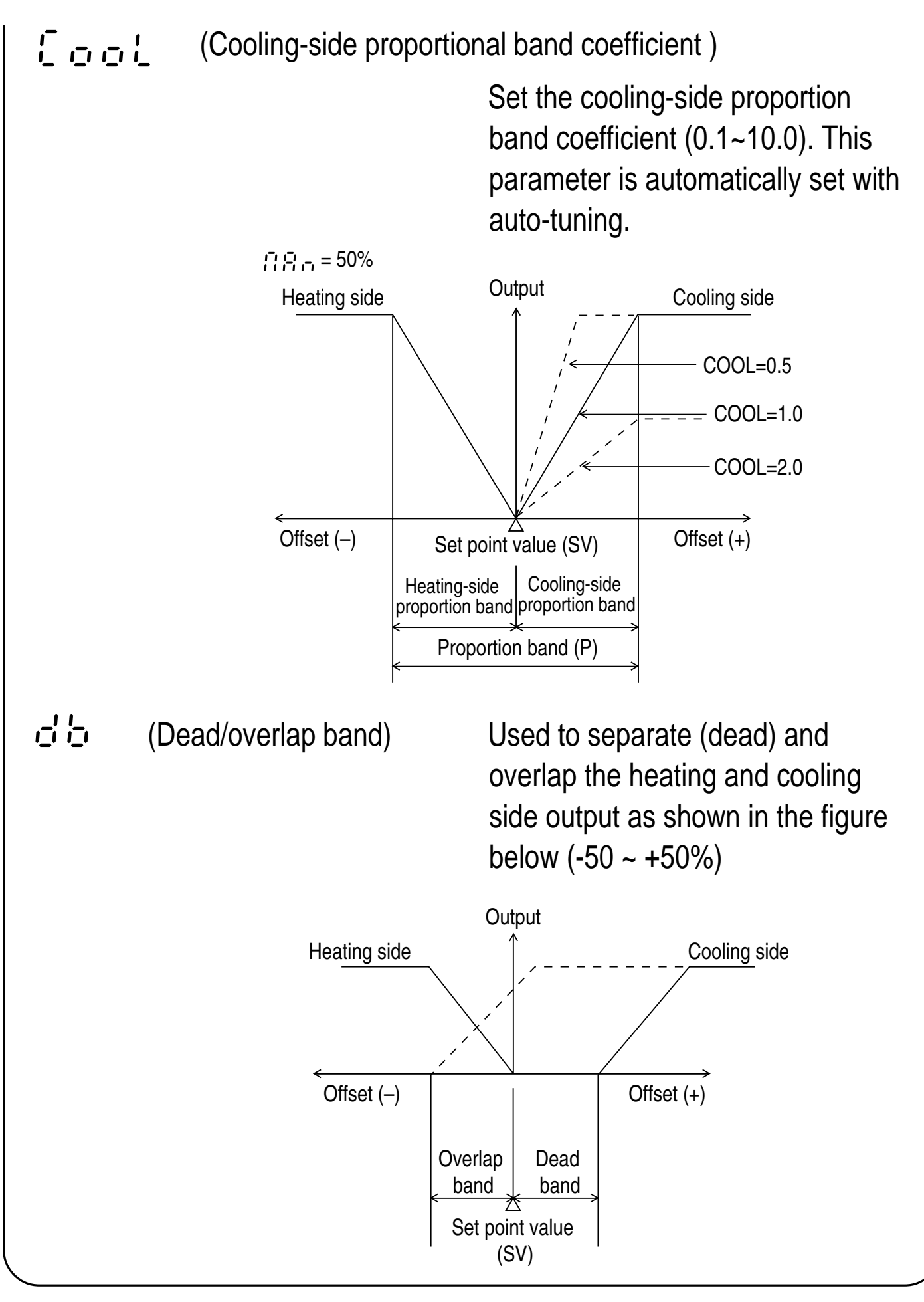

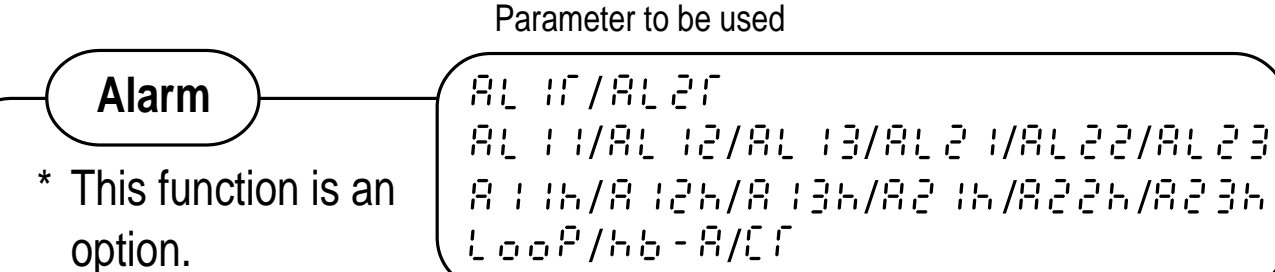

This device provides the multi-alarm function (option) that allows simultaneous detection of a maximum of 4 types of alarming.

## Multi-alarming

It allows a maximum of 4 types of alarm settings (among which, one is dedicated to loop/heater disconnection), detects those types of alarm individually, and makes logical OR before outputing it to the alarm relay.

(Multi-alarm)

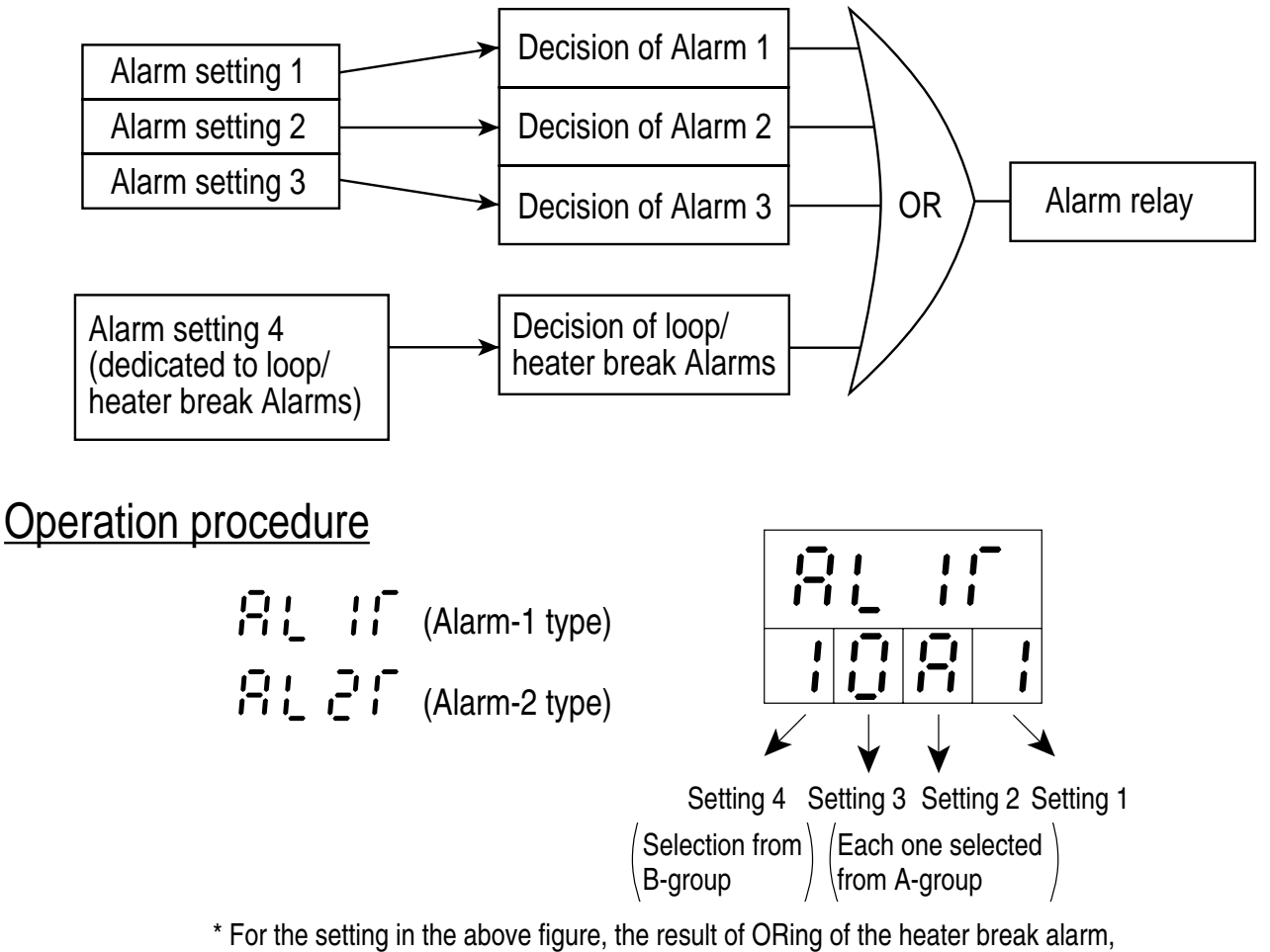

"holding"-featured low-limit deviation alarm, and high-limit absolute alarm is output.

Set one type code in each digit (settings 1 to 4). When a code that is not in the table is specified, it will be regarded as "no alarm (code: 0)".

(A-group alarm)

| Code | Туре                                                        |                        |
|------|-------------------------------------------------------------|------------------------|
| 0    | No alarm                                                    | No alarm used          |
| 1    | High limit absolute value                                   | Alarm Set point        |
| 2    | Low limit absolute value                                    |                        |
| 9    | Low limit absolute value<br>with holding feature            | Alarm Set point        |
| 3    | High limit deviation                                        | Alarm Set point PV     |
|      | Low limit doviation                                         | Set point              |
| 4    |                                                             |                        |
| A    | holding feature                                             | Set point              |
| 5    | High limit deviation<br>(inverted)                          | Alarm Set point        |
| 6    | Low limit deviation (inverted)                              | Alarm Set point        |
| В    | Low limit deviation (inverted) with holding feature         | > PV<br>Set point      |
| 7    | High/low limit deviation                                    | Alarm Set point        |
| С    | High/low limit deviation with<br>holding feature            | Set point              |
| 8    | High/low limit deviation (inverted)                         | Alarm Sat point        |
| D    | High/low limit deviation<br>(inverted) with holding feature |                        |
| E    | SV high limit absolute value                                | Alarm Set point SV     |
| F    | SV low limit absolute value                                 | Alarm Set point ▲ > SV |

NOTE: SV high limit absolute and SV low limit absolute alarms can be set only in the remote SV type.

(B-group alarm)

| Code | Туре                                                |
|------|-----------------------------------------------------|
| 0    | No alarm                                            |
| 1    | Heater break detection                              |
| 2    | Loop break detection                                |
| 3    | Heater break detection<br>+<br>Loop break detection |

NOTES: Any code setting does not result in heater break detection unless the heater break option is provided.

- Image: Image: Image: Anticipation of the set of the set of th
- **: : : :** (alarm 1 set point 3)
- **: : : :** (alarm 2 set point 1)
- **; ; ; ; ; ; ; ; ;** (alarm 2 set point 2)
- **[**-] **[ ]** (alarm 2 set point 3)
- (alarm 1-hysteresis 1) Sets the hysteresis for alarm.
- **[-] | -] | -**, (alarm 1-hysteresis 3)
- [] [] (alarm 2-hysteresis 1)
- <code>:-: :-: :-: (alarm 2-hysteresis 2)</code>
- Image: Image: Antice and Image: Antice and Antice and Antice

| !_ | 000 | (loop break detection | time) |
|----|-----|-----------------------|-------|
|----|-----|-----------------------|-------|

The loop break detection time is set in minutes and seconds. By setting 00.00, the alarm will turned ON only at an abnormal input (overrange/ underrange, burn-out etc.). (00.00 ~99.59)

The heater break detection current value is set in the unit of ampere. (1~50A)

(heater current value)

Displays the current in the heater. This parameter cannot be changed. (0~50A)

#### Supplementary descriptions

- If during normal operation, the output (MV value) to switch to less 0% or more 100%, and the input (PV value) not moved more than ±3%FS elapsed the time defined in "!\_\_\_\_\_ ?" parameter, then the "!\_\_ ?" !\_\_ .-" message will appear and loop break alarm turns ON.
- This device provides the heater current monitor function (for only the heater break option-fitted type). The current value is displayed in parameter "; ; ; ". This can be used as reference when determining the heater break detection current value.
- 3. The heater current measured value is read only when the control output-1 relay is on. When that relay is off, the value at the point immediately before the relay is set off is retained.

4. Detection of the heater current requires the following current transformer (to be purchased separately).

| Heater current value | Types         |  |
|----------------------|---------------|--|
| For 1~30A            | CTL-6-SF      |  |
| For 20~50A           | CTL-12-S36-8F |  |

- 5. Heater break alarm is not available in the following cases.
  - 1) Control output 1 is SSR drive output or current output.
  - 2) Control output 1 is relay (1c contact) output and the heater is ON on the contact N.C. (normally close) side.
  - 3) The output proportion cycle time of control output 1 is lower than 20 seconds.

Parameter to be used

Ramp soak

\* This function is an option.

Ramp soak function

5686762087820678200 554755275537554 6042760227603276042 6045760257603576045

Function to automatically change the set point value (SV) with elapsing of time, in accordance with the preset pattern, as shown below. This device allows a maximum of 4 ramp soak programs.

The first ramp starts at the value measured immediately before the program is executed (PV).

After the program ends, the manipulate value is output according to  $(`` I_{-}, I_{-}, I_{-}$ 

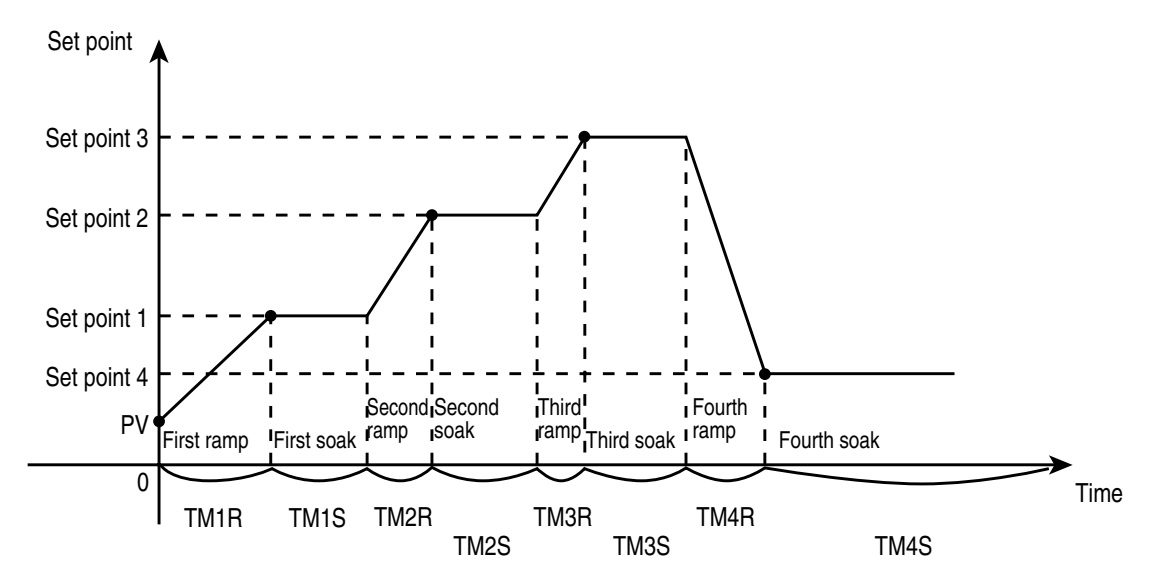

Ramp.... Region in which the SP changes toward the target value. Soak..... Region in which the SP keeps unchanged at the target value.

Powering on can automatically trigger the program run (power-on start function). External contact signals (option) also run the program (start/ reset).

## Operating procedure

| Prob         | (ramp soak command)        |       | Switches the program operation modes.                                           |                                                                |
|--------------|----------------------------|-------|---------------------------------------------------------------------------------|----------------------------------------------------------------|
|              |                            | FF    | -                                                                               | Local operation                                                |
|              |                            | - 11- | -,                                                                              | Program run                                                    |
|              |                            | holo  | ;                                                                               | Program temporary halt                                         |
| P-on         | (power-on start command)   |       | Set this to determine whether<br>the power-on start should be<br>made. (Yes/No) |                                                                |
| 5 <u>5</u> ; | (first-ramp target value)  |       | Sets the target value (SV)<br>during each ramp. (0~100%FS<br>E.U.)              |                                                                |
| 502          | (second-ramp target value) |       |                                                                                 | ,                                                              |
| \$53         | (third-ramp target value)  |       |                                                                                 |                                                                |
| 554          | (fourth-ramp target value) |       |                                                                                 |                                                                |
| []]  -       | (first ramp segment time)  |       | Se<br>mi                                                                        | ets the duration (in hours and<br>inutes) of each time segment |
| F A I S      | (first soak segment time)  |       |                                                                                 |                                                                |
| F A 2 -      | (second ramp segment time) |       |                                                                                 |                                                                |
| F N 2 S      | (second soak segment time) |       |                                                                                 |                                                                |
| f A 3 -      | (third ramp segment time)  |       |                                                                                 |                                                                |

- **; ; ; ; ; ;** (third soak segment time)
- [ ] ] '- ; '- (fourth soak segment time)

I I I I (time for rest of the program) The time for rest of the program is displayed as follows. This parameter cannot be set.

When the time for rest is less than 100 hours: " $\underline{\neg}$   $\underline{\neg}$   $\underline{\neg}$   $\underline{\neg}$   $\underline{\neg}$   $\underline{\neg}$   $\underline{\neg}$  " (example: for 99 hours and 59 min)

 Image: Image:

| "                       | Stop                | " <u>-</u> ] [-"            | Third ramp running  |
|-------------------------|---------------------|-----------------------------|---------------------|
| " <b>; - ,- ;-</b> "    | First ramp running  | "]-55"                      | Third soak running  |
| " ; - 5, ; "            | First soak running  | "Ҷ‐┌ <i>Ҏ</i> "             | Fourth ramp running |
| " <u>-</u> - <u>-</u> " | Second ramp running | " <b>Ҷ</b> – <b>「</b> , – " | Fourth soak running |
| "2-55"                  | Second soak running | " End"                      | Program end         |

When using the start/reset function, connect an external terminal with reference to the section "5. Wiring" starting on the page 19. The operations will be as follows. External contact input takes place at the time when the contact status (ON/OFF) changes (edge detection).

| External contact<br>(digital input DI) | Operation              |  |
|----------------------------------------|------------------------|--|
| $ON\toOFF$                             | Program stops. "  _FF" |  |
| $OFF\toON$                             | Program runs. " 卢닝贞"   |  |

NOTE:

- 2. The ramp soak command ", , , , , , will be set off, once the power supply is switched ", , , , , . . .

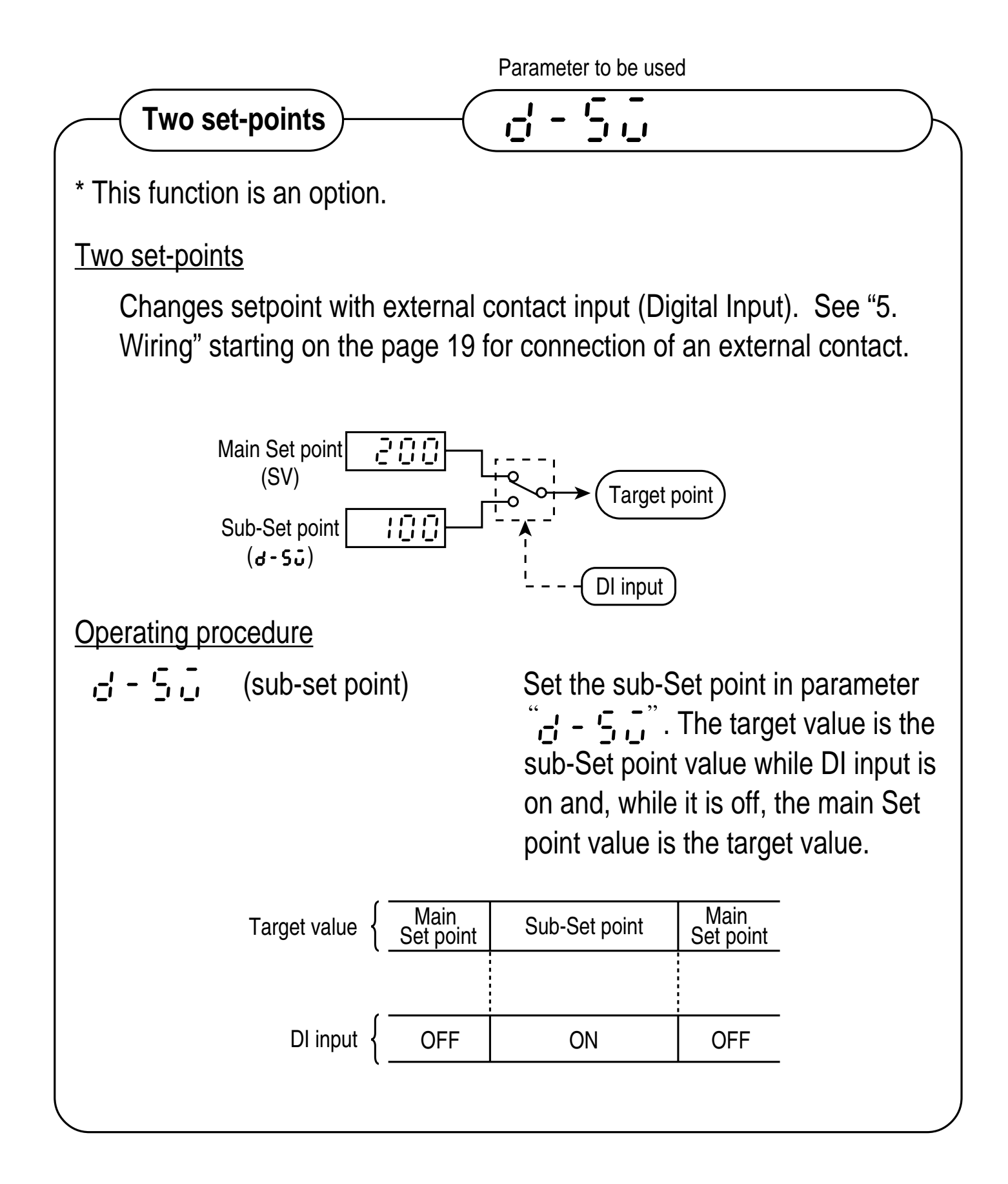

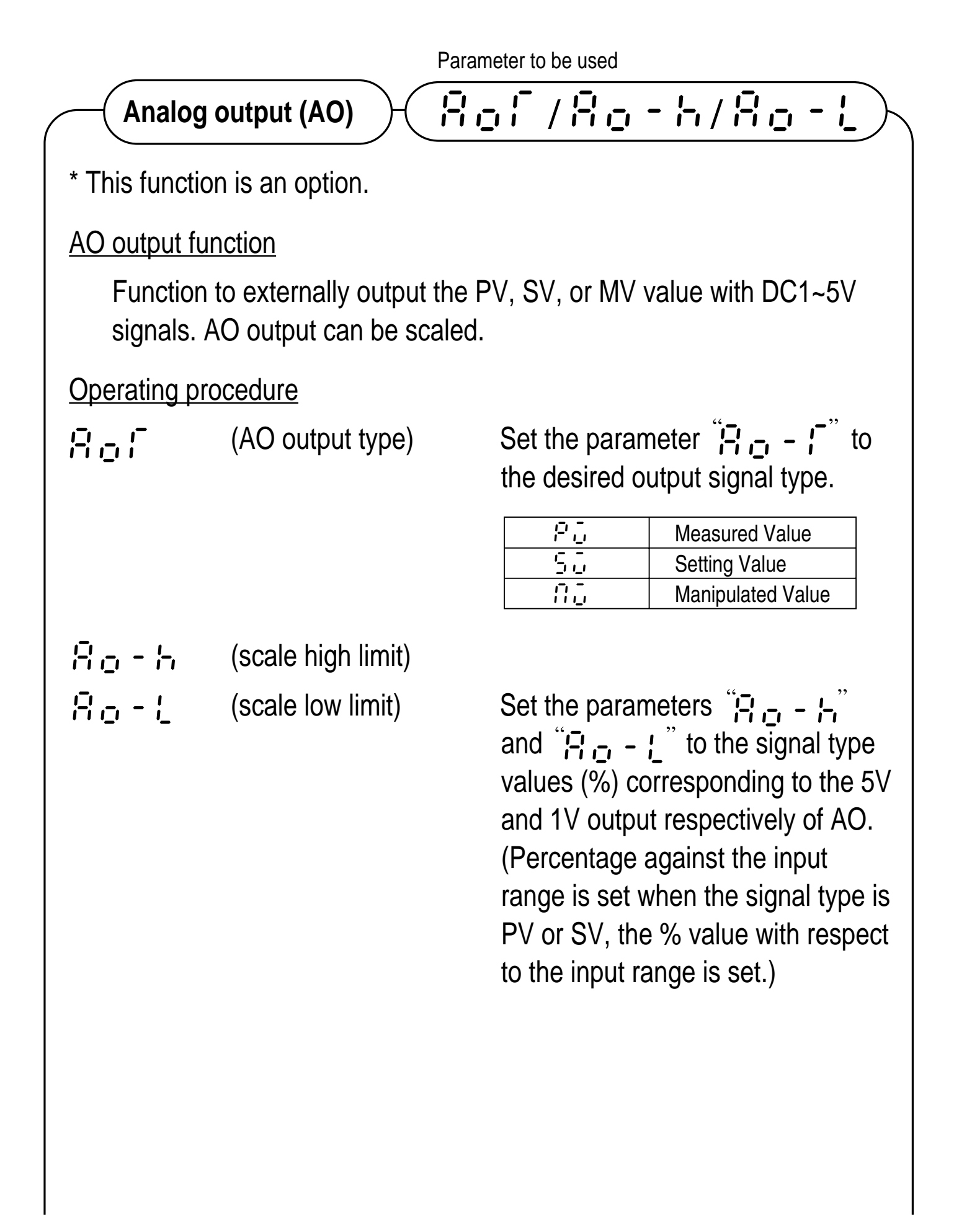

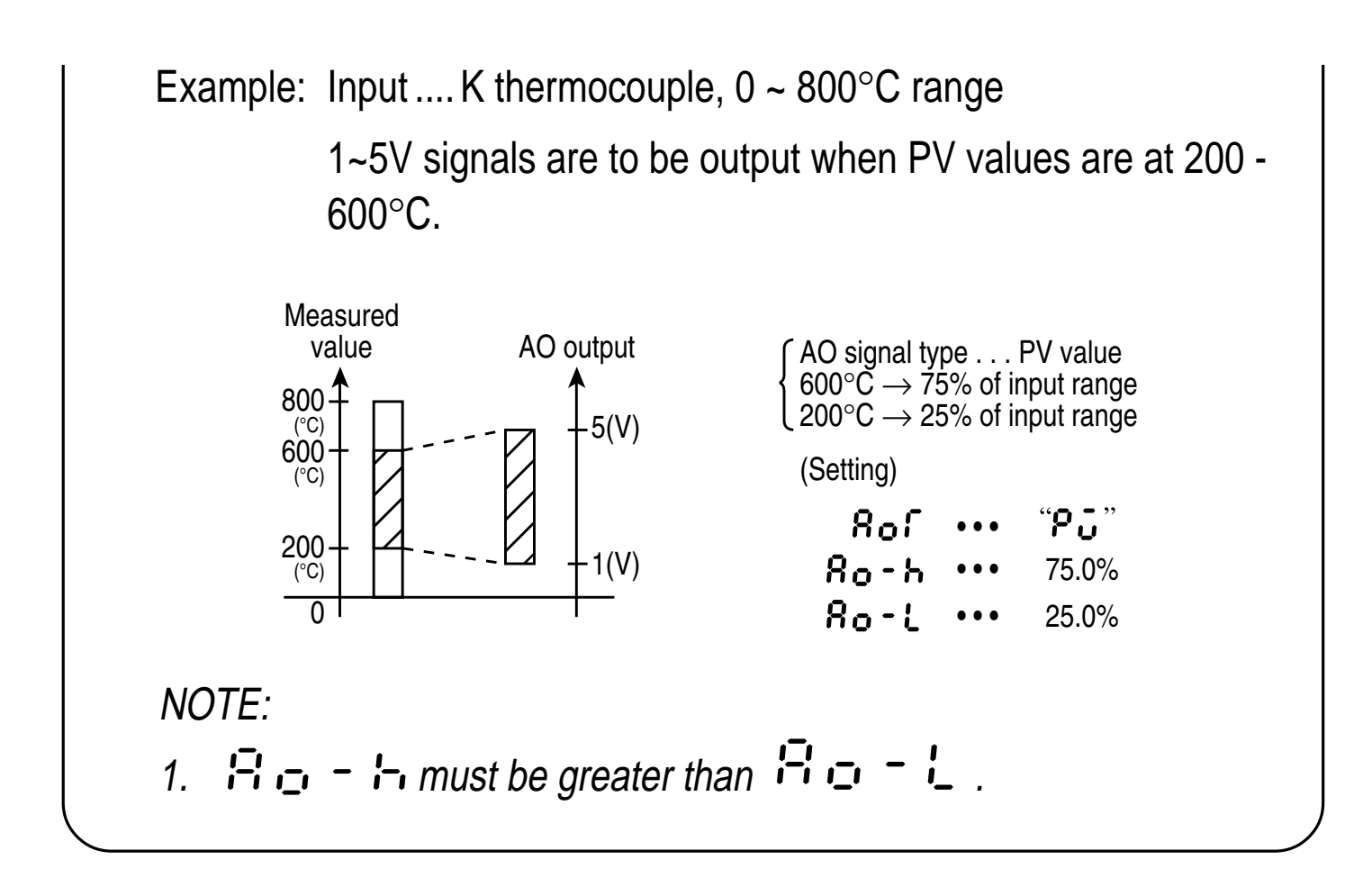

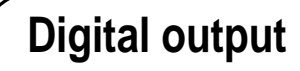

## 55 00

\* This function is an option.

**Digital transmission function** 

Using the RS-485 communication, this function allows remote control for parameter settings and process monitoring. This employs the multidrop system, and allows connection of a maximum of 31 units. The communication protocol conforms to the Fuji Electric CC data line protocol or Modbus<sup>®</sup>RTU (Radio Terminal Unit) protocol. Select model configuration when you order (See page 6 or 7). For details, refer to the Fuji Electric PYX Transmission Protocol Specifications (TN508165-E).

#### Operating procedure

Perform transmission in accordance with the PYX Transmission Protocol Specifications. In case of Fuji Electric CC data line protocol, the available commands are for polling (parameter read), selecting (parameter write) and control (parameter save). In case of Modbus<sup>®</sup> RTU (Radio Terminal Unit) protocol, they are for polling (parameter read) and selecting (parameter write, including parameter save <fix>). Communication settings are fixed as described below. Make sure that the host side has the same settings.

| Transmission signal | RS-485   |
|---------------------|----------|
| Transmission rate   | 9600 bps |
| Parity              | Odd      |
| Stop bit            | 1 bit    |

NOTES:

- 1. For the control (parameter save) operation, a maximum of 5 sec is required for the interval from receiving a command to completing the operation. <u>Before ending of that interval, never turn the power</u> <u>for this device off</u> (otherwise, the memory contents are destroyed and disabled).
- 2. This unit requires a time length of 100 to 120mS as the interval from completing reception of a command from the host before returning the response. It also requires 20mS before it is able to receive the next command after completing a reply.

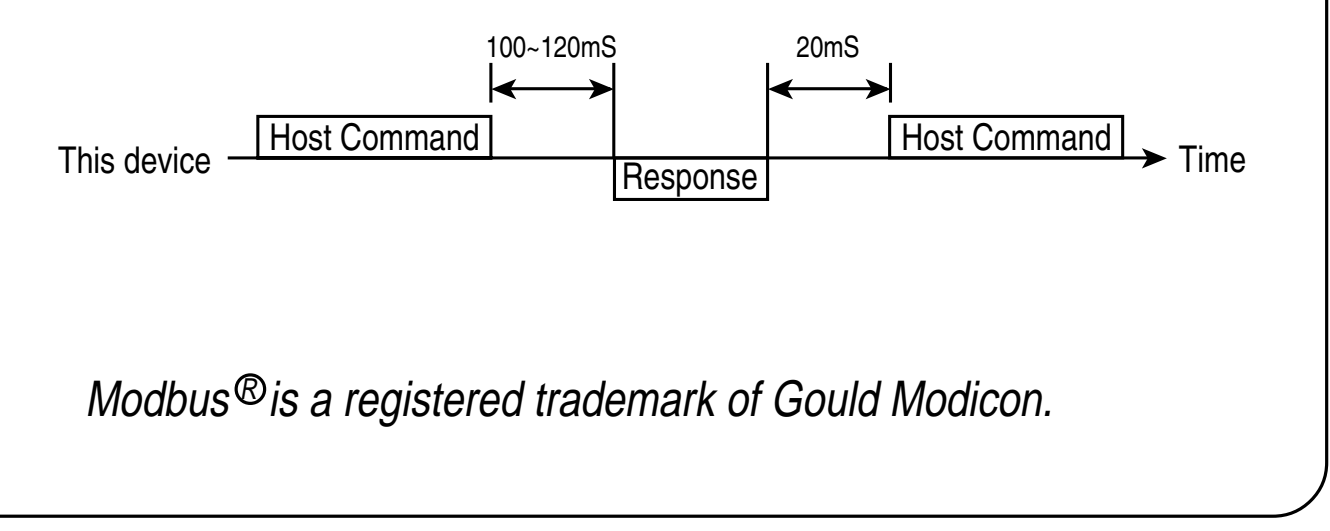

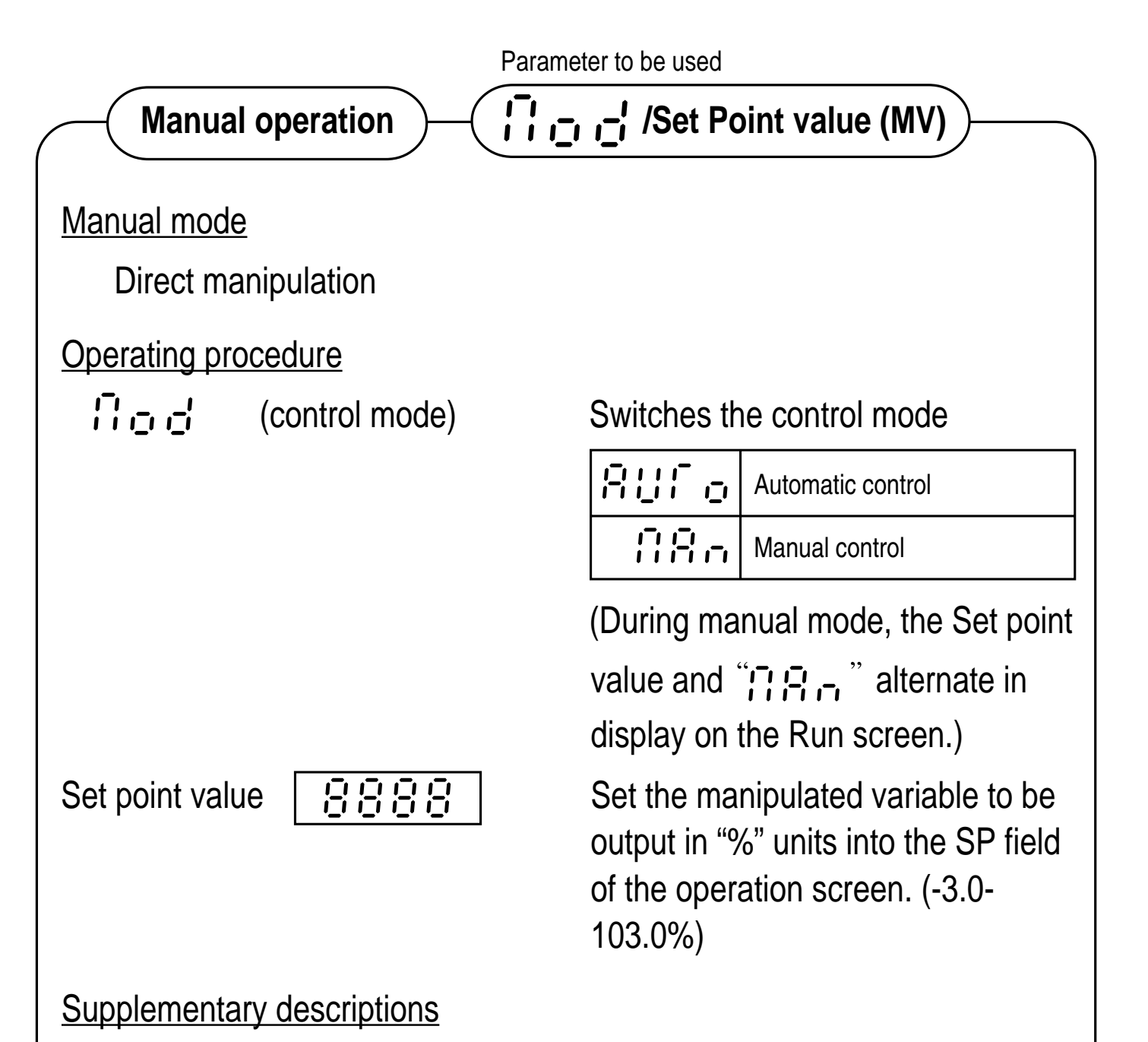

1. The normal PID or fuzzy control status is called the auto mode ("[], [], [], "), and manual operation status is referred to as the manual mode ("[], [], ").

NOTE:

- 1. For the dual control type, the manual control mode is not available.
- 2. Though the display of manual output can be set in 0.1% unit, the actual output resolution is 1%.
- 3. Autotuning cannot be executed in the manual mode.
- 4. Power supply is off during manual operation, the value of ", , , , , " becomes 0.0%.
- 5. When the manipulated variable is changed during manual operation, the proportion cycle being output at that changing point is followed by the next proportion cycle which starts the actual output of changed MV.

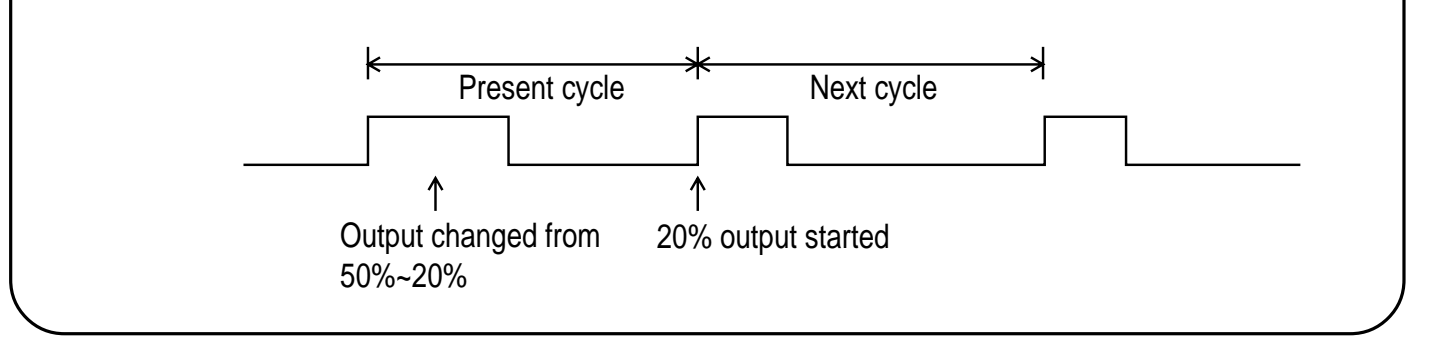

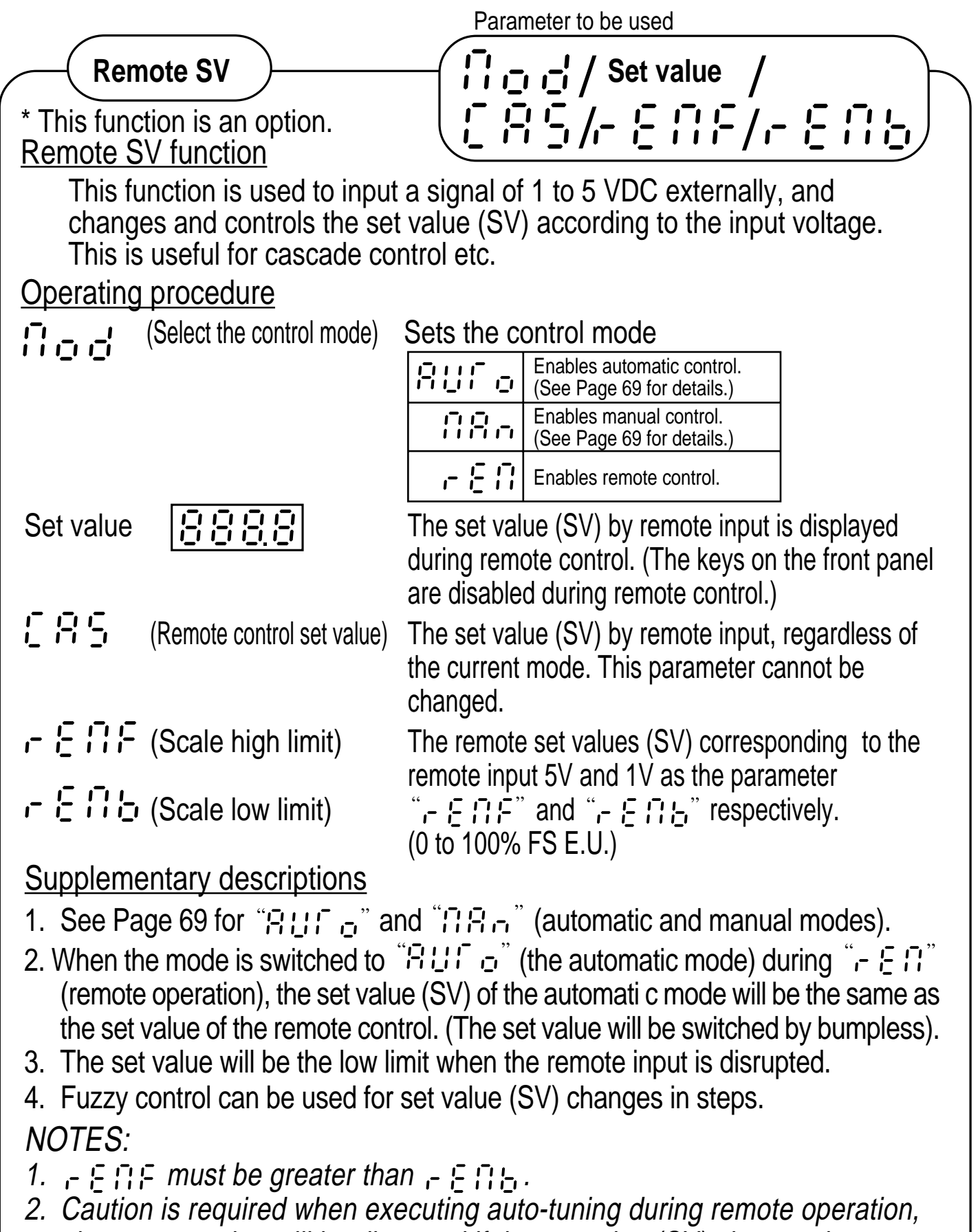

since auto-tuning will be disrupted if the set value (SV) changes by more than 0.5%FS per 0.5 second before the completion of auto-tuning.
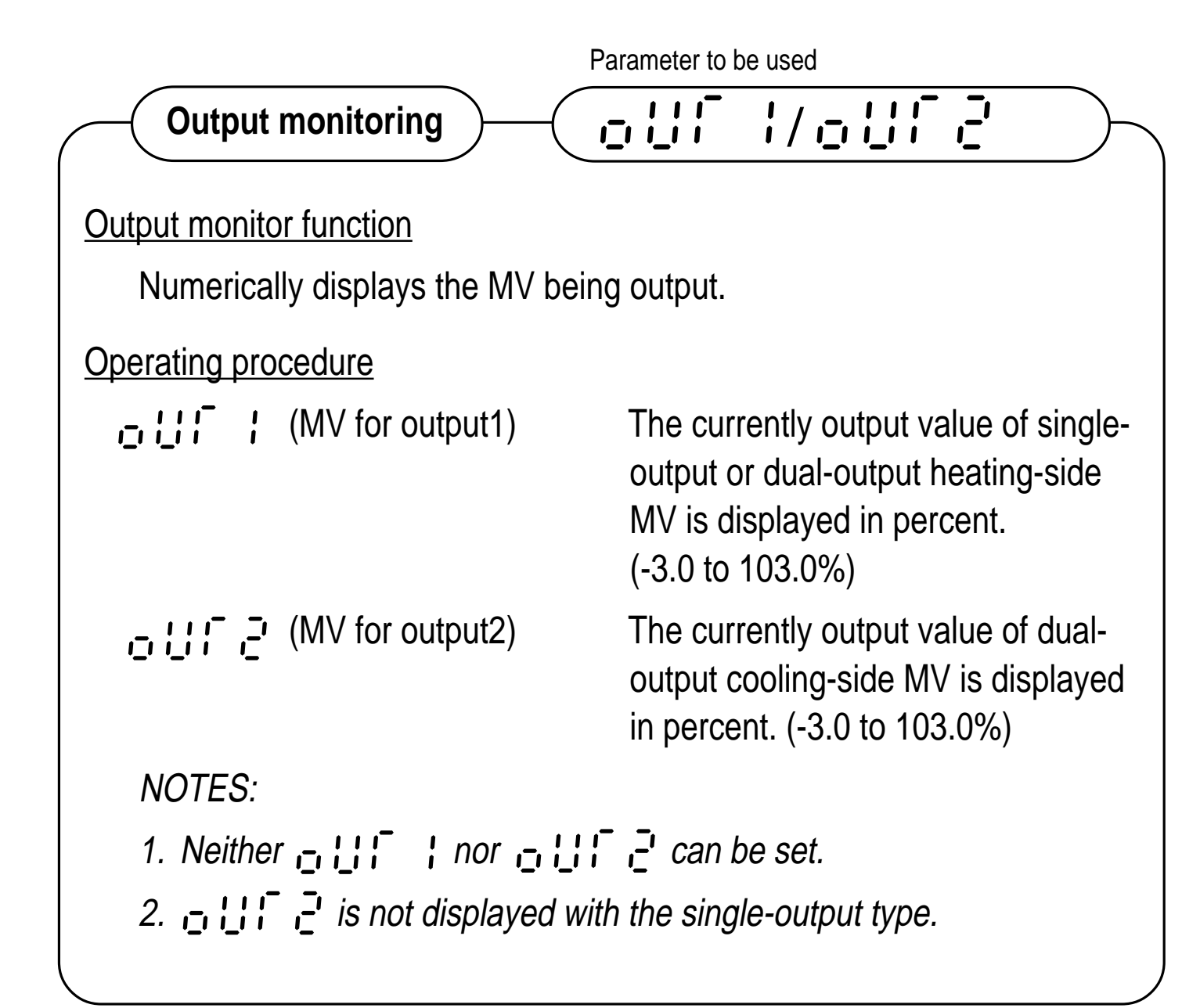

# VI. SET-UP PARAMETER

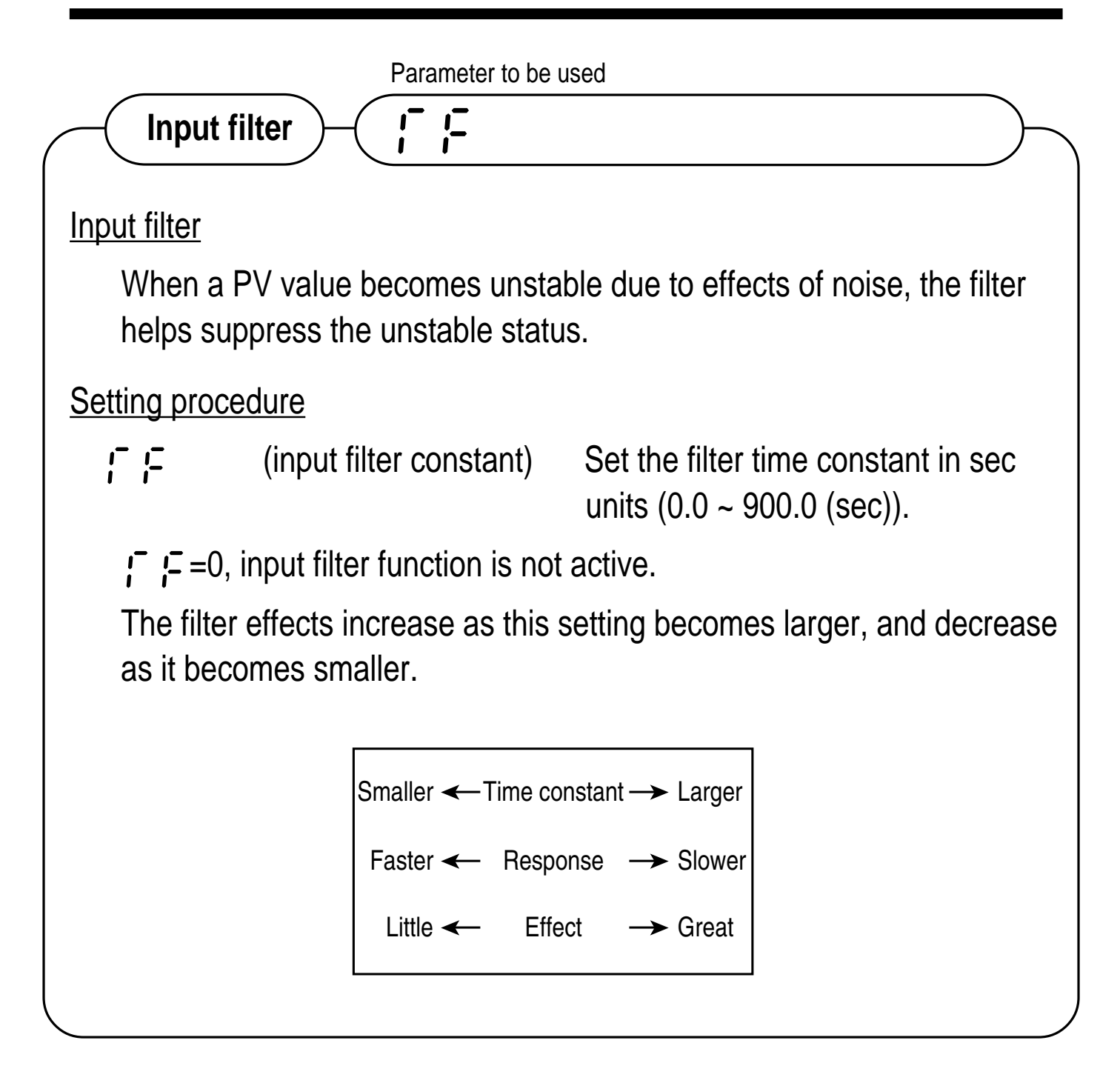

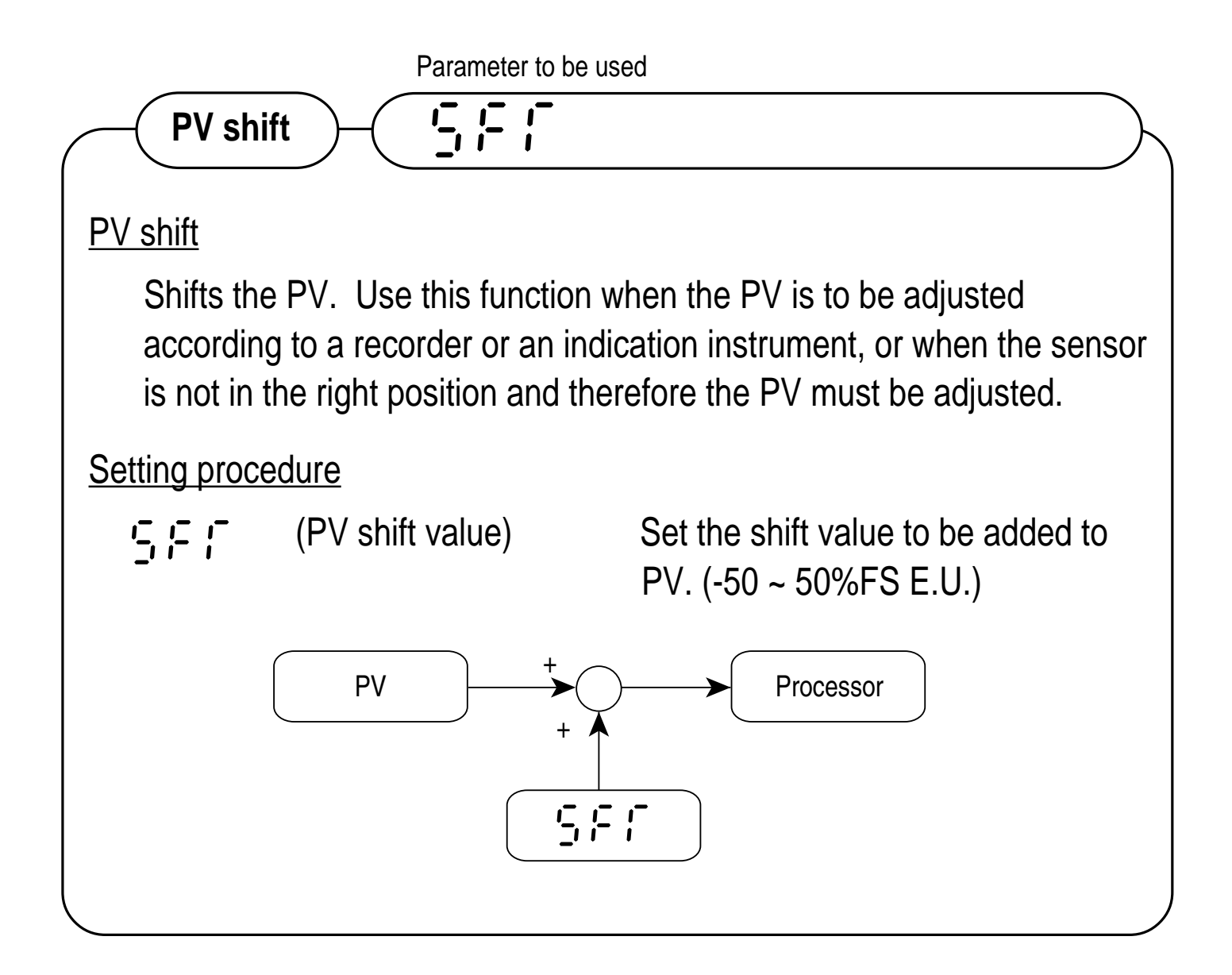

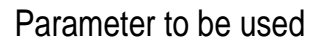

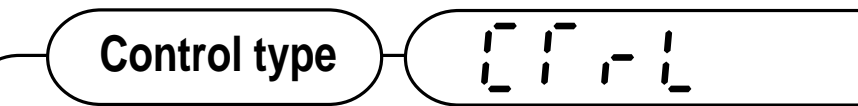

#### Control type

In addition to **PID control**, this device is fitted with the **fuzzy control** suitable for suppressing overshoot. One of the two can be selected as the control type.

Setting procedure

!\_ !\_ .- !\_ (control type)

Select the control type.

| P.d  | PID control   |
|------|---------------|
| 1913 | Fuzzy control |

NOTES:

- 1. When control is made with the fuzzy, the PID parameter must be set as with PID control. However, it need not be tuned particularly for the fuzzy. (The values are allowed to be the same as those for PID control.)
- 2. The fuzzy control mode also allows use of the autotuning function.
- 3. Fuzzy control cannot be used in the dual output type.
- 4. The two-set-point function is not available in the fuzzy control mode.
- 5. Fuzzy control can only be used when the set values change in steps. Attention is required when the ramp soak function or remote SV function is used.

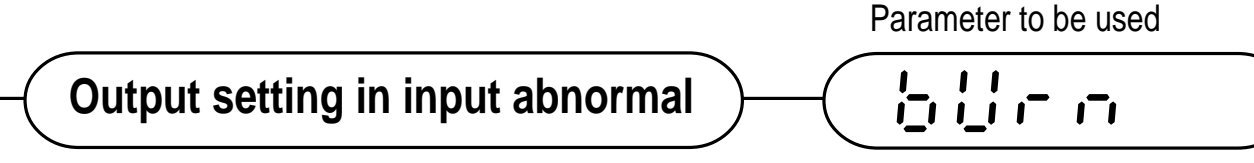

#### Input abnormal-time output

In the event of an input PV error (e.g. thermocouple burn-out, sensor disconnection or short-circuit, over-input, under-input etc.), or after the ramp soak function (option) program ends, the value specified in advance as the parameter " $\frac{1}{2}$ ,  $\frac{1}{2}$ , -, -," is out put as the manipulated value.

### Setting procedure

input abnormal-time output selection code)

Set the code number  $(0 \sim 4)$  by referencing the following table.

| Code No. | Control output 1 | Control output 2 |
|----------|------------------|------------------|
| 0        | Going on control | Going on control |
| 1        | -3%              | -3%              |
| 2        | 103%             | 103%             |
| 3        | -3%              | 103%             |
| 4        | 103%             | -3%              |

### Supplement:

1. Set the parameter [-, [], -, -, to "0" when the control is desired to be continued after the ramp soak function (option) program terminates, with the set value prior to the program termination.

### NOTES:

1. The parameter "In III - II" specifies only one type of output for both cases of abnormal input and program end. In other words, the same operation will be made after an input error and after the program ends.

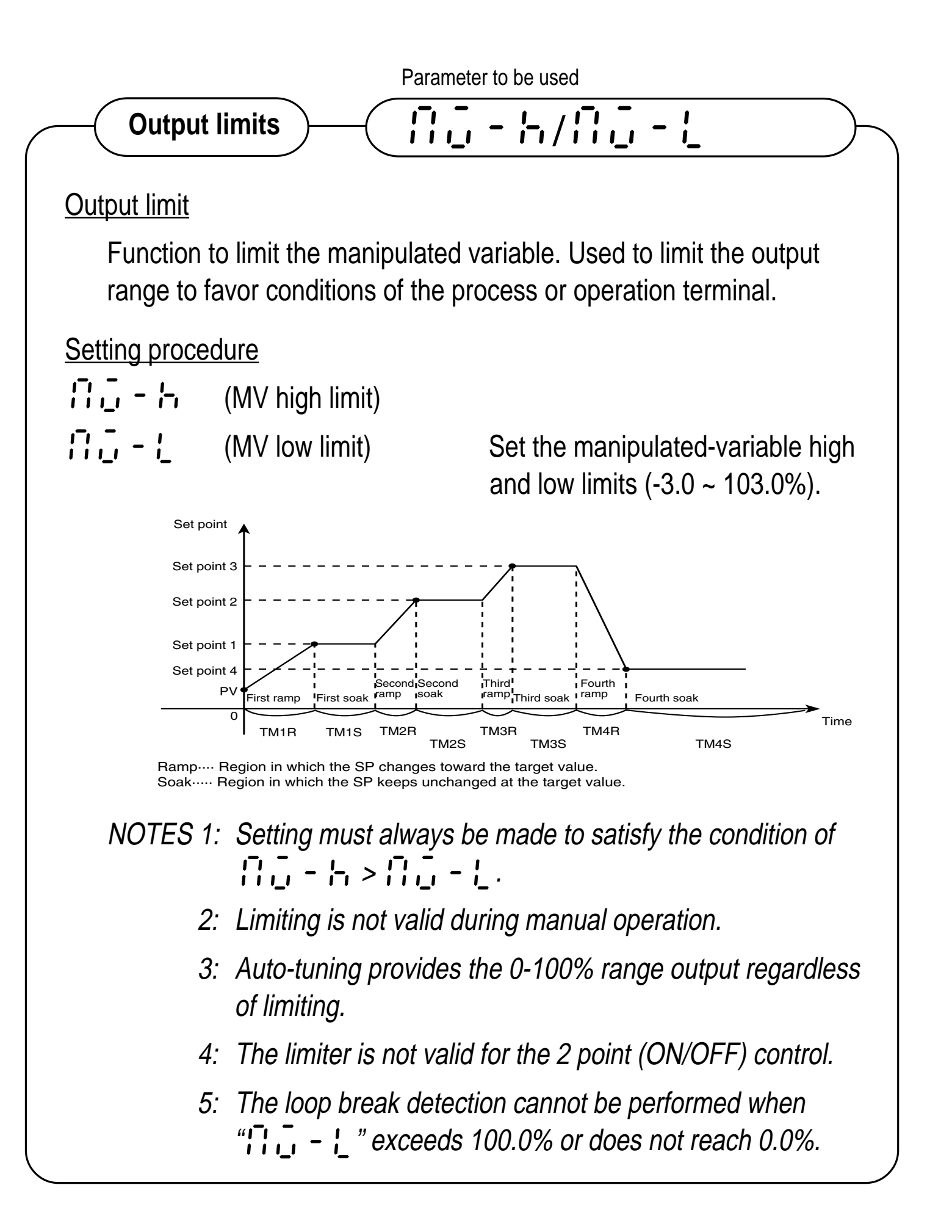

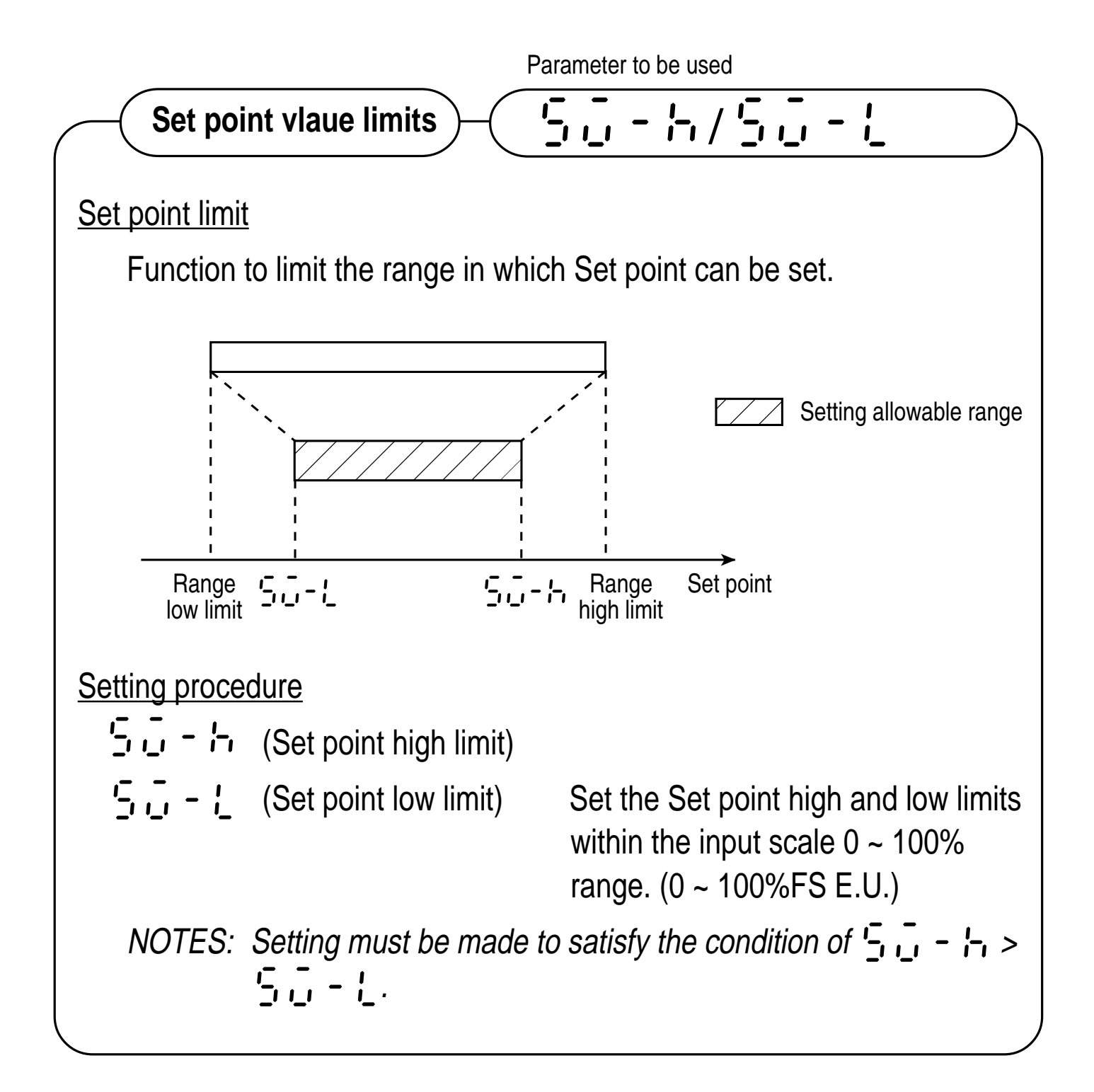

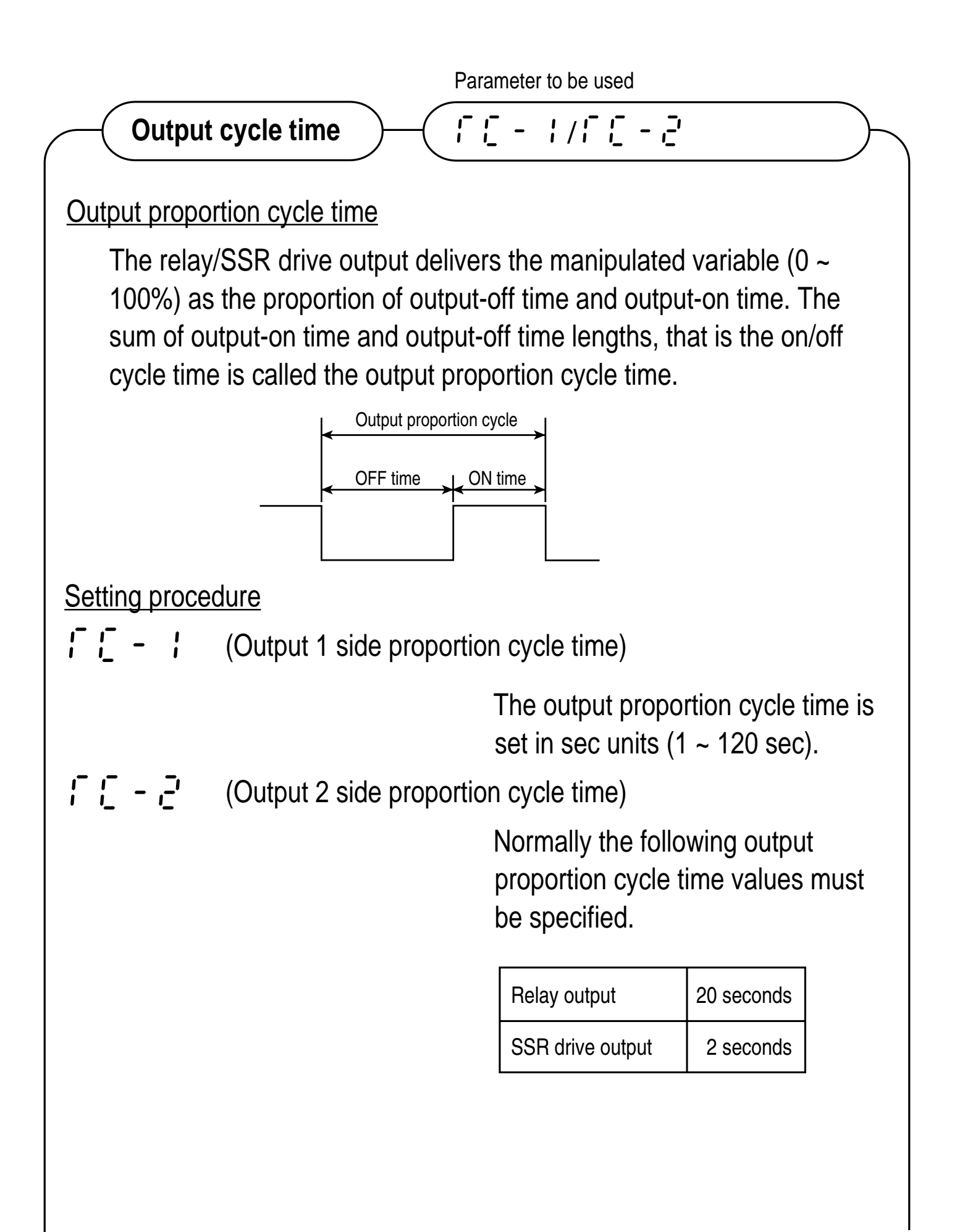

Supplement:

- 1. "[ ]" and "[ [ ]" are not displayed in the case of current output.
- 2. "[ \_ " is not displayed in the case of single output type.

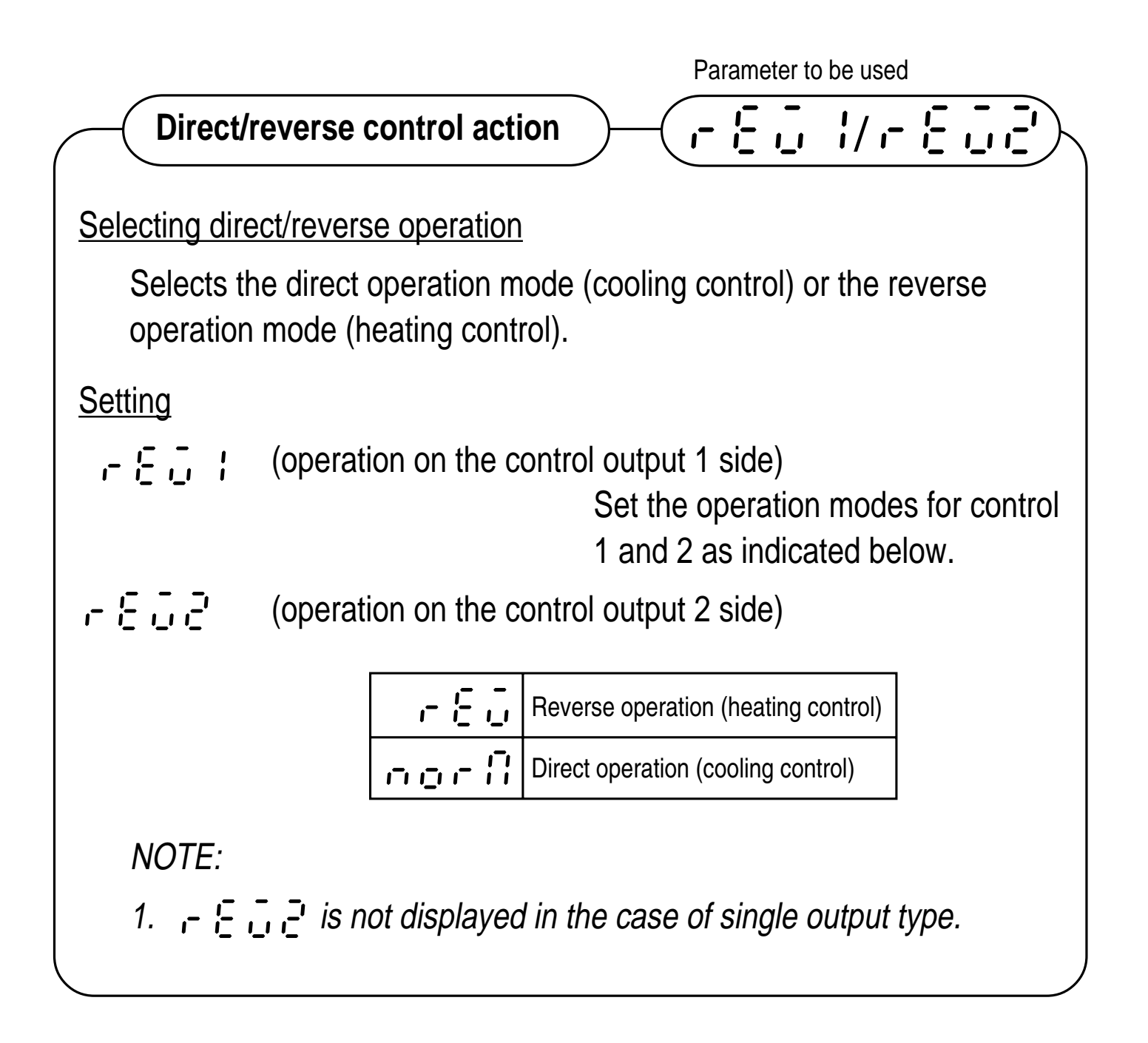

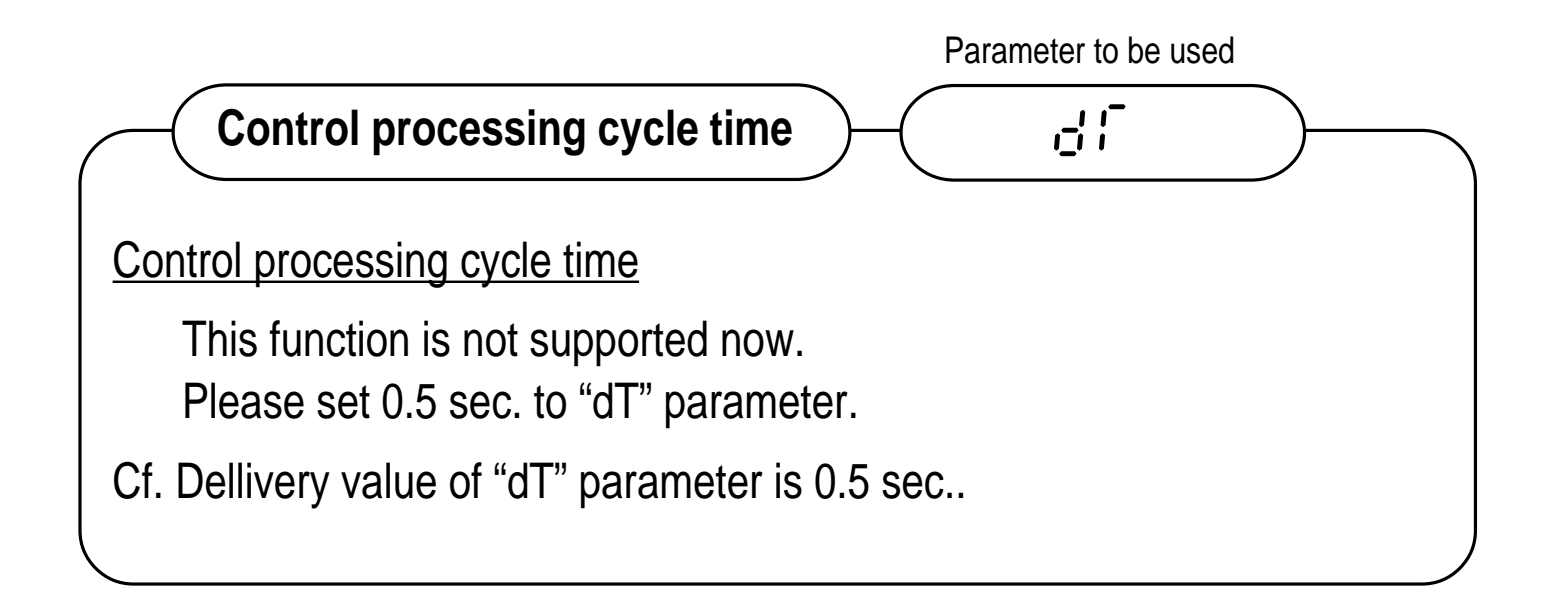

# 1. ERROR MESSAGES

| Display | Cause                                                                                                    | Control output                                                                                                    |
|---------|----------------------------------------------------------------------------------------------------|----------------------------------------------------------------------------------------------------|
| 0000    | <ol> <li>Thermocouple sensor burn out</li> <li>Thermoresistance sensor disconnection</li> <li>Input exceeding 105% of the input range</li> </ol>     | The value preset in<br>parameter " <u> -</u> , <u> </u> , -, -, "<br>is output. For details,<br>see "Output setting in<br>input abnormal" on |
| LLL     | <ol> <li>Thermoresistance sensor disconnection</li> <li>Thermoresistance sensor short-circuit</li> <li>Input under -5% of the input range</li> </ol> | page76.                                                                                                    |
| X678    | 1. Heater disconnection                                                                                                    |                                                                                                    |
| 1967    | 1. Control loop error (cause not specifically determined)                                                                                            | Going on control                                                                                                    |
| F 81_ F | 1. Memory data destroyed                                                                                                    | Going on control                                                                                                    |

If display indicates an error, remove its cause as soon as possible.

### 2. POWER FAILURE

- a) Operation of this device is not affected in case of instantaneous power failure with a duration of 20ms or less.
- b) In case of power failure with a duration of 20ms or more, operation is made in the same manner as when re-powering on is made.

3. SPECIFICATIONS

•

| Input block                      |                                           |                      |
|----------------------------------|-------------------------------------------|----------------------|
| Indication accuracy              | • Thermocouple input                      | at 23°C)             |
|                                  | $\pm 0.0701$ O $\pm 101$ git $\pm 1$ (    | al 23 0)             |
|                                  | B thermocoupie 0                          | ~ 400°C ±5%          |
|                                  | R thermocouple 0                          | ~ 500°C ±1%          |
|                                  | <ul> <li>Thermoresistance in</li> </ul>   | put                  |
|                                  | ±0.5%FS±1digit (at                        | 23°C)                |
|                                  | <ul> <li>Voltage input, curren</li> </ul> | it input (externally |
|                                  | mounted resistance                        | use)                 |
|                                  | ±0.5%FS±1digit (at                        | 23°C)                |
| Temperature drift                | • ±0.3%FS/10°C                            |                      |
| Reference contact tempera        | ture compensation adjustr                 | ment                 |
|                                  | • +1 0°C                                  | liont                |
| Input compling avala time        | • <u>500</u> mcoo                         |                      |
|                                  |                                           |                      |
| Input Impedance                  | • I nermocoupie:                          | 1M22 or above        |
|                                  | • Current input:                          | externally mounted   |
|                                  | <ul> <li>Voltage input:</li> </ul>        | 1MO or above         |
| Allowable signal source resistar | Thermocounte                              | 2500  or below       |
| Allowable signal source resistar | Voltago input:                            | $1k\Omega$ or bolow  |
|                                  |                                           |                      |
| Allowable wiring resistanc       | e • i nermoresistance:                    | Woled to 2201        |
|                                  |                                           | (for one wire)       |

| <ul> <li>Output block</li> </ul>                                                      |                                                                |                                                                   |                                                                                              |
|---------------------------------------------------------------------------------------|----------------------------------------------------------------|-------------------------------------------------------------------|----------------------------------------------------------------------------------------------|
| Control output                                                                        | <ul> <li>Relay of<br/>Proport<br/>Contac<br/>Contac</li> </ul> | contact output<br>tion cycle time:<br>t structure:<br>t capacity: | 20 ~ 120sec<br>SPST, SPDT<br>AC220V/DC30V 3A                                                 |
|                                                                                       | (Stanc                                                         | lard load)                                                        | (resistance load)<br>AC220V/DC30V 1A<br>(inductive load)                                     |
|                                                                                       | Minimun<br>Mechai<br>Electric                                  | n switching current:<br>nical life:<br>al life:                   | 100mA (DC24V)<br>20 million cycles or more<br>100 thousand cycles or<br>more (Standard load) |
|                                                                                       | <ul> <li>Voltage</li> </ul>                                    | e pulse output (SSI                                               | R/SSC drive output)                                                                          |
|                                                                                       | Proport                                                        | ion cycle time:                                                   | 1 ~ 120sec                                                                                   |
|                                                                                       | ON volt                                                        | tage:                                                             | DC9V ~ 24V                                                                                   |
|                                                                                       | OFF vo                                                         | ltage:                                                            | DC0.5V or below                                                                              |
|                                                                                       | Maximu                                                         | um current:                                                       | DC20mA                                                                                       |
|                                                                                       | Load re                                                        | esistance:                                                        | $600\Omega$ or above                                                                         |
|                                                                                       | Current                                                        | t output (DC4 ~ 20                                                | mA)                                                                                          |
|                                                                                       | Ensure                                                         | d output range:                                                   | DC3.52mA ~ 20.48mA                                                                           |
|                                                                                       |                                                                | -                                                                 | (-3 ~ 103%)                                                                                  |
|                                                                                       | Accura                                                         | су:                                                               | ±5%FS                                                                                        |
|                                                                                       | Linearit                                                       | y:                                                                | ±2%FS                                                                                        |
|                                                                                       | Resolu                                                         | tion:                                                             | 1.0%FS                                                                                       |
|                                                                                       | Follow-                                                        | up speed:                                                         | 2 sec or below                                                                               |
|                                                                                       | Load re                                                        | esistance:                                                        | $600\Omega$ or below                                                                         |
| <ul> <li>Display block</li> <li>Display system</li> <li>Power supply block</li> </ul> | • 7-segm                                                       | hent, 4-digit $	imes$ 2-sta                                       | age, red, green                                                                              |
| Power supply vo                                                                       | Itage                                                          | AC100 ~ 240V, F                                                   | Free power supply                                                                            |
| Power supply volta                                                                    | ge variation                                                   | within -15% ~ +1                                                  | 0%                                                                                           |
| Power supply fre                                                                      | quency                                                         | 50/60Hz (±5%)                                                     |                                                                                              |
| Power consumption                                                                     | tion                                                           | AC100V: 10VA                                                      | or below                                                                                     |
|                                                                                       |                                                                | AC240V: 18VA                                                      | or below                                                                                     |

- External dimensions:
- Weight:
- Mounting method:
- External terminals:
- Ambient temperature
- Ambient humidity
- Warm up
- Insulation resistance

 Control function (PID or fuzzy control selectable) Basic PID type (Position type)

- Proportional band (P):
- Integration time (I):
- Derivative time (D): Fuzzy control
- Digital filter
- PV input compensation
- Over-range, under-range

- 0.0 ~ 999.9%, P=0 ON/OFF control
- 0 ~ 3200 sec, I=0 integration off

90%RH or below (no condensation)

- 0 ~ 999.9 sec, D=0 derivative off
- First-order time-lag filter
- 0.0 ~ 900.0 sec, Set resolution 0.1 sec (0: OFF)
- PV shift (±50%FS)

 $(W \times H \times D)$  mm:

48 × 48×120.5 (PYX4)

48 × 96×112 (PYX5) 96 × 96×112 (PYX9)

Approx. 200g (PYX4)

Approx. 300g (PYX5) Approx. 400g (PYX9)

Panel-installed type

2 hours or above

-10 ~ 50°C

screw terminals M3.5

DC500V, 20M $\Omega$  or above

• Outside the range of  $-5 \sim 105\%$ 

• Alarm output (ALM1, ALM2 option)

| • Alann oulpul (ALIVIT, ALIVIZ Option)                                                                                                    |                                                    |
|----------------------------------------------------------------------------------------------------|----------------------------------------------------|
| <ul> <li>Output update cycle time: 500msed</li> </ul>                                                                                                    | 0                                                  |
| <ul> <li>Relay contact output ×2-pts SPST contact</li> </ul>                                                                                                    | ontact                                             |
| Contact capacity: AC220V                                                                                                    | /DC30V 1A                                          |
| (Standard load) (resistan                                                                                                    | ce load)                                           |
| AC220V                                                                                                    | /DC30V 0.3A                                        |
| (inductiv                                                                                                    | e load)                                            |
| Minimum switching current: 100mA (                                                                                                    | DC24V)                                             |
| Mechanical life: 12 millio<br>times/mi                                                                                                    | n cycles (200<br>n.)                               |
| Electrical life: 100 thou<br>(Standar<br>min.)                                                                                                    | sand cycles<br>d load, 20 times/                   |
| <ul> <li>Loop break alarm output (Option)</li> </ul>                                                                                                    |                                                    |
| <ul> <li>Output update cycle time: 500msed</li> </ul>                                                                                                    | 0                                                  |
| <ul> <li>Alarm setting range: 0.0 ~ 99</li> </ul>                                                                                                    | min 59 sec                                         |
| Relay contact output: Alarm re     this                                                                                                    | lay also used for                                  |
| <ul> <li>Heater break alarm input signal (option)</li> </ul>                                                                                                    |                                                    |
| 1 ~ 30A: CT (CTL                                                                                                    | -6-SF)                                             |
| 20 ~ 50A: CT (CTL                                                                                                    | -12-S36-8F) used                                   |
| *However, the output proportion cycl<br>sec or above.                                                                                                    | le time must be 20                                 |
| <ul> <li>Heater break alarm output (option)</li> </ul>                                                                                                    |                                                    |
| Output update cycle time: 500ms                                                                                                    | sec                                                |
| • Alarm setting range: 1 ~ 50                                                                                                    | A                                                  |
| <ul> <li>The alarm output relay is also used for</li> </ul>                                                                                                    | or this output                                     |
| Ramp/soak function (option)                                                                                                    |                                                    |
|                                                                                                    |                                                    |
| Program pattern count: 1 pattern                                                                                                    |                                                    |
| Program pattern count: 1 pattern<br>Number of ramps/soaks                                                                                                    |                                                    |
| Program pattern count: 1 pattern<br>Number of ramps/soaks<br>per pattern: Maximur                                                                                   | n of 4                                             |
| Program pattern count: 1 pattern<br>Number of ramps/soaks<br>per pattern: Maximur<br>Time indication range: 0 hour 0                                                | n of 4<br>min - 799 hours                          |
| Program pattern count: 1 pattern<br>Number of ramps/soaks<br>per pattern: Maximur<br>Time indication range: 0 hour 0<br>Memory backup: EEP-RO                       | n of 4<br>min - 799 hours<br>M                     |
| Program pattern count:1 patternNumber of ramps/soaksper pattern:MaximurTime indication range:0 hour 0Memory backup:EEP-ROOFF/run by digital input possible (only 1) | n of 4<br>min - 799 hours<br>M<br>when start/reset |

- Auxiliary analog output (option)
  - Number of channels:
  - Output type: DC1 ~ 5V

Ensured output range:

1

Accuracy: Ripple voltage:

Temperature drift: Load resistance:

- DC0.88V ~ 5.12V (-3 ~ 103%)  $\pm$ 0.5%FS P-P 1.0%FS or below (50Hz or below)  $\pm$ 0.3%FS/10°C 500k $\Omega$  or above
- Output update cycle time: 500msec
- Digital input (Input by contact) DC15V~21V 5mA

Attached function:

- Transmission function (option) RS-485 (2-wire system)
  - Transmission system:

scaling function

- Synchronous system:
- Coding:
- Transmission rate:
- Number of units connectible:
- Transmission distance:
- Remote SV function (option)
  - Instruction setting accuracy: ±0.5%FS±1digit (at 23°C)
  - Input filter:
  - Sampling cycle time:
  - Temperature drift:
  - Input impedance:
  - Allowable signal: source resistance
  - Attached function: Scaling

Half-duplex, bit serial start-stop synchronization data length 8-bit Parity odd 9600BPS 31 units 500m

 $\pm 0.5\%$ FS $\pm 1$ digit (at 23°C) Digital filter (First-order time-lag filter) time constant 1 second 500msec  $\pm 0.3\%$ FS/10°C 1MΩ or above 1KΩ or below

# 4. TROUBLESHOOTING

| Phenomenon                            | Possible cause                                                                                                    | User response                                                                                                    |
|---------------------------------------|----------------------------------------------------------------------------------------------------|----------------------------------------------------------------------------------------------------|
| Required parameter not displayed      | <ul> <li>Wrong lock level is specified.</li> </ul>                                                                                       | <ul> <li>Set the right lock level. (See Page 44~46.)</li> </ul>                                                                                                    |
| Set point not changed                 | <ul> <li>Set point limits not correct</li> <li>Ramp/soak command set to other than (for the type with the ramp/soak function)</li> </ul> | <ul> <li>Set the correct Set point limits. (See Page78.)</li> <li>Set the ramp/soak command to<br/>ニ ド. (See Page 60~63.)</li> </ul>                                                                                |
| Setting of alarm not displayed        | <ul> <li>Alarm type set to "No alarm"<br/>(Code: 0)</li> </ul>                                                                           | <ul> <li>Set the alarm type to be set. (See<br/>Page 55~59.)</li> </ul>                                                                                                    |
| "ᇆ무ь⊢" display<br>flickering          | <ul> <li>Input error</li> <li>Heater break</li> <li>Control loop illegally connected</li> </ul>                                          | <ul> <li>Check the input or sensor<br/>connection and input switch pin<br/>setting (for multi-input type). (See<br/>Page 19~29, 40.)</li> <li>Replace the heater.</li> <li>Set the correct control loop.</li> </ul> |
| " 두 용 ू 두 " display<br>flickering     | EEP-ROM data destroyed                                                                                                    | Replace the main unit.                                                                                                    |
| "LILILII" or "LLLL"<br>display output | <ul> <li>Input error</li> <li>Input switch pin illegally set (for multi-input type)</li> </ul>                                           | <ul> <li>Check the input or sensor connection. (See Page 19~29.)</li> <li>Set the input switch pin correctly. (See Page 40.)</li> </ul>                                                                             |
| "" displayed                          | <ul> <li>Input value incapable of being<br/>displayed in four digits</li> </ul>                                                          | <ul> <li>Make sure the input is appropriate.</li> </ul>                                                                                                    |

| Phenomenon                                                                               | Possible cause                                                                                                    | User response                                                                                                    |  |  |
|------------------------------------------------------------------------------------------|----------------------------------------------------------------------------------------------------|----------------------------------------------------------------------------------------------------|--|--|
| Autotuning not<br>available                                                              | <ul> <li>Input error</li> <li>Ramp/soak command set to other than ", ; ; ; ; ; ; ; ; ; ; ; ; ; ; ; ; ; ;</li></ul>                         | <ul> <li>Check the input or sensor connection. (See page 19~29.)</li> <li>Check the input switch pin correctly. (See page 40.)</li> <li>Set the ramp/soak command to "</li></ul>                                                                                             |  |  |
| " / / ' ' Set point not<br>raised (for the type<br>fitted with heater<br>break alarming) | <ul> <li>The control output relay has been<br/>switched on not long enough.</li> <li>Output proportion cycle time too<br/>short</li> </ul> | <ul> <li>If the control output relay does not get triggered at least 1 sec after powering on, the correct heater current value cannot be detected. (See page 58.)</li> <li>Set the output proportion cycle time of "; ; ; - ; " to 20 sec or more. (See page 79.)</li> </ul> |  |  |
| Loop break detection not available                                                       | Output limit setting is illegal                                                                                                    | • Loop break detection is not<br>available when " , , , , , , " is smaller<br>than 100.0 or " , , , , " is larger<br>than 0.0. (See page 77.)                                                                                                    |  |  |
| Digital transmission<br>not properly performed                                           | <ul> <li>Host-side setting is wrong.</li> <li>Station number is wrong.</li> <li>Polarity of transmission connection is wrong.</li> </ul>   | <ul> <li>Give the right transmission setting to the host. (See page 67~68.)</li> <li>Set the right station number. (See page 67~68.)</li> <li>Check if the transmission connection are all right. (See pages 19~29.)</li> </ul>                                              |  |  |

# 5. PARAMETER LIST

| Display | N    | lame                                         | Lock<br>level | Description                                                                                                    | Initial<br>value<br>during<br>shipment | Remarks                                                                  |
|---------|------|----------------------------------------------|---------------|----------------------------------------------------------------------------------------------------|----------------------------------------|--------------------------------------------------------------------------|
| LoEE    | LOCK | Lock level                                   | 0             | Parameter locking<br>(setting range: 0 ~ 3)                                                                                                    | 2                                      |                                                                          |
| 685     | CAS  | Remote set<br>value                          | 3             | Displays the set value (SV) by remote input.<br>(Displayed range: 0 to 100% FS E.U.)                                                                                                    | -                                      | Not displayed when<br>the remote SV<br>function is disabled.             |
| ō₩Ē ¦   | OUT1 | Control output 1 output value                | 3             | Displays the output value of Copntrol<br>Output 1.<br>(display range: –3.0 ~ 103.0%)                                                                                                    | _                                      | No setting                                                               |
| oUf 2   | OUT2 | Control output 2 output value                | 3             | Displays the output value of Copntrol<br>Output 2.<br>(display range: –3.0 ~ 103.0%)                                                                                                    | _                                      | No setting<br>Not displayed<br>unless control<br>output 2 is provided.   |
| Nod     | MOD  | Control<br>mode                              | 2             | Setting       Mode         "☐ ☐ ☐ ☐ "       Auto         "☐ ☐ ☐ "       Manual         "- ᆮ ☐ "       Remote                                                                                                    | "80Го"                                 | "- E IT" not<br>displayed when the<br>remote SV function<br>is disabled. |
| 81      | AT   | Autotuning<br>command                        | 1             | Setting       Autotuning         ", '                                                                                                    | "off"                                  |                                                                          |
| d-Sō    | D-SV | Sub-Set point                                | 2             | 2-setting function sub-set point<br>(setting range: 0 ~ 100%FS E.U.)                                                                                                    | 0%FS<br>E.U.                           | Not displayed<br>unless the 2-setting<br>function is provided.           |
| 5686    | STAT | Ramp/soak<br>present point                   | 1             | Ramp/soak proceeding status is<br>displayed with a symbol. No setting<br>(display: OFF/1-RP/1-SK/2-RP/2-<br>SK/3-RP/3-SK/4-RP/4-SK/END)                                                                                                    | -                                      |                                                                          |
| rene    | TIME | Ramp/soak<br>remaining-<br>operation<br>time | 1             | The ramp/soak proceeding status is<br>displayed with the time for remaining<br>operation. When the time for<br>remaining operation exceeds 100<br>hours, the hours display of "xxxh" is<br>made. When the time is under 100<br>hours, the hour/min display of<br>"xx.xx" is made. No setting. | _                                      | Not displayed<br>unless the<br>ramp/soak function<br>is provided.        |

\* See page 44~46 for lock level.

- \* E.U.: Engineering Units
- \* D.E.U. : Deviation engineering Units

| Display     | N    | lame                   | Lock<br>level | Description                                                        |                                                                    | ock<br>evel Description |                                                  | Initial<br>value<br>during<br>shipment | Remarks |
|-------------|------|------------------------|---------------|--------------------------------------------------------------------|--------------------------------------------------------------------|-------------------------|--------------------------------------------------|----------------------------------------|---------|
| Pro()       | PROG | Ramp/soak<br>command   | 1             | Setting<br>" F F "<br>"_ U _ "<br>" "                              | Operation<br>Function OFF<br>Run<br>Temporary stop                 | "oFF"                   |                                                  |                                        |         |
| 55 -        | SV-1 | First target<br>value  | 1             | First-ramp ta<br>range:0~100                                       | rget value (setting<br>%FS E.U.)                                   | 0%FS<br>E.U.            |                                                  |                                        |         |
| F A 1-      | TM1R | First ramp<br>time     | 1             | First-ramp se<br>(setting range                                    | gment time (hour/min)<br>e:00.00~99.59)                            | 00.00                   |                                                  |                                        |         |
| E           | TM1S | First soak<br>time     | 1             | First-soak se<br>(setting range                                    | gment time (hour/min)<br>e:00.00~99.59)                            | 00.00                   |                                                  |                                        |         |
| 502         | SV-2 | Second<br>target value | 1             | Second-ramp<br>range:0~100                                         | ) target value (setting<br>%FS E.U.)                               | 0%FS<br>E.U.            | National                                         |                                        |         |
| f N2-       | TM2R | Second ramp time       | 1             | Second-ramp<br>(hour/min) (se                                      | Second-ramp segment time<br>(hour/min) (setting range:00.00~99.59) |                         | unless the<br>ramp/soak function<br>is provided. |                                        |         |
| rnas        | TM2S | Second soak<br>time    | 1             | Second-soak<br>(setting range                                      | segment time (hour/min)<br>:00.00~99.59)                           | 00.00                   |                                                  |                                        |         |
| 9<br>9<br>9 | SV-3 | Third target value     | 1             | Third-ramp ta<br>range:0~100                                       | arget value (setting<br>%FS E.U.)                                  | 0%FS<br>E.U.            |                                                  |                                        |         |
| f 03+       | TM3R | Third ramp<br>time     | 1             | Third-ramp so (setting range                                       | egment time (hour/min)<br>e:00.00~99.59)                           | 00.00                   |                                                  |                                        |         |
| r n 3 S     | TM3S | Third soak<br>time     | 1             | Third soak se<br>(setting range:                                   | Third soak segment time (hour/min)<br>(setting range:00.00~99.59)  |                         |                                                  |                                        |         |
| יי<br>ט     | SV-4 | Fourth target value    | 1             | Fourth-ramp<br>range:0~100                                         | target value (setting<br>%FS E.U.)                                 | 0%FS<br>E.U.            |                                                  |                                        |         |
| Г П Ч н     | TM4R | Fourth ramp time       | 1             | Fourth-ramp s (setting range                                       | egment time (hour/min)<br>:00.00~99.59)                            | 00.00                   |                                                  |                                        |         |
| E A Y S     | TM4S | Fourth soak<br>time    | 1             | Fourth-soak segment time (hour/min)<br>(setting range:00.00~99.59) |                                                                    | 00.00                   |                                                  |                                        |         |
| P-on        | P-ON | Power-on<br>start      | 2             | Ramp/soak p<br>command (se                                         | ower-on start<br>etting range:NO/YES)                              | NO                      |                                                  |                                        |         |
| ρ           | Ρ    | Proportional band      | 2             | setting range                                                      | :0.0~999.9%                                                        | 5.0                     | '0' for ON-OFF<br>control                        |                                        |         |

| Display  | N    | lame                                                    | Lock<br>level | Description                                                                                          | Initial<br>value<br>during<br>shipment           | Remarks                                                       |
|----------|------|---------------------------------------------------------|---------------|----------------------------------------------------------------------------------------------------|--------------------------------------------------|---------------------------------------------------------------|
| 895      | HYS  | 2-point<br>operation<br>hysteresis                      | 2             | (setting range:0~100%FS D.E.U.)                                                                      | 0.5%FS<br>D.E.U.                                 | Not displayed except when P = 0.                              |
|          | 1    | Integration<br>time                                     | 2             | (setting range:0~3200sec)                                                                            | 240                                              | At '0', integration operation turns off.                      |
| ď        | D    | Derivative<br>time                                      | 2             | (setting range:0.0~999.9sec)                                                                         | 60.0                                             | At 0, derivative operation turns off.                         |
| Cool     | COOL | Control output 2<br>proportional<br>band<br>coefficient | 2             | Control output 2 proportional band coefficiency. '0' for 2-point operation (setting range: 0.0~10.0) | 1.0                                              | Not displayed<br>unless control<br>output 2 is<br>provided.   |
| 66       | DB   | Dead band                                               | 3             | Control output 2 shift value<br>(setting range:-50~50%)                                              | 0.0                                              |                                                               |
| 8        | AR   | Anti-<br>resetting<br>wind up                           | 3             | The integration range is set (setting range: 0.0~100.0% D.E.U.)                                      | 100%<br>FS<br>(D.E.U.)                           |                                                               |
| <u> </u> | MAN  | Manual<br>resetting<br>value                            | 3             | MV shift<br>(setting range:-100.0~100.0%)                                                            | 0.0                                              |                                                               |
| 81 11    | AL1T | Types of<br>alarm-1                                     | 2             | Dedicated to loop/heater 1-3 1-2 1-1<br>disconnection type type                                      | 0003<br>1000 for<br>the HB<br>fitted             | Not displayed<br>unless alarm 1<br>is provided.               |
| 8111     | AL11 | Alarm 1-1<br>Set point                                  | 2             | Set point of Alarm 1-1<br>(setting range: 0~100%FS E.U.)                                             | 10 °C/°F.<br>(0%FS<br>E.U. for the<br>HB-fitted) | Not displayed<br>when alarm 1 is<br>not provided,<br>and when |
| 8115     | A11H | Alarm 1-1<br>hysteresis                                 | 3             | Hysteresis for alarm 1-1<br>(setting range: 0~100%FS D.E.U.)                                         | 0.5%FS<br>(D.E.U.)                               | made for alarm                                                |

| Display | Ň     | lame                    | Lock<br>level | Description                                                     | Initial<br>value<br>during<br>shipment           | Remarks                                                                 |
|---------|-------|-------------------------|---------------|-----------------------------------------------------------------|--------------------------------------------------|-------------------------------------------------------------------------|
| 81 12   | AL12  | Alarm 1-2<br>Set point  | 2             | Alarm 1-2 Set point<br>(setting range: 0~100%FS E.U.)           | 0%FS<br>E.U.                                     | Not displayed<br>when alarm 1<br>is not<br>provided, or<br>when setting |
| 8 IZH   | A12H  | Alarm 1-2<br>hysteresis | 3             | Alarm 1-2 hysteresis<br>(setting range: 0~100%FS D.E.U.)        | 0.5%FS<br>(D.E.U.)                               | is not made<br>for alarm 1-2.                                           |
| RL 13   | AL13  | Alarm 1-3<br>Set point  | 2             | Alarm 1-3 Set point<br>(setting range: 0~100%FS E.U.)           | 0%FS<br>E.U.                                     | Not displayed<br>when alarm 1                                           |
| R 13h   | AL13H | Alarm 1-3<br>hysteresis | 3             | Alarm 1-3 hysteresis<br>(setting range: 0~100% FS D.E.U.)       | 0.5%FS<br>(D.E.U.)                               | is not<br>provided, or<br>when setting<br>is not made<br>for alarm 1-3. |
| 8195    | AL2T  | Type of alarm<br>2      | 2             | Dedicated to loop/heater 2-3 2-2 2-1<br>disconnection type type | 0004<br>1000 for the<br>HB-fitted                | Not displayed<br>unless alarm 2<br>is provided.                         |
| 8151    | AL21  | Alarm 2-1<br>Set point  | 2             | Set point of alarm 2-1<br>(setting range: 0~100%FS E.U.)        | 10 °C/°F.<br>(0%FS<br>E.U. for the<br>HB-fitted) | Not displayed<br>when alarm 2<br>is not<br>provided, and                |
| 82 I.h  | A21H  | Alarm 2-1<br>hysteresis | 3             | Hysteresis for alarm 2-1<br>(setting range: 0~100%FS D.E.U.)    | 0.5%FS<br>(D.E.U.)                               | is not made<br>for alarm 2-1<br>and alarm 2.                            |
| 81.55   | AL22  | Alarm 2-2<br>Set point  | 2             | Alarm 2-2 Set point<br>(setting range: 0~100%FS E.U.)           | 0%FS<br>E.U.                                     | Not displayed<br>when alarm 2                                           |
| 8552    | A22H  | Alarm 2-2<br>hysteresis | 3             | Alarm 2-2 hysteresis<br>(setting range: 0~100%FS D.E.U.)        | 0.5%FS<br>(D.E.U.)                               | provided, or<br>when setting<br>is not made<br>for alarm 2-2.           |

| Display | Name  |                                      | Lock<br>level | Description                                                                                      | Initial<br>value<br>during<br>shipment                                              | Remarks                                                              |
|---------|-------|--------------------------------------|---------------|--------------------------------------------------------------------------------------------------|-------------------------------------------------------------------------------------|----------------------------------------------------------------------|
| 8193    | AL23  | Alarm 2-3<br>Set point               | 2             | Alarm 2-3 Set point<br>(setting range: 0~100FS E.U.)                                             | 0%FS<br>E.U.                                                                        | Not displayed<br>when alarm 2                                        |
| 823h    | AL23H | Alarm 2-3<br>hysteresis              | 3             | Alarm 2-3 hysteresis<br>(setting range: 0~100FS D.E.U.)                                          | 0.5%FS<br>(D.E.U.)                                                                  | is not provided,<br>or when setting<br>is not made for<br>alarm 2-3. |
| LooP    | Loop  | Loop break<br>alarm Set<br>point     | 2             | Loop break alarm detection time<br>(min/sec) (setting range: 00.00~99.59)                        | 00.00                                                                               | Not displayed<br>unless<br>alarming is<br>provided.                  |
| нь-Я    | HB-A  | Heater break<br>alarm Set point      | 2             | Heater break alarm detection current (setting range: 1~50A)                                      | 50A                                                                                 | Not displayed<br>unless heater<br>break alarming                     |
| []      | СТ    | Heater current                       | 2             | Heater current monitor<br>No setting (display range: 0~50A)                                      | -                                                                                   | is provided.                                                         |
| PGF     | PVT   | PV type                              | 3             | Input type, presence or absence of decimal point, and °C/°F specified                            | 2200<br>unless<br>otherwise<br>specified<br>(K<br>thermo-<br>couple, 0<br>- 400 °C) |                                                                      |
| PGF     | PVF   | Full scale                           | 3             | Scaling full scale<br>(setting range:-1999~9999)                                                 | 1000                                                                                | Displayed only in the voltage or current input mode.                 |
| P.35    | PVB   | Base scale                           | 3             | Scaling base scale<br>(setting range:-1999~9999)                                                 | 0                                                                                   |                                                                      |
| Pd      | PVD   | Scaling<br>decimal-point<br>location | 3             | Scaling decimal-point location                                                                   | 1                                                                                   |                                                                      |
| [       | TF    | Input filter                         | 3             | Input filter time constant<br>Setting 0.0 turns the filter off.<br>(setting range: 0.0~900.0sec) | 5.0                                                                                 |                                                                      |

| Display       | Name |                                                           | Lock<br>level | Description                                                            | Initial<br>value<br>during<br>shipment          | Remarks                                                                     |
|---------------|------|-----------------------------------------------------------|---------------|------------------------------------------------------------------------|-------------------------------------------------|-----------------------------------------------------------------------------|
| 587           | SFT  | PV shift                                                  | 3             | PV shift value<br>(setting range:-50~50%FS D.E.U.)                     | 0%FS<br>(D.E.U.)                                |                                                                             |
| 55-h          | SV-H | Set point high<br>limit                                   | 3             | Set point high limit<br>(setting range:0~100%FS E.U.)                  | 100%FS                                          |                                                                             |
| 5 <u>0</u> -1 | SV-L | Set point low<br>limit                                    | 3             | Set point low limit<br>(setting range:0~100%FS E.U.)                   | 0%FS<br>E.U.                                    |                                                                             |
| - 8 8 8       | REMF | Remote<br>scaling full<br>scale                           | 3             | The full scale for remote input scaling (Set range: 0 to 100% FS E.U.) | 100% FS<br>industrial<br>value                  | Not displayed<br>when the<br>remote SV<br>function is<br>disabled           |
| -888          | REMB | Remote<br>scaling base<br>scale                           | 3             | The base scale for remote input scaling (Set range: 0 to 100% FS E.U.) | 0% FS<br>industrial<br>value                    |                                                                             |
| [[רו          | CTRL | Control operation system                                  | 2             | Control operation algorithm selected (setting range: PID/FUZY)         | PID                                             |                                                                             |
| dГ            | DT   | Control operation cycle time                              | 3             |                                                                        | 0.5 sec                                         |                                                                             |
| -801          | REV1 | Control output 1<br>direct/reverse<br>operation selection | 3             | (Setting range: REV/NORM)                                              |                                                 |                                                                             |
| -802          | REV2 | Control output 2<br>direct/reverse<br>operation selection | 3             | (Setting range: REV/NORM)                                              |                                                 | Not displayed<br>when control<br>output 2 is not<br>provided.               |
| [[-]          | TC-1 | Control output 1<br>output proportion<br>cycle time       | 3             | (Setting range: 1~120 sec)                                             | Relay<br>output: 20<br>sec, SSR<br>drive: 2 sec | Not displayed<br>when output 1<br>is 4 - 20mA.                              |
| F E - 2       | TC-2 | Control output 2<br>output proportion<br>cycle time       | 3             | (Setting range: 1~120 sec)                                             | Relay<br>output: 20<br>sec, SSR<br>drive: 2 sec | Not displayed<br>when 4 - 20mA<br>output or<br>without control<br>output 2. |

| Display          | Name |                                     | Lock<br>level | Description                                                                                                    | Initial<br>value<br>during<br>shipment | Remarks                                                 |
|------------------|------|-------------------------------------|---------------|----------------------------------------------------------------------------------------------------|----------------------------------------|---------------------------------------------------------|
| 1.<br>           | MV-H | MV high limit                       | 3             | (setting range: -3.0~103.0%)                                                                                                    | 100.0                                  |                                                         |
| 1                | MV-L | MV low limit                        | 3             | (setting range: -3.0~103.0%)                                                                                                    | 0.0                                    |                                                         |
| 6Urn             | BURN | Output setting in<br>input abnormal | 3             | Setting         Output 1         Output 2           []         Going on control         Going on control           []         -3.0%         -3.0%           []         103.0%         103.0%           []         -3.0%         103.0%           []         -3.0%         103.0%                                                                            | 1                                      |                                                         |
| 8 <sub>0</sub> ſ | AOT  | AO output type                      | 3             | SettingAO sourceIPIPIPIPIPIPIPIPIPIPIPIPIPIPIPIPIPIPIPIPIPIPIPIPIPIPIPIPIPIPIPIPIPIPIPIPIPIPIPIPIPIPIPIPIPIPIPIPIPIPIPIPIPIPIPIPIPIPIPIPIPIPIPIPIPIPIPIPIPIPIPIPIPIPIPIPIPIPIPIPIPIPIPIPIPIPIPIPIPIPIPIPIPIPIPIPIPIPIPIPIPIPIPIPIPIPIPIPIPIPIPIPIPIPIPIPIPIPIPIPIPIPIPIPIPIPIPIP <t< td=""><td>"p<sub>o</sub>"</td><td>Not displayed unless AO is</td></t<> | "p <sub>o</sub> "                      | Not displayed unless AO is                              |
| Ro-h             | A0-H | AO scaling full scale               | 3             | AO output scaling full scale<br>(setting range: 0.0~100.0%)                                                                                                    | 100.0                                  | provided                                                |
| 8o-t             | A0-L | AO scaling base<br>scale            | 3             | AO output scaling base scale<br>(setting range: 0.0~100.0%)                                                                                                    | 0.0                                    |                                                         |
| 5[no             | STNO | Station No.                         | 2             | Transmission originating station number (setting range: 1~31)                                                                                                    | 1                                      | Not displayed<br>unless<br>transmission<br>is provided. |